# CAJA COSTARRICENSE DE SEGURO SOCIAL GERENCIA FINANCIERA

# **DIRECCION DE COBROS**

# GUÍA

Aplicación de la solicitud de condonación de multas, recargos e intereses en el sistema de información (SICERE) **GF-DC-GT-001** 

Versión 01 Mayo 2023

| Aplicación de la solicitud de condonación de multas,<br>recargos e intereses en el sistema de información<br>(SICERE) | Página<br>2 | <b>Versión</b><br>01 | <b>Código</b><br>GF-DC-GT-001 |  |
|----------------------------------------------------------------------------------------------------|-------------|----------------------|-------------------------------|--|
|----------------------------------------------------------------------------------------------------|-------------|----------------------|-------------------------------|--|

# Firmas de Aprobación

| Elaborado / modificado                       | Unidad                                               | Firma |
|----------------------------------------------|------------------------------------------------------|-------|
| Licda. Ana Patricia Alcázar Jiménez,<br>Jefe | Área Atención de<br>Patronos                         |       |
| Lic. Christian Guillén Gómez,<br>Jefe        | Área Gestión de Cobro<br>Trabajador<br>Independiente |       |
| Licda. Lucía Catalina Vargas Masís.<br>Jefe  | Área Gestión de Cobro<br>a Patronos                  |       |
| Lic. Ricardo Velásquez Castro,<br>Jefe a.i.  | Área Control de la<br>Morosidad                      |       |

| Revisado                                        | Unidad              | Firma |
|-------------------------------------------------|---------------------|-------|
| Lic. José Eduardo Rojas López,<br>Director a.i. | Dirección de Cobros |       |

| Aprobado                                              | Unidad              | Firma |
|-------------------------------------------------------|---------------------|-------|
| Lic. Luis Diego Calderón Villalobos,<br>Director a.i. | Gerencia Financiera |       |

| Aplicación de la solicitud de condonación de multas,<br>recargos e intereses en el sistema de información<br>(SICERE) | Página<br><sup>3</sup> | <b>Versión</b><br>01 | <b>Código</b><br>GF-DC-GT-001 |  |
|----------------------------------------------------------------------------------------------------|------------------------|----------------------|-------------------------------|--|
|----------------------------------------------------------------------------------------------------|------------------------|----------------------|-------------------------------|--|

# 1. Introducción

Mediante la Ley N°10.232 denominada "Ley autorización de condonación para la formalización y recaudación de las cargas sociales"; se autoriza a la CCSS, para que realice una condonación de las multas, recargos e intereses a los trabajadores independientes y patronos que superen un año de antigüedad, contado a partir del momento de entrada en vigencia de la ley.

Para aplicar lo anterior, se valoró que el Sistema Centralizado de Recaudación (SICERE) no cuenta con un servicio habilitado para realizar el proceso para la condonación de multas, recargos e intereses adeudados por patronos y trabajadores independientes, al Seguro de Salud y al Seguro de Invalidez, Vejez y Muerte, así como también de las multas e intereses adeudados por los patronos al Fondo de Desarrollo Social y Asignaciones Familiares (FODESAF), efectuar la formalización y recaudación de las cargas sociales, procesos diferidos, reportes o llevar la trazabilidad de la solicitud de condonación de estas, de acuerdo con lo solicitado en la Ley N°10.232, por lo cual fue necesario plantear el requerimiento CUDS-R756.

Por medio de los ajustes solicitados se pretende que como mínimo el Sistema Centralizado de Recaudación (SICERE) tenga como funcionalidad:

- Parámetros y validaciones para establecer reglas de negocio en el tema de la Ley N°10.232.
- Emisión de Estado de cuenta (CCSS) que excluya las multas, recargos e interés de los períodos sujetos a condonación.
- Emisión de Estado de cuenta (ASFA) que excluya las multas e intereses de los períodos sujetos a condonación a partir de marzo 2015.
- Modificaciones a los procesos diferidos para la finalización por cumplimiento e incumplimiento de convenios, readecuaciones y arreglos de pago.
- Modificaciones al proceso diferido automático para la liquidación de saldos amortizados de convenios, readecuaciones y arreglos de pago.
- Creación de una solicitud por parte del patrono y trabajador independientes para la condonación.
- Desarrollo de procesos automáticos de ajustes de facturas para descontar interés, multa y recargos.
- Ajustes al módulo de Convenio de pago.
- Creación de bitácora solicitud de condonación.

| Aplicación de la solicitud de condonación de multas,<br>recargos e intereses en el sistema de información<br>(SICERE) | Página<br>4 | <b>Versión</b><br>01 | <b>Código</b><br>GF-DC-GT-001 |  |
|----------------------------------------------------------------------------------------------------|-------------|----------------------|-------------------------------|--|
|----------------------------------------------------------------------------------------------------|-------------|----------------------|-------------------------------|--|

• Creación de reportes de control y estadística.

La presente Guía tiene como fin, explicar a los funcionarios de Cobros, el paso a paso en el Sistema Centralizado de Recaudación (SICERE), para validar y crear una solicitud de condonación de multas, recargos e intereses de la Ley N°10.232 y su Reglamento.

# 2. Objetivo

Estandarizar el procedimiento operativo que deben utilizar los funcionarios de la Dirección de Cobros, Direcciones Regionales de Sucursales y Sucursales, en el Sistema Centralizado de Recaudación (SICERE) para la condonación de cargas sociales prevista en Ley N°10.232 y su Reglamento.

Dar a conocer a los funcionarios de la Dirección de Cobros y Direcciones Regionales de Sucursales, relacionados con el proceso de la Ley N°10.232 y su Reglamento, el paso a paso de las validaciones y creación de una solicitud de condonación de multas, recargos e intereses en el Sistema Centralizado de Recaudación (SICERE).

# 3. Alcance

Esta Guía de trabajo es de uso exclusivo para los funcionarios de la Dirección de Cobros, Direcciones Regionales de Sucursales y Sucursales, que están relacionados con la atención y aplicación en el Sistema Centralizado de Recaudación en adelante (SICERE), de la solicitud de condonación de multas, recargos e intereses de la Ley N°10.232 y su Reglamento.

# 4. Marco Normativo

- **4.1** Ley Constitutiva de Caja Costarricense de Seguro Social, N°17 del 22 de octubre 1943 y sus Reformas.
- **4.2** Ley 10.232 Autorización de condonación para la formalización y recaudación de las cargas sociales, publicado en el diario oficial La Gaceta N°79, alcance N°85 del 2 de mayo del 2022.
- **4.3** Reglamento de Condonación para la aplicación de la Ley N°10.232, publicado en el Diario Oficial La Gaceta N°238, alcance N°273 del 14 de diciembre del 2022.
- **4.4** Reglamento que regula la formalización de acuerdos de pago por deudas de patronos y trabajadores independientes con la Caja Costarricense de Seguro Social, transitorio IX, publicado en el Diario Oficial La Gaceta N°238, alcance N°273 del 14 de diciembre del 2022.
- **4.5** Resolución MTSS-DMT-RRAPE-208-2022, de fecha 16-12-2022, emitida por Luis Paulino Mora, Ministro a.i., Ministerio de Trabajo y Seguridad Social.

| Aplicación de la solicitud de condonación de multas,<br>recargos e intereses en el sistema de información<br>(SICERE) | Página<br>5 | <b>Versión</b><br>01 | <b>Código</b><br>GF-DC-GT-001 |
|----------------------------------------------------------------------------------------------------|-------------|----------------------|-------------------------------|
|----------------------------------------------------------------------------------------------------|-------------|----------------------|-------------------------------|

**4.6** Protocolo atención y trámite solicitudes de condonación Ley N°10.232 y su Reglamento. (EN ELABORACIÓN).

# 5. Definiciones o terminología

Para efectos del presente protocolo, se define los siguientes términos y conceptos.

**Aportes LPT:** Corresponden a las contribuciones obreras y patronales que surgen con motivo de la entrada en vigor de la Ley de Protección al Trabajador y son los establecidos en el artículo 13 ibidem.

**CCSS:** Siglas que identifican a la Caja Costarricense de Seguro Social. Institución autónoma a la cual le corresponde el gobierno y la administración de los seguros sociales.

**Convenio de pago:** Es un tipo de acuerdo de pago administrativo entre la CCSS y el deudor, que permite normalizar su situación de morosidad con la Institución de conformidad con la normativa establecida.

**Costas procesales:** Cantidad de dinero en que incurre la CCSS, durante la tramitación de un proceso de cobro judicial.

**Cuota Obrera:** Es el aporte que realiza un trabajador a la CCSS por razón de su contrato de trabajo.

**Cuota Patronal:** Es el aporte que realiza una persona física o jurídica a la CCSS debido a su relación laboral como empleador con sus trabajadores.

**Cuota de Trabajador Independiente:** Es el aporte que realiza un trabajador independiente a la CCSS, debido a su actividad generadora de ingresos.

**DESAF:** Siglas que identifican a la Dirección de Desarrollo Social y Asignaciones Familiares.

**Facturas por servicios médicos:** Costo asignado a las prestaciones del Seguro de Salud, brindadas al trabajador asegurado cuyo patrono se encuentra moroso por más de un mes en el pago de las cuotas obrero-patronales, así como al trabajador independiente que presente esta situación.

**FODESAF:** Siglas que identifican al Fondo de Desarrollo Social y Asignaciones Familiares.

**Gastos administrativos:** Cantidad de dinero en que incurre la CCSS, en la gestión administrativa de cobro o en la formalización de acuerdos de pago.

Honorarios: Retribución o pago por servicios de Abogacía y Notariado.

| Aplicación de la solicitud de condonación de multas,<br>recargos e intereses en el sistema de información<br>(SICERE) | Página<br>6 | Versión<br>01 | <b>Código</b><br>GF-DC-GT-001 |
|----------------------------------------------------------------------------------------------------|-------------|---------------|-------------------------------|
|----------------------------------------------------------------------------------------------------|-------------|---------------|-------------------------------|

**Interés:** Rendimiento que genera la existencia de un principal. Para los efectos del presente reglamento el interés será el que se establece en el artículo N° 49 de la Ley Constitutiva de la CCSS.

**Multa:** Para efectos del presente reglamento se define multa como la establecida en el artículo N° 44 de la Ley Constitutiva de la CCSS.

**Pago total:** Para efectos del presente reglamento, corresponde a la cancelación de todas las cuotas sujetas a condonación.

**Patrono:** Toda persona física o jurídica, de derecho público o privado, que emplea los servicios de otra u otras, en virtud de un contrato de trabajo, expreso o implícito, verbal o escrito, individual o colectivo (artículo 2 del Código de Trabajo).

**Patrono Inactivo:** Toda persona física o jurídica, de derecho público o privado, que se encuentra inscrita como patrono en los registros de la CCSS, pero que suspendió su actividad como tal mediante los trámites formales ante la institución aseguradora.

**Planilla adicional:** Documento diseñado para registrar los datos de los patronos, así como los referentes a los trabajadores dependientes o independientes, cuyas remuneraciones o ingresos no fueron reportados oportunamente a la CCSS, así como las cuotas y aportes dejados de pagar en su oportunidad.

**Proceso de quiebra:** Es una situación regulada jurídicamente en la que una persona o empresa no puede hacer frente a los pagos que debe realizar a sus acreedores, dado que estos son mayores que los recursos económicos que posee.

**Recargo:** Se refiere a los montos que se cobran por presentación tardía de las planillas, que corresponde al 2% del monto total de las cuotas obrero-patronales y por la omisión o falsedad de los datos identificativos de los trabajadores, que corresponde a un 2% del salario en cada caso que se omita esa información, según lo establecido en el Reglamento de Seguro de Salud y del Reglamento de Invalidez, Vejez y Muerte ambos de la CCSS.

**SICERE:** Siglas que identifican al Sistema Centralizado de Recaudación de la CCSS.

**Sociedad disuelta:** Es aquella persona jurídica a la que se le suspende el desarrollo de su actividad social y entra en el proceso para terminar su operación y llegar a su liquidación, como consecuencia de la falta de pago, por tres periodos consecutivos del impuesto a las personas jurídicas (Artículo 7 de la Ley N° 9428), o en su defecto aquellas que suspenden el desarrollo de su actividad social conforme lo establecido en el artículo 201 siguientes y concordantes del Código de Comercio.

**Solicitud:** Documento en el que se solicita formalmente algo.

**Trabajador Independiente:** Para los efectos del presente Reglamento, se entenderá como trabajador independiente aquella persona física que de manera autónoma ejecuta

| Aplicación de la solicitud de condonación de multas,<br>recargos e intereses en el sistema de información<br>(SICERE) | Página<br>7 | <b>Versión</b><br>01 | <b>Código</b><br>GF-DC-GT-001 |
|----------------------------------------------------------------------------------------------------|-------------|----------------------|-------------------------------|
|----------------------------------------------------------------------------------------------------|-------------|----------------------|-------------------------------|

una actividad económica o trabajo sin subordinación y que puede organizarse a través de una unidad económica, con el fin de ordenar los recursos e insumos que le permitan producir bienes o servicios generadores de ingresos de carácter no salarial, asumiendo los riesgos de dicha actividad. El trabajador independiente ejerce el control de las actividades y por cuenta propia toma las decisiones más importantes de una unidad económica. Puede trabajar solo o en colaboración con otros trabajadores independientes y proporcionar o no trabajo a terceros.

**Trabajador Independiente inactivo:** toda persona física que se encuentra inscrita como trabajador independiente en los registros de la Caja, pero que suspendió su actividad como tal, mediante los procedimientos y trámites formales para tales efectos.

# 6. Funcionalidades en el sistema de información SICERE

Los pasos que se citaran a continuación parten del hecho que todos los funcionarios que estarán relacionados con este funcionamiento ya conocen el sistema de información SICERE, por lo cual se omite información de como autenticarse en el sistema.

Se podrá seguir utilizando todos los servicios y funcionalidades como normalmente se realiza; la descripción que se brinda a continuación es exclusiva para validar y crear la solicitud de condonación, la cual se encontrará en el Módulo de Cobros.

# 6.1 Generalidades- Parámetros para la solicitud

Con el fin de que el sistema de información (SICERE) tenga un control sobre lo establecido en la Ley N°10.232 y su Reglamento, se desarrolló parámetros internos para que el sistema pueda determinar acciones como:

- Una fecha desde y una fecha hasta; con el fin de identificar la apertura y cierre de la autorización de condonación. Para los efectos las fechas internas que administrara el sistema de información serán: (Fecha inicio 14-12-2022), (Fecha fin 14-12-2023), cerrada la fecha fin el sistema de información no permitirá crear solicitudes de condonación.
- Internamente el sistema de información tendrá un parámetro para establecer el período máximo al que se le condonará las multas, recargos e intereses.

# 7. Opciones estado de cuenta condonación y estado cuenta condonación (ASFA)

Para consultar el "Estado de cuenta condonación" y "Estado cuenta condonación (ASFA)", el funcionario de Cobros deberá ingresar normalmente como hoy lo realiza, cuando se emite los estados de cuenta, debe llegar a la ventana denominada "Estado de Cuenta Actual v 3.7" y presionar el botón "<u>C</u>ertificados".

| Aplicación de la solicitud de condonación de multas,<br>recargos e intereses en el sistema de información<br>(SICERE) | Página<br><sup>8</sup> | Versión<br>01 | <b>Código</b><br>GF-DC-GT-001 |  |
|----------------------------------------------------------------------------------------------------|------------------------|---------------|-------------------------------|--|
|----------------------------------------------------------------------------------------------------|------------------------|---------------|-------------------------------|--|

| Tipo Identific. CED     | ULA JURIDICA       |                  |                    | Num. Identificació   | in 310126247     | 9 Pat. Activo |
|-------------------------|--------------------|------------------|--------------------|----------------------|------------------|---------------|
| Nombre/Razón Social R/G | OL DEL ESTE SOCIED | AD ANONIMA       |                    |                      | Estado C         | ORRECTO       |
| Estado Emergencia       |                    |                  |                    |                      |                  |               |
| neral Detallado         |                    |                  |                    |                      |                  |               |
|                         | Cuotas OB          | Cuotas PAT       | Cuotas LPT         | Cuotas Cobros        | Cuotas Multas/ME | Informes      |
| Sin Trámite             | 470,577            | 718,249          | 123,616            | 0                    | 12,976           | Certificados  |
| Deuda difícil cobro     | 0                  | 0                | 0                  | 0                    | 0                |               |
| <b>B</b> /              | Quales OR Trees    | Ountry DAT Trees | Outline   DT Trans | Ounter Onbras To     | Cuotas           | Factura Esp   |
| Cesión                  | Cuotas OB Tram     | Cuotas PAT Tram  | Cuotas LP1 Tram    | Cuotas Cobros II     | am 0000000 11000 |               |
| Arregio/Read            | 0                  | 0                | 0                  | 0                    | 0                |               |
| Convenio                | 0                  | 0                | 0                  | 0                    | 0                | Hala da Dut   |
| Dación                  | 0                  | 0                | 0                  | 0                    | 0                | Hoja de Rut   |
| Cierre Negocio          | 1,198,834          | 1,833,266        | 739,591            | 0                    | 342,850          |               |
| Juicios                 | 0                  | 0                | 0                  | 0                    | 0                |               |
|                         |                    |                  |                    |                      |                  |               |
| Totales                 | 470,577            | 718,249          | 123,616            | 0                    | 12,976           |               |
| Total General           | 4,826,942          |                  | Servicios N        | lédicos sin Facturar | 0                |               |
| Total Deuda ASFA        | 878,398            |                  |                    |                      |                  | Deuda ASF     |
|                         |                    |                  |                    |                      |                  |               |

Al presionar el botón "<u>C</u>ertificados", se despliega una sub-ventana denominada "*Tipos de Certificados V3.7*", desde ahí se podrán visualizar los botones "*Estado cuenta condonación*" y "*Estado cuenta condonación*";

| Certificados                              |    |
|-------------------------------------------|----|
| Mitame Deudes en Cébro Judiciel           |    |
| Certificade de Referición Indebide        |    |
| Carthoute de Patrona al da.               |    |
| Certificado de No Patrono                 |    |
| Certificado de Patrono Moroso             |    |
| Avea Coltro                               |    |
| Estado de Cuenta                          |    |
| Estado de Cuenta Condonación              |    |
| Estado de Cuenta Condonación(ASFA)        | 1  |
| Nutricación de Cobra                      |    |
| Pyrosza Administrativa                    |    |
| Estado (Dettor de la Detoite              |    |
| Certificade por Legalización              |    |
| Certificade por Guetra                    |    |
| Estado de Cuenta Restrospectivo           |    |
| Estado de Cuerta Proyectado               |    |
| Certificate Judicial per Anwgin Page      |    |
| Revenuer Estado Factura                   |    |
| Informe Deudas en Cabro Judicial sin LPT  |    |
| Aven Colro en LPT                         |    |
| Facturas por Servicios Médicos            |    |
| Informe pages realizados por petronos     |    |
| Informe comprobantes de ingreso liquidado | 16 |
| Acta Difici Resuperación                  |    |

| Aplicación de la solicitud de condonación de multas,<br>recargos e intereses en el sistema de información<br>(SICERE) | Página<br>9 | Versión<br>01 | Código<br>GF-DC-GT-001 |
|----------------------------------------------------------------------------------------------------|-------------|---------------|------------------------|
|----------------------------------------------------------------------------------------------------|-------------|---------------|------------------------|

# 8. Validaciones para emitir el estado de cuenta condonación y/o estado cuenta condonación (ASFA)

Cuando el funcionario de Cobros este en presencia de una solicitud de condonación, podrá ingresar a la ventana de estado de cuenta, certificados, el sistema de información le proporcionará como ayuda al Usuario de Cobros, validaciones que le permitirán determinar las acciones a seguir.

Las validaciones se establecieron protegiendo el cumplimiento de lo establecido en la Ley N°10.232 y su Reglamento; el sistema de información generará el reporte requerido, siempre y cuando se cumplan las siguientes condiciones:

# • Finalización de la Solicitud de Condonación:

Si se trata de emitir un estado de cuenta condonación (CCSS) y/o (ASFA), una vez finalizado el periodo para aplicar la condonación, el sistema emitirá un mensaje de alerta informando al usuario que no será posible dicho reporte por cuanto el periodo para aplicar la condonación ya finalizó.

# • No hay factura (s) sujeta (s) a condonación:

Cuando el sistema de información <u>no encuentre facturas sujetas de</u> <u>condonación</u> emitirá el siguiente mensaje:

| aus reisona                                           |                     |                  |                  |                         |                     | Certificados                                              |
|-------------------------------------------------------|---------------------|------------------|------------------|-------------------------|---------------------|-----------------------------------------------------------|
| Tipo Identific. CE                                    | DULA DE IDENTIDAD E | N REGISTRO CIVIL |                  | Num Identificad         | sión 40160006       | O Informe Deudas en Cobro Judicial                        |
| NombreiRazón Social AL                                | ONSO ANDREE NUÑEZ   | Z QUESADA        |                  |                         | Estado C            | O Certificado de Retención Indebida                       |
| Clear de Casaran                                      |                     |                  |                  |                         |                     | O Certificado de Patrono al dia                           |
| _i Estado Emergencia                                  |                     |                  |                  |                         |                     | O Certificado de No Petrono                               |
|                                                       |                     |                  |                  |                         |                     | O Aviao Cobro                                             |
| eneral Detallado                                      |                     |                  |                  |                         |                     | O Estado de Cuenta                                        |
|                                                       | Oustas OD           | Custos DAT       | Quatra L DT      | Custos Cobros           | Custon Hulton HC    | Estado de Cuenta Condonación                              |
| Sin Trämte                                            | 30.531.259          | CUOTAS PAT       | 0                | Cuolas Cobros           | 0 0                 | C Estado de Cuenta Condonación(ASFA)                      |
| Deuda difícil cobro                                   | (                   |                  | 0                | 2200                    |                     | ×                                                         |
| 20                                                    |                     | 2010-2012        |                  |                         |                     |                                                           |
| PV<br>Casilia                                         | Cuotas OB Tram      | Cuotas PAT Tr    | am Cuotas LPT Ti | a (*)                   | La persona consulta | da no presenta facturas sujetas de                        |
| AveniniRead                                           |                     |                  | 0                |                         | condonación.        |                                                           |
|                                                       |                     |                  | 0                |                         |                     |                                                           |
| Deción                                                | (                   |                  | 0                |                         |                     | OK                                                        |
| Cierre Negocio                                        |                     | 1                | 0                |                         |                     | 200                                                       |
|                                                       | (                   |                  | 0                | 0                       | 0 0                 | O Reversar Estado Factura                                 |
| Juicios                                               |                     |                  |                  |                         |                     | O Informe Deudas en Cobro Judicial sin LPT                |
| Juicios                                               | 30,531,258          | 1                | 0                | 0                       | 0 0                 | O Aviso Cobro an LPT                                      |
| Juicios<br>Totale                                     |                     |                  | Servic           | ios Médicos sin Factura | e 0                 | O Facturas por Servicios Médicos                          |
| Juicios<br>Totaie:<br>Totai Genera                    | 30.531,250          | Ŋ.               |                  |                         |                     | <ul> <li>Informe pagos realizados por patronos</li> </ul> |
| Juicios<br>Totale<br>Total Genera<br>Total Deuda ASFA | il 30,531,250       | t)<br>T          |                  |                         |                     | Disforma comorphanias de increas invitados                |

| Aplicación de la solicitud de condonación de multas,<br>recargos e intereses en el sistema de información<br>(SICERE) | Página<br>10 | <b>Versión</b><br>01 | <b>Código</b><br>GF-DC-GT-001 |  |
|----------------------------------------------------------------------------------------------------|--------------|----------------------|-------------------------------|--|
|----------------------------------------------------------------------------------------------------|--------------|----------------------|-------------------------------|--|

# • Cuando la persona a consultar tenga en trámite una constancia de descargo pendiente:

Cuando el sistema de información detecta que la persona a consultar presenta una **constancia de descargo pendiente,** emitirá el siguiente mensaje:

| CCSS - Sistema Centralizado o | de Recaudación / Cl     | GUILLEN - SFCVC/ Sesión (783-4777)  |                                                                                     | - 0    |
|-------------------------------|-------------------------|-------------------------------------|-------------------------------------------------------------------------------------|--------|
| ivo Eacturación Cobros I      | Recaydación <u>P</u> er | nsiones Inspección Contabilidad Mag | enimientos Procesos Reportes Seguridad Window ?                                     | SICERE |
| X [15]                        |                         |                                     |                                                                                     |        |
|                               |                         |                                     | ×                                                                                   |        |
| Datos Persona                 |                         |                                     |                                                                                     |        |
| Tipo identific. CEDI          | ILA DE IDENTIDAC        | Trimitae v 3.7                      | Jentificación 900570081 ERat. Activo                                                |        |
| Nombre/Razón Social ROB       | ERTO BADILLA R          |                                     | Estado CORRECTO                                                                     |        |
| Estado Emercencia             |                         | Arresis                             |                                                                                     |        |
|                               |                         | Readecuación                        |                                                                                     |        |
| ieneral Detailado             |                         | Convenio                            |                                                                                     |        |
|                               |                         | Dación                              | informes                                                                            |        |
| Sin Trimite                   | Cuotas OB               | Solicitud Condonación               | Cobros Cuotas Multas/MED                                                            |        |
| Deuda dificil cobro           | 2,318,3                 | Convenio por condonación            | 0 0                                                                                 |        |
| P/                            | Custos OB Trac          | Readecuación por Condonación        | Cuotas Factura Esp.                                                                 |        |
| Cesión                        | Covias CO Ha            | Adenda Arregio de Pago              |                                                                                     |        |
| Arregio/Read                  |                         | Tesión                              | 0                                                                                   |        |
| Dación                        |                         | Cierre de Negocios                  | La persona consultada presenta constancia de                                        |        |
| Cierre Negocio                |                         | 🥺 Juicio por Planillas              | descargo pendiente, no es posible la solicitud de<br>0 condonación en este momento, |        |
| Juicios                       |                         | 🧕 Juicio por Retención Indebida     | 0                                                                                   |        |
| Totales                       | 2,519,3                 | Juicio por QuiebralLegalización     | 0 (OK)                                                                              |        |
| Total General                 | 2,519,3                 | Juicio por Cheque Debitado          | n Facturar                                                                          |        |
| Total Deuda ASFA              |                         | COB CPA LIFT                        | Deute 4574                                                                          |        |
|                               |                         | Cobros Mutas/Med                    |                                                                                     |        |
|                               |                         | ASFA ASFAMultas                     |                                                                                     |        |
| Ayuda                         |                         | Avuda Sair                          |                                                                                     |        |
|                               |                         | 744                                 |                                                                                     |        |
|                               |                         |                                     |                                                                                     |        |
|                               |                         |                                     |                                                                                     |        |
|                               |                         |                                     |                                                                                     |        |
|                               |                         |                                     |                                                                                     |        |
|                               |                         |                                     |                                                                                     |        |
|                               |                         |                                     |                                                                                     |        |

 Cuando la persona a consultar tenga solamente la condición de aseguramiento del tipo Asegurado Voluntario:

Cuando el sistema de información detecta que la persona a consultar tiene la condición de **Asegurado Voluntario** emitirá el siguiente mensaje:

| Datos Persona          |                     |                  |                |                      |        |                          | O Informe Deudas en C                             | lobro Judicial                   |
|------------------------|---------------------|------------------|----------------|----------------------|--------|--------------------------|---------------------------------------------------|----------------------------------|
| Tipo Identific CE      | DULA DE IDENTIDAD E | N REGISTRO CIVIL |                | Num identif          | cación | 901070729                | O Certificado de Reteno                           | ción Indebida                    |
| Nombre/Razón Social NE | LANE GABRELA FAJ    | TH HERNANDEZ     |                |                      |        | Estado CORRECTO          | O Certificado de Patron                           | o al dia                         |
| Estado Emercencia      |                     |                  |                |                      |        |                          | O Certificado de No Pel                           | tono                             |
| CIERCO ENTERGENER      |                     |                  |                |                      |        |                          | O Certificado de Patron                           | o Moroso                         |
| eneral Detailado       |                     |                  |                |                      |        |                          | O Estado de Cuenta                                |                                  |
|                        |                     |                  |                |                      |        |                          | Estado de Cuenta Co                               | ndonación                        |
|                        | Cuotas OB           | Cuotas PAT       | Cuotas LPT     | Cuotas Cobr          | os Cuo | as Multas/MED            | O Estado de Cuenta Co                             | ndonación(ASFA)                  |
| Sin Tràmite            | 104,073             |                  | 0              | 0                    | 0      | .0                       | O Natificación de Cobra                           |                                  |
| Deuda dificil cobro    | 0                   |                  | 0              | 0                    |        |                          | ×                                                 | auto .                           |
| PV                     | Cuotas OB Tram      | Cuotas PAT Tra   | m Cuotas LPT T | ram                  |        |                          |                                                   | ación                            |
| Cesión                 | 0                   |                  | 0              | 0 1                  | Lap    | ersona es Asegurado V    | oluntario no aplica para                          |                                  |
| Arregio/Read           | 0                   |                  | 0              | 0                    | sum    | nistrar información de o | condonación.                                      | respective                       |
| Convenio               | 0                   |                  | 0              | 0                    |        |                          |                                                   | rectado                          |
| Deción                 | 0                   |                  | 0              | 0                    |        |                          | ( QK )                                            | Arregio Pago                     |
| Cierre Negocio         | 0                   |                  | 0              | 0                    |        |                          |                                                   | Jira                             |
| Juicios                | 0                   |                  | 0              | 0                    | 0      | 0                        | O Informe Deudas en C                             | obro Judicial sin LPT            |
| Totale                 | 104,073             |                  | 0              | 0                    | 0      | 0                        | O Avise Cobra an LPT                              | a Uldrea                         |
| Total Genera           | 104,073             |                  | Servic         | ios Médicos sin Fact | urar   | 0                        | O informe pagos realiza                           | ados por patronos                |
| Total Deuda ASF/       | 4 ( 0               |                  |                |                      |        |                          | O informe comprobante<br>O Actia Dificil Recopera | es de ingreso liquidados<br>Icón |
|                        |                     |                  |                |                      |        |                          |                                                   |                                  |

| Aplicación de la solicitud de condonación de multas,<br>recargos e intereses en el sistema de información<br>(SICERE) | Página<br>11 | Versión<br>01 | <b>Código</b><br>GF-DC-GT-001 |
|----------------------------------------------------------------------------------------------------|--------------|---------------|-------------------------------|
|----------------------------------------------------------------------------------------------------|--------------|---------------|-------------------------------|

#### Cuando la persona a consultar tenga un Convenio de Pago / Readecuación / Arreglo de Pago:

Cuando el sistema de información detecta que la persona a consultar tiene un **Convenio de Pago, Readecuación / Arreglo de Pago,** emitirá el siguiente mensaje:

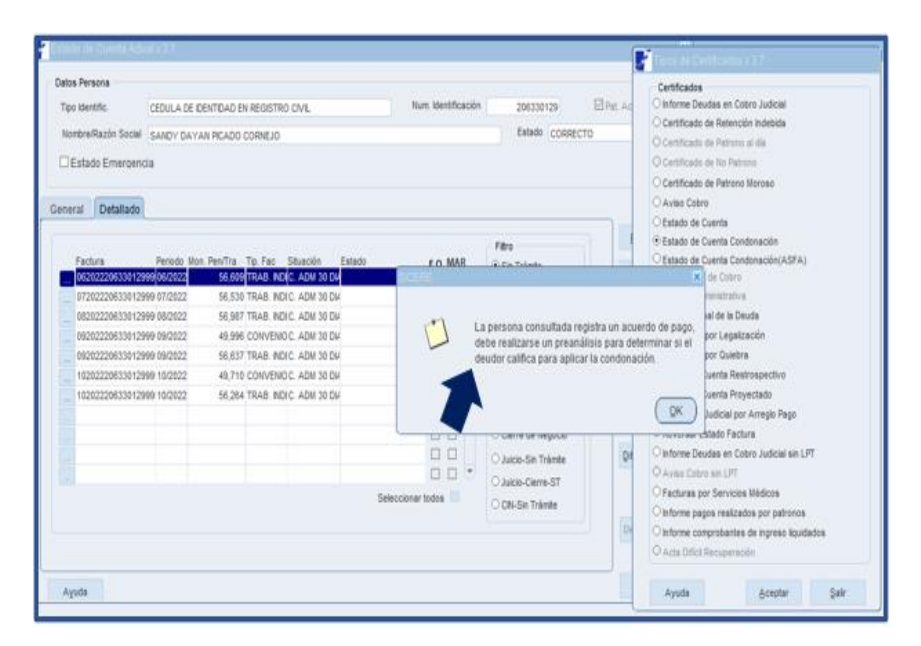

Cuando la persona a consultar presenta una Medida Cautelar Activa:

Cuando el sistema de información detecta que la persona a consultar tiene una **Medida Cautelar Activa** emitirá el siguiente mensaje:

| Jatos Persona         |                    |                   |                | Dom Marilleanth      |                       | Certificados                                  |                                        |
|-----------------------|--------------------|-------------------|----------------|----------------------|-----------------------|-----------------------------------------------|----------------------------------------|
| Tipo identific.       | EDULA JURIDICA     |                   |                | NUIL IDENDICACION    | 3101108016            | O informe Deudas                              | en Cobro Judicial                      |
| Nombre/Razón Social E | DUCACION Y DESARRO | LLO CONTEMPORANEI | D SOCIEDAD ANO | NMA                  | Estado CORF           | ECT Certificado de Ro                         | etención indebida                      |
| Estado Emergencia     |                    |                   |                |                      |                       | O Centricado de Pl                            | anni ai de                             |
|                       |                    |                   |                |                      |                       | O Certificado de Re                           | iteas Nereas                           |
| Detallado             |                    |                   |                |                      |                       | O Cennoado de Pr                              | topio woroso                           |
|                       |                    |                   |                |                      |                       | O Estado de Cuent                             | a                                      |
|                       | Cuotas OB          | Cuotas PAT        | Duotas L.P.T.  | Cuotas Cobros        | Cuotas Multas/MED     | Estado de Cuent                               | a Condonación                          |
| Sin Trâmite           | 62,195             | 103,225           | 59,40          | 7 0                  | 1,112                 | O Estado de Cuent                             | a Condonación(ASFA)                    |
| Deuda dificil cobro   | 0                  | 0                 | 0              | n n                  | 0                     | O Notificación de C                           | abre                                   |
| PV                    | Cuotas OB Tram     | Cuotas PAT Tram C | Cuotas LPT     |                      |                       |                                               | Deufa                                  |
| Cesión                | 0                  | 0                 |                |                      |                       |                                               | alización                              |
| ArregioiRead          | 0                  | 0                 |                | La per               | dad no es nosible an  | enta Medida Cautelar por<br>licar condonación | ebra                                   |
| Coovenio              | 0                  | 0                 |                |                      | and, he as protote up |                                               | Restrospectivo                         |
| Dación                | 0                  | 0                 |                |                      |                       | _                                             | Proyectado                             |
| Cierre Negocio        | 3,699,489          | 6,424,981         | 2,46           |                      |                       | ( <u>Q</u> K)                                 | por Arregio Pago                       |
| Juicios               | 0                  | 0                 | L              |                      |                       | - NEVERAL CHINA                               | rractura                               |
| Total                 | ka (17.19)         | 103.225           | 59.40          | 7 0                  | 1.112                 | O Informe Deudas                              | en Cobro Judicial sin LPT              |
|                       |                    |                   |                | line manual in       |                       | O Avec Cobro sin                              | UT .                                   |
| Total Gene            | 12,791,621         |                   | Servicios      | Médicos sin Facturar | 0                     | O Facturas por Se                             | rvicios Médicos                        |
| Total Deuda ASI       | FA 3,205,367       |                   |                |                      |                       | O informe pagos re                            | talizados por patronos                 |
|                       |                    |                   |                |                      |                       | O Acta Difici Recu                            | arres de legreso iquidados<br>peración |
|                       |                    |                   |                |                      |                       | 10.000                                        | SISTERN.                               |

| Aplicación de la solicitud de condonación de multas,<br>recargos e intereses en el sistema de información<br>(SICERE) | <b>Página</b><br>12 | <b>Versión</b><br>01 | <b>Código</b><br>GF-DC-GT-001 |  |
|----------------------------------------------------------------------------------------------------|---------------------|----------------------|-------------------------------|--|
|----------------------------------------------------------------------------------------------------|---------------------|----------------------|-------------------------------|--|

# • Cuando la persona a consultar esta fallecida:

Cuando el sistema de información detecta que la persona a consultar tiene la **condición de fallecido** emitirá el siguiente mensaje:

| Excluded the Connector Action ( + E.C.                                                                                                    |                                                                                                    |                                                                                                    |
|----------------------------------------------------------------------------------------------------|----------------------------------------------------------------------------------------------------|----------------------------------------------------------------------------------------------------|
| Datos Persona<br>Tieo Identific: CEDULA DE DENITOAD EN REGISTRO CIVIL<br>InimitreiRazón Social CARLOS EDUARDO JMENEZ CALDERON<br>Estado Emergencia                                                                                                    | Num Identificación 9004606<br>Estado                                                                                                    | Cetificados<br>2 Informe Drudas en Cebra Judicial<br>2 Certificado de Retención Indetida<br>3 Certificado de Retención I da<br>3 Certificado de No Patrono<br>9 Certificado de No Patrono Morsoo                     |
| Detailado           Pactura         Periodo Mon. PenVira To, Fac. Stuscóm. Estado           2020200040004490 (202022)         66.621 (TRAB. RK)C. ASM 30 DV           03002200040004490 (202022)         66.051 (TRAB. RK)C. ASM 30 DV           04022200040014490 (202022)         66.051 (TRAB. RK)C. ASM 30 DV           04022200040014490 (20202)         66.051 (TRAB. RK)C. ASM 30 DV           0500220004001490 (20202)         66.051 (TRAB. RK)C. ASM 30 DV           0500220004001490 (20202)         65.051 (TRAB. RK)C. ASM 30 DV           0500220004001490 (20202)         65.051 (TRAB. RK)C. ASM 30 DV           07202290040012490 (20202)         65.788 (TRAB. RK)C. ASM 30 DV | Fitro<br>Paro<br>Paro | ) Avae Corre<br>) Estado de Cuenta<br>Estado de Cuenta Condonación<br>Estado de Cuenta Condonación(ASFA)<br>) testido actuata Condonación(ASFA)<br>) testificación de Corre<br>IX<br>entra fallecida, no aplica<br>p |
|                                                                                                    | Seleccenar todos                                                                                                    | lo Pago<br>Informe Deudas en Cobra Judicial de LPF<br>D'Assa Cobra en LPF<br>Practuras por Servicios Médicos<br>Informe apoprantes de ingresa legislados<br>O Acta Difícil Recuperación                              |

# 9. Reporte de Estado Cuenta Condonación y Estado Cuenta Condonación ASFA

Al realizar las validaciones citadas en párrafos anteriores el sistema de información permite emitir el reporte denominado "*Estado Cuenta Condonación*" y/o Estado Cuenta Condonación (ASFA)".

Para efectos de la presente Guía a continuación se presenta los estados de cuenta que se pueden visualizar normalmente, así como el estado de cuenta de condonación, con el fin ilustrativo de notar las diferencias entre uno y otro:

#### • Estado de Cuenta Actual por Cédula

El reporte del estado de cuenta actual por cédula que se emite normalmente por medio del sistema de información (SICERE) es el siguiente:

| recargos e intereses en el sistema de información 13 01 | i <b>ón Código</b> |
|---------------------------------------------------------|--------------------|
| (SICERE)                                                | 1 GF-DC-GT-001     |

| -               | 4.2                                       |                  |                                         |              |               |               |                |             | Usuario                |         |           |        |        |
|-----------------|-------------------------------------------|------------------|-----------------------------------------|--------------|---------------|---------------|----------------|-------------|------------------------|---------|-----------|--------|--------|
| 190 Sc          | CAJA C                                    | OSTARRICENS      | E DE SEGURO                             | SOCIAL       |               |               |                |             | ANA PAT                | RICIA A | CAZAR I   | MENE7  |        |
| \$ 0B           | F) Sisten                                 | na Centralizad   | o de Recaud                             | lación       |               |               |                |             | AGA PAT                | nniA /  | CONDAX JU | HENE&  |        |
| 1               | Emitid                                    | en : SUCURS      | AL OFICINAS                             | CENTRALES    |               |               |                |             | Fecha: 0               | 9/FEB/  | 2023      |        |        |
| 0               | /                                         |                  |                                         |              |               |               |                |             | Pag                    | 1 4     |           |        |        |
| ESTADO          |                                           |                  |                                         |              |               |               |                |             | ray.                   | 1 0     | e .       |        |        |
| LJIADU          | A COLINIA A                               | CIVALITOR        | CLOULA                                  |              | -             |               |                |             |                        |         |           |        |        |
|                 |                                           |                  |                                         |              |               |               |                |             |                        |         |           |        |        |
| Cédula: 3101    | 642256                                    | (CORREC          | TO) Nom                                 | bre/Razón    | Social: QUEBR | ADORES EL BI  | RUNCA SOCI     | EDAD AN     | ONIMA                  |         |           |        |        |
|                 |                                           |                  |                                         |              |               |               |                |             |                        |         |           |        |        |
|                 |                                           |                  |                                         |              |               |               |                |             |                        |         |           |        |        |
| Patrono: 2-1    | 0.00002165                                | 12-001 QUEBK     | ADUKES EL BR                            | IUNCA SUCIEU | AD ANUNIMA    |               |                |             |                        |         |           |        |        |
| Dirección:      | FERNANDOCON                               | 13-001-000       | COM                                     |              |               |               |                | 3           | elefono<br>34100344 Tr | abala   | Lugar d   | e Pago |        |
| Neriodo Tino    | Custas Ob                                 | Cuntas Pat       | Cuotas Lat                              | Cuotas Esn   | Int Ob        | Int Bat       | Intiot         | Int Fen     | Multas                 | avajo   | Total     | Fatada | Glua   |
|                 | 13 144                                    | ET MA            |                                         | coours cap   |               |               |                | and cab     |                        | 8       |           |        | anton. |
| 10/2015 AUL     | 33,339                                    | 57,860           | 23,478                                  |              | u 17,124      | 0,74          | 13,183         |             |                        |         | 1/4,/03   | 00     |        |
|                 | 33,356                                    | 57,860           | 23,478                                  |              | 0 17,124      | 29,708        | 13,183         |             | 0 0                    | )       | 174,70    | •      |        |
| Total Cédula    | 33,356                                    | 57,860           | 23,478                                  | l.           | 0 17,124      | 29,708        | 13,183         |             | 0 0                    | 0       | 174,70    | •      |        |
|                 |                                           |                  |                                         |              |               |               | otal Servicios | Médicos sir | Facturar               |         | -         | 0      |        |
| Responsabildad  | les Soldarias / Fu                        | iones:           |                                         |              |               |               |                |             |                        |         |           |        |        |
| Nimero B        | at least                                  | ambre del Batros | o/Trab Inden                            |              |               | $\wedge$      | Masta          |             |                        |         |           |        |        |
| Total Responsal | bildad Solidaria: /                       | Fusiones:        | of man susep                            | 1            | -             | ] [           | 0              |             |                        |         |           |        |        |
|                 |                                           |                  |                                         |              | Vemos         | los intereses | 182            |             |                        |         |           |        |        |
|                 | :                                         | 174,709          |                                         |              |               |               |                |             |                        |         |           |        |        |
| TOTAL GENERAL   |                                           |                  |                                         | _            |               |               |                |             |                        |         |           |        |        |
| TOTAL GENERAL   | 1999:000:00:00:00:00:00:00:00:00:00:00:00 |                  | 000000000000000000000000000000000000000 | 0.000000000  | 00002970      |               | 121            |             |                        |         |           |        |        |

| est da ne asla                                                                                                    | CAJA COSTARRIC                                                                                                    | ENSE DE SEGUR                                                                                                    | O SOCIAL                                                                                                    |                                                                                | Usuari<br>ANA PA                                                                             | o:<br>TRICIA ALCAZAR JIME                                                                | NEZ                            |
|----------------------------------------------------------------------------------------------------|----------------------------------------------------------------------------------------------------|----------------------------------------------------------------------------------------------------|----------------------------------------------------------------------------------------------------|--------------------------------------------------------------------------------|----------------------------------------------------------------------------------------------|------------------------------------------------------------------------------------------|--------------------------------|
| A COS F                                                                                                    | Sistema Centraliz                                                                                                    | ado de Recaudac                                                                                                   | ión                                                                                                    |                                                                                |                                                                                              |                                                                                          |                                |
|                                                                                                    | Emitido en :SUCU                                                                                                    | RSAL OFICINAS CEN                                                                                                 | TRALES                                                                                                    | ŗ                                                                              | echa:                                                                                        | 09-02-2023                                                                               |                                |
| ESTADO DE C                                                                                                    | CUENTA ACTUAL                                                                                                    | POR CÉDULA                                                                                                    | (ASFA)                                                                                                    |                                                                                | Pag.                                                                                         | 1 De 1                                                                                   |                                |
| édula: 03101642                                                                                                    | 2256 (CORR                                                                                                    | ECTO) Nombre,                                                                                                    | /Razón Social: QUEB                                                                                                    | RADORES EL BRUNCA                                                              | SOCIEDAD ANONIM                                                                              | A                                                                                        |                                |
|                                                                                                    |                                                                                                    |                                                                                                    |                                                                                                    |                                                                                |                                                                                              |                                                                                          |                                |
| Patrono/Trab In                                                                                                    | dep : 2-03101642256-00                                                                                                    | 01-001 QUE                                                                                                    | BRADORES EL BRUNCA SOCIE                                                                                                    | DAD ANONIMA                                                                    |                                                                                              |                                                                                          |                                |
| Patrono/Trab In<br>Pat.antiguo: 9<br>Dirección: Fi                                                                                                    | dep: 2-03101642256-00<br>-00000316513-001-000<br>ERNANDOGOME205@HOTMAI                                                                                                    | 11-801 QUE<br>1.COM                                                                                               | BRADORES EL BRUNCA SOCIEI                                                                                                    | DAD ANONIMA                                                                    | Teléfono<br>241003-                                                                          | ) Lugar d<br>44 Trabajo S IGNACID                                                        | e Pago<br>ACOST                |
| Patrono/Trab Im<br>Pat.antiguo: 9<br>Dirección: Fi<br>Periodo                                                                                                  | dep: 2-03101642256-00<br>-00000316513-001-000<br>ERNANDOGOME205@HOTMAJ<br>Tipo                                                                                                    | 11-001 QUE<br>L.COM<br>Cuotas ASFA                                                                                | BRADORES EL BRUNCA SOCIE<br>Interes ASFA                                                                                                  | DAD ANONIMA<br>Multas                                                          | Teléfono<br>241083<br>Total                                                                  | ) Lugar d<br>44 Trabajo S IGNACIO<br>Estado                                              | ie Pago<br>ACOST<br>Situa.     |
| Patrono/Trab In<br>Pat.antiguo: 9<br>Dirección: Fl<br>Periodo<br>06/2015                                                                                       | dep: 2-03101642256-00<br>-00000316513-001-000<br>ERNANDOGOMEZ05GHOTMAI<br>Tipo<br>PLA ADICIONAL                                                                                          | 11-401 QUE<br>L.COM<br>Cuotas ASFA<br>20,416                                                                      | BRADORES EL BRUNCA SOCIE<br>Interes ASFA<br>30,774                                                                                        | DAD ANONIMA<br>Multas<br>0                                                     | Teléfono<br>241003<br>Total<br>51,190                                                        | ) Lugar d<br>44 Trabajo S IGNACIO<br>Estado<br>COBRO JUDICIAL                            | e Pago<br>ACOST<br>Situa.      |
| Patrono/Trab In<br>Pat.antiguo: 9<br>Dirección: Pi<br>Periodo<br>06/2015                                                                                       | dep : 2-03101642256-00<br>-00000316513-001-000<br>ERNARDGGOME205@HOTMAI<br>Tipo<br>PLA ADICIONAL                                                                                         | 21-001 QUE<br>L.COM<br>Cuotas ASFA<br>20,416<br>20,416                                                            | BRADORES EL BRUNCA SOCIE<br>Interes ASFA<br>30,774<br>30,774                                                                              | DAD ANONIMA<br>Multas<br>0<br>0                                                | Teléfono<br>241083<br>Total<br>51,190<br>51,190                                              | ) Lugar d<br>44 Trabajo S IGNACIO<br>Estado<br>COBRO JUDICIAL                            | e Pago<br>ACOST<br>Situa.<br>  |
| Patrono/Trab In<br>Pat.antiguo: 9<br>Dirección: FI<br>Periodo<br>06/2015<br>Estado de cuenta NO<br>Según la interface de<br>a solventar la situació            | dep : 2-03101542256-00<br>-00000316513-001-000<br>ERNANDOGOMEZ05@HOTMAL<br>Tipo<br>PLA ADICIONAL<br>incluye deudas pendient<br>informacion con ASFA tiene<br>in formación con ASFA tiene | 21-001 QUE<br>LCOM<br>Cuotas ASFA<br>20,416<br>20,416<br>es con ASFA, por perior<br>0 periodos pendient           | BRADORES EL BRUNCA SOCIE<br>Interes ASFA<br>30,774<br>30,774<br>306 arteriores a marzo 2015.<br>les de pago (anteriores a marzo           | DAD ANONHA<br>Multas<br>0<br>0<br>0<br>10 2015), por tanto deberá dirigin      | Teléfono<br>241083<br>Total<br>51,190<br>51,190<br>se a la Dirección General de As           | 44 Trabajo S IGNACIO<br>Estado<br>COBRO JUDICIAL<br>signaciones Familiares               | ie Pago<br>ACOST<br>Situa.<br> |
| Patrono/Trab In<br>Pat.antiguo: 9<br>Dirección: Pi<br>Periodo<br>06/2015<br>Estado de cuenta NO<br>Según la interface de<br>a solventar la situació            | dep : 2-03101542255-00<br>-00000316513-001-000<br>ERNARDOGOMEZ05@HOTMAI<br>Tipo<br>PLA ADICIONAL<br>incluye deudas pendient<br>informacion con ASFA tiene<br>n de morosidad.<br>Cédula   | 11-001 QUE<br>LLCOM<br>Cuotas ASFA<br>20,416<br>20,416<br>es con ASFA, por perio<br>0 periodos pendient<br>20,416 | BRADORES EL BRUNCA SOCIE<br>Interes ASFA<br>30,774<br>30,774<br>dos arteriores a marzo 2015.<br>les de pago (arteriores a marzo<br>30,774 | DAD ANONHA<br>Multas<br>0<br>0<br>10 2015), por tanto deberá dirigin<br>0      | Teléfono<br>241083<br>Total<br>51,190<br>51,190<br>se a la Dirección General de Ar<br>51,190 | 4 Trabajo S IDAACIO<br>Estado<br>COBRO JUDICIAL<br>signaciones Familiares                | le Pago<br>ACOST<br>Situa.<br> |
| Patrono/Trab In<br>Pat.antiguo: 9<br>Dirección: Fl<br>Periodo<br>06/2015<br>Estado de cuenta NO<br>Según la interface de<br>a solventar la situació<br>Total ( | dep : 2-03101542255-00<br>-00000316513-001-000<br>ERNARDOGOMEZ05@HOTMAI<br>Tipo<br>PLA ADICIONAL<br>Incluye deudas pendient<br>informacion con ASFA tiene<br>in de morosidad.<br>Cédula  | 11-001 QUE<br>LCOM<br>Cuotas ASFA<br>20,416<br>20,416<br>es con ASFA, por perio<br>0 periodos pendient<br>20,416  | BRADORES EL BRUNCA SOCIE<br>Interes ASFA<br>30,774<br>30,774<br>dos anteriores a marzo 2015.<br>les de pago (anteriores a marzo<br>30,774 | DAD ANONHA<br>Multas<br>0<br>0<br>0<br>10 2015), por tanto deberá dirigin<br>0 | Teléfono<br>241083<br>Total<br>51,190<br>51,190<br>se a la Dirección General de As<br>51,190 | ) Lugar d<br>44 Trahajo \$ 104/CI0<br>Estado<br>COBRO JUDICIAL<br>signaciones Familiares | ie Pago<br>ACOST<br>Situa.<br> |

#### • Estado de Cuenta Actual por Cédula Condonación

El reporte del estado de cuenta actual por cédula condonación que se emitirá por medio del sistema de información (SICERE), será el que se visualiza a continuación, se va a utilizar el mismo caso ilustrativo anterior para que se pueda ver efecto donde se oculta el dato de la columna de intereses, si el caso que se consulta presentara multas, ocurriría el mismo efecto de ocultar los rubros y realizar la resta en el monto pendiente:

| Aplicación de la solicitud de condonación de multas,<br>recargos e intereses en el sistema de información<br>(SICERE) | Página<br>14 | Versión<br>01 | <b>Código</b><br>GF-DC-GT-001 |
|----------------------------------------------------------------------------------------------------|--------------|---------------|-------------------------------|
|----------------------------------------------------------------------------------------------------|--------------|---------------|-------------------------------|

| ESTADO DE CUE                                          | CAJA COSTARF<br>Sistema Centr<br>Emitido en : S<br>NTA ACTUAL PO | LICENSE DE SEGURO S<br>ralizado de Recaudau<br>UCURSAL OFICINAS CE<br>NR CÉDULA CONDON<br>Nombr | COCIAL<br>ción<br>INTRALES<br>ACION       | iak            |                |             |               |                | Usua<br>ANA<br>Fechi<br>Pag. | rio:<br>PATRIC<br>h: 09/f<br>1 | CIA ALC<br>FEB/20<br>de | CAZAR JI<br>D23<br>1 | MENEZ                 |         |
|--------------------------------------------------------|------------------------------------------------------------------|-------------------------------------------------------------------------------------------------|-------------------------------------------|----------------|----------------|-------------|---------------|----------------|------------------------------|--------------------------------|-------------------------|----------------------|-----------------------|---------|
| euua. 10700055                                         | ,                                                                | Nonitor                                                                                         | e/ Kazon 300                              |                |                |             |               |                |                              |                                |                         |                      |                       |         |
| atrono: 2-03101/<br>at.antiguo: 9-0<br>Virección: FERJ | 542256-001-001<br>0000316513-001-0<br>NANDOGOMEZ050H0            | QUEBRADORES EL BRUN<br>00<br>DTMAIL.COM                                                         | ICA SOCIEDAD                              | ANONIMA        |                |             |               | T              | eléfono<br>2410034           | 4 Trab                         | ajo                     | Lugar d<br>S IGNAC   | e Pago<br>10 ACOS     | T       |
| eriodo Tipo Cuot                                       | as Ob Cuotas I                                                   | Pat Cuotas Lpt                                                                                  | Cuotas Esp                                | Int Ob         | Int Pat        | la          | t Lpt         | Int Esp        | Mult                         | NS .                           | To                      | tai                  | Estado                | Situa.  |
| oj avits ADI                                           | 33,330 5                                                         | 17,890 23,478                                                                                   | 0                                         | •              |                | ą           | 13,183        |                |                              | 0                              |                         | 11,111               | 00                    |         |
|                                                        | 33,356 5                                                         | 7,860 23,478                                                                                    | 0                                         | 0              |                | 0           | 13,183        |                | 0                            | 0                              | _                       | 127,87               |                       | _       |
| lotal Cédula                                           | 33,356 5                                                         | 7,869 23,478                                                                                    | 0                                         | 0              |                | •           | 13,183        | Médicos cie    | 9<br>Factors                 | 0                              |                         | 127,87               | 0                     |         |
| at, da, x, ada, cont                                   |                                                                  |                                                                                                 |                                           |                |                |             |               |                | Uero                         | rio:                           |                         |                      |                       |         |
|                                                        | CAJA COSTAR<br>Sistema Centr<br>Emitido en :S                    | RICENSE DE SEGUI<br>alizado de Recauda<br>UCURSAL OFICINAS CE                                   | RO SOCIAL<br>Ición<br>INTRALES            |                | 2              |             | Fec           | ha:            | ANA                          | PATRIC                         | TA ALC<br>9-02-2        | CAZAR JU<br>023      | MENEZ                 |         |
| ESTADO DE O                                            | CUENTA ACTU<br>3510                                              | IAL POR CÉDULA                                                                                  | A (ASFA) Ci<br>e/Razón Soc                | ondonació      | +              |             |               |                | Pag.                         | 1                              | De                      | 1                    |                       |         |
| Patrono/Trab In<br>Pat.antiguo: 9<br>Dirección: P      | dep : 2-031016422<br>-00000316513-001-000<br>ERNANDOGOMEZ05@HO   | 156-001-001 Q                                                                                   | UEBRADORES EL B                           | RUNCA SOCIEDAD | ANONIMA        |             |               |                | Teléfor<br>2410              | no<br>6344 Tri                 | abajo                   | Luga<br>S IGNA       | r de Paç<br>CIO ACOST | jo<br>r |
| Periodo<br>06/2015                                     | Tipo<br>PLA ADICIONAL                                            | Cuotas ASFA<br>20,416<br>20,416                                                                 | Interes Af                                | 5FA<br>0       | Multa          | 5<br>0<br>0 |               | 1<br>20<br>20  | fotal<br>2,416<br>1,416      |                                | Esta                    | do<br>Judicial       |                       | Situa.  |
| Estado de cuenta NO<br>Según la interface de           | incluye deudas pend<br>informacion con ASFA to                   | sientes con ASFA, por per<br>iene 0 periodos pendie                                             | iodos anteriores o<br>Intes de pago (ante | res a marzo 20 | 15), por tanto | deber       | á dirigirse a | a la Dirección | General de                   | Asignac                        | iones Fa                | milares              |                       |         |
| a solventar la situació<br>Total                       | n de morosidad.<br>Cédula                                        | 20,416                                                                                          | 1                                         | 2              | and per stem   | 0           |               | 1              | 10,416                       |                                |                         |                      |                       |         |
|                                                        |                                                                  |                                                                                                 | Se ocultan                                | los intereses  |                |             |               |                |                              |                                |                         |                      |                       |         |

# 10. Creación de la solicitud de condonación con pago en efectivo

Realizada la verificación de los estados de cuenta, se procede con la creación de la solicitud de condonación. A continuación, se dará los pasos que el Usuario de Cobros debe realizar en el sistema de información SICERE.

Las mismas validaciones o condiciones que se mencionaron para los estados de cuenta condonación (CCSS/ASFA), son las mismas para la creación de la solicitud de condonación; así que, si el estado de cuenta no se puede emitir por alguna de las

| Aplicación de la solicitud de condonación de multas,<br>recargos e intereses en el sistema de información<br>(SICERE) | <b>Página</b><br>15 | <b>Versión</b><br>01 | <b>Código</b><br>GF-DC-GT-001 |  |
|----------------------------------------------------------------------------------------------------|---------------------|----------------------|-------------------------------|--|
|----------------------------------------------------------------------------------------------------|---------------------|----------------------|-------------------------------|--|

validaciones mencionadas, tampoco el sistema de información SICERE, permitirá la creación de la solicitud.

La solicitud de condonación estará disponible en la ventana del "Estado de Cuenta Actual v 3.7", al presionar el botón de nombre "Trámites"

| Tipo Identific.     | EDULA JURIDICA     |                 |                | Nur          | n Identificación | 3101642256             | L.) Pat. Activo     |
|---------------------|--------------------|-----------------|----------------|--------------|------------------|------------------------|---------------------|
| Nombre/Razón Social | UEBRADORES EL BRUN | ICA SOCIEDAD AN | ONMA           |              |                  | Estado CORREC          | сто                 |
| Estado Emergencia   |                    |                 |                |              |                  |                        |                     |
| eneral Detallado    |                    |                 |                |              |                  |                        |                     |
|                     | Cuotas OB          | Culture PAT     | Cuotas I PT    | Cunta        | is Cobros Du     | otas Multas MED        | Informes            |
| Sin Trámite         | 000005 005         | Guosta PAT      | 0              | 0            | 56,800           | 0                      | Certificados        |
| Deuda difícil cobro | 0                  | l i             | 0              | 0            | 0                | 0                      |                     |
| PV                  | Cuotas OB Tram     | Cuotas PAT Tra  | m Cuotas LPT 1 | Fram Cuota   | is Cobros Tram   | Cuotas<br>OCU/MED Tram | Factura Esp         |
| Cesión              | 0                  | 1               | 0              | 0            | 0                | 0                      | Telephon            |
| Arregio/Read        | 0                  |                 | 0              | 0            | 0                | 0                      | stamets             |
| Convenio            | 0                  |                 | 0              | 0            | 0                | 0                      | Hoia de Rute        |
| Dación              | 0                  |                 | 0              | 0            | 0                | 0                      |                     |
| Cierre Negocio      | 0                  |                 | 0              | 0            | 0                | 0                      | Elminar             |
| Juicios             | 40,558             | 70,3            | 58 29          | 9,752        | 0                | 0                      |                     |
|                     |                    | 1               |                |              |                  |                        | <b>Qifici</b> Recup |
| Totale              | 40,558             | 70,3            | 58 2           | 9,752        | 56,800           | 0                      |                     |
| Total Gener         | a) (               |                 | Servi          | cios Médicos | sin Facturar     | 0                      |                     |
| Total Deuda ASF     | A 51,190           | 1               |                |              |                  |                        | Deuda ASF           |

Se levantará una sub-ventana de nombre "Trámites v3.7", la cual tendrá disponible varios botones logrando visualizar el botón con el nombre de "Solicitud Condonación".

| a tràmh                               | 11:27                           | × |
|---------------------------------------|---------------------------------|---|
|                                       | Arregio                         |   |
| 1                                     | Readecuación 12-15-18.104       |   |
| <b>1</b>                              | Convenio                        |   |
| <b>1</b>                              | Dación                          |   |
| <b>1</b>                              | Solicitud Condonación           |   |
| 120                                   | Convenio por condonación        |   |
| Ke                                    | Readecuación por Condonación    |   |
| Ma                                    | Adenda Arregio de Pago          |   |
| 1                                     | Cesión                          |   |
| 1                                     | Cierre de Negocios              |   |
| <b>1</b>                              | Juicio por Planiflas            |   |
| 1 1 1 1 1 1 1 1 1 1 1 1 1 1 1 1 1 1 1 | Juicio por Retención Indebida   |   |
| <b>1</b>                              | Juicio por Quiebra/Legalización |   |
| <b>1</b>                              | Juicio por Cheque Debitado      |   |
| ~                                     | COB CPA LPT                     |   |
|                                       | Cobros 🔲 Multas/Med             |   |
|                                       | ASFA ASFAMutas                  |   |
| Ayud                                  | a Sair                          | ו |

| Aplicación de la solicitud de condonación de multas,<br>recargos e intereses en el sistema de información<br>(SICERE) | <b>Página</b><br>16 | Versión<br>01 | <b>Código</b><br>GF-DC-GT-001 |
|----------------------------------------------------------------------------------------------------|---------------------|---------------|-------------------------------|
|----------------------------------------------------------------------------------------------------|---------------------|---------------|-------------------------------|

Al presionar el mismo, como se indicó en párrafos anteriores, el sistema de información SICERE, procederá a realizar las mismas validaciones para generar el estado de cuenta condonación; si la persona consultada no presentó inconvenientes para generar el reporte del estado de cuenta, tampoco tendrá inconvenientes para crear la solicitud de condonación, que es el paso que seguirá a continuación.

La ventana se denomina "Solicitud Condonación v1.0"; estará compuesta por varias secciones que permitirán al usuario visualizar toda la información necesaria del Deudor y lo que se pretende tramitar por medio de la condonación.

Para los efectos de la presente Guía se procederá a describir cada sección, como el caso del ejemplo, se utiliza el deudor que se muestra en los estados de cuenta. Visualmente la pantalla se ve de la siguiente forma:

|           | Tipo identific. 2 CEDUI | LA JURIDICA N        | úm. Identificación   | 3101642256       | Pat/TI Activo       |  |
|-----------|-------------------------|----------------------|----------------------|------------------|---------------------|--|
| Nombre/   | Razón Social QUEBRADOR  | ES EL BRUNCA SOCIEDA | d anonima            |                  |                     |  |
| Represe   | entante Legal FREDDY AF | TURO ALFARO RUIZ     |                      |                  |                     |  |
| 1         | Num solicitud           | Estad                | 0                    | Fecha Solcitud   | 09/02/2023          |  |
| atos Cond | Ionación                | 2.2                  | 2.3                  | 2.4              |                     |  |
| Solid     | tud Facturas si         | ujetas a condonación | Conceptos a condonar | Facturas totales |                     |  |
| 2.1       | Concepto a Pagar        |                      | Datos de la          | Solicitud        |                     |  |
| Linnin    | Cuota CCSS              | 91,21                | 6 Estado deuda       | COBRO JUDICIAL   | Usuario PALCAZAR01  |  |
| 1.0       | Intereses CCSS          |                      | Correo Elect         |                  |                     |  |
|           | Cuota LPT               | 23,47                | 8 J. Quiebra         |                  | Notificacionas      |  |
|           | Intereses LPT           | 13,18                | 3                    |                  | [ gooncachines      |  |
|           | Cuotas ASFA             | 20,41                | 6 Conceptos a        | condonar         | Requisitos          |  |
|           | Intereses ASFA          |                      | 0 Intereses CCS      | \$ 46,832        | Personeria luridica |  |
|           | Fact. especiales        |                      | 0 Multas CCS         | 5 0              | Permiso Concursal   |  |
|           | Multas CCSS             |                      | 0 Intereses ASF/     | A 30,774         | Forma de Pago       |  |
|           | Muitas ASFA             |                      | Multas ASF           | A 0              | Pago Efectivo       |  |
|           | Costas                  |                      | 0 Total Condone      | 77,606           | C CVP Esp Cond      |  |
|           | Total a pagar           | 148,29               | 3                    |                  | O Adenda ARP        |  |
|           |                         |                      |                      |                  |                     |  |

La descripción de la ventana es la siguiente:

#### 1. Datos Persona:

Esta sección se precarga automáticamente, siendo los datos del deudor a quién se le procederá a crear una solicitud de condonación.

Los campos "**Num solicitud**" y "**Estado**", se alimentará automáticamente una vez que se crea la solicitud.

### 2. Datos Condonación:

En esta sección se podrá visualizar 4 pestañas, corresponde a datos precargados, que permitirán al Usuario de Cobros, contar en todo momento con la información necesaria para realizar un análisis y valoraciones previas antes de ejecutar la creación de la solicitud; en todo momento tendrá disponible el botón de "*Salir*", que le permitirá abandonar la ventana sin realizar ningún trámite, por el contrario, al presionar el botón "*Crear*", aceptan los datos y no es posible su reversión, por lo que es importante hacer las confirmaciones previas.

# 3. Pestaña Solicitud:

Está sección nos presenta varias subsecciones a saber:

#### • Concepto a Pagar:

En este apartado tenemos varios campos que se completan automáticamente por el sistema de información SICERE y se alimenta de los estados de cuenta.

**Cuota CCSS:** En este campo se reflejará el monto principal de las cuotas obreropatronales que debe pagar el deudor, sea que hay o no períodos sujetos a condonación.

**Intereses CCSS:** En este campo se reflejará el monto de interés de las cuotas obrero-patronales que debe pagar el deudor, excluyendo los intereses de los períodos sujetos a condonación.

**Cuota LPT:** En este campo se reflejará el monto de los aportes a la LPT que tenga pendiente el deudor.

**Intereses LPT:** En este campo se reflejará el monto de los intereses de la LPT de los aportes pendientes que tenga el deudor.

**Cuotas ASFA:** En este campo se reflejará el monto principal de las cuotas ASFA que debe pagar el deudor, sea que hay o no períodos sujetos a condonación.

**Intereses ASFA:** En este campo se reflejará el monto intereses de las cuotas ASFA que debe pagar el deudor, de los períodos no sujetos a condonación.

**Fact. Especiales:** En este campo se reflejará el monto total de todas las facturas especiales que tenga pendiente de cancelar el deudor (Servicios Médicos, Subsidios, Pensiones, Otros Conceptos, Gastos).

**Multas CCSS:** En este campo se reflejará el monto de las multas de las cuotas CCSS que debe pagar el deudor, por los períodos no sujetos a condonación.

Aplicación de la solicitud de condonación de multas, recargos e intereses en el sistema de información (SICERE) Versión 01

| Aplicación de la solicitud de condonación de multas,<br>recargos e intereses en el sistema de información<br>(SICERE) | Página<br>18 | Versión<br>01 | <b>Código</b><br>GF-DC-GT-001 |
|----------------------------------------------------------------------------------------------------|--------------|---------------|-------------------------------|
|----------------------------------------------------------------------------------------------------|--------------|---------------|-------------------------------|

**Multas ASFA:** En este campo se reflejará el monto de las multas de las cuotas ASFA que debe pagar el deudor, por los períodos no sujetos a condonación.

**Costas:** En este campo se reflejará la sumatoria de todos los rubros pendientes de pagar por el deudor si hay procesos judiciales (Costas Procesales, Gastos Administrativos Judiciales, Honorarios).

**Total a Pagar:** En este campo se reflejará la sumatoria total de todos los campos que retornen información de montos pendientes por pagar.

# • Datos de la solicitud:

En este apartado el campo "estado deuda", "Usuario", "Correo electrónico" y "J. Quiebra" son campos que se completan automáticamente por el sistema de información SICERE; si el Deudor no registra correo electrónico el sistema le emitirá una alerta, ya que el correo electrónico es un campo obligatorio para seguir con el proceso de crear la solicitud.

Si eventualmente el Usuario de Cobros no completa el mismo, el sistema de información SICERE le emitirá la siguiente alerta:

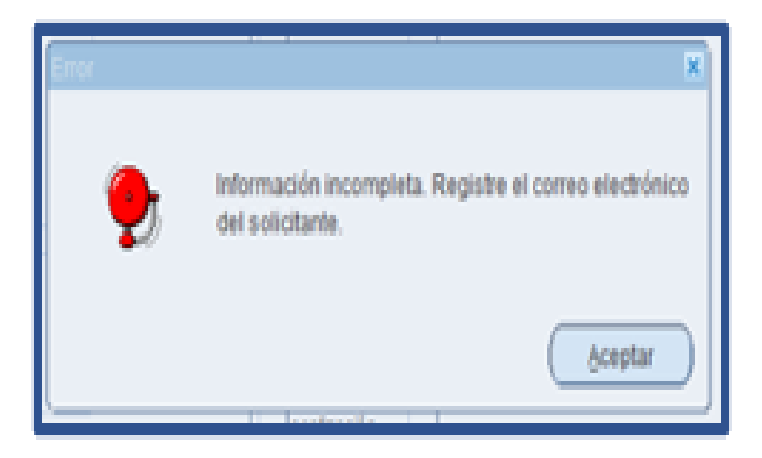

Cuando ya registra el correo electrónico el sistema de información SICERE le emitirá el siguiente mensaje:

| Aplicación de la solicitud de condonación de multas,<br>recargos e intereses en el sistema de información<br>(SICERE) | Página<br>19 | Versión<br>01 | <b>Código</b><br>GF-DC-GT-001 |  |
|----------------------------------------------------------------------------------------------------|--------------|---------------|-------------------------------|--|
|----------------------------------------------------------------------------------------------------|--------------|---------------|-------------------------------|--|

| Notficaciones   |            |           |         |              | x               |                        |
|-----------------|------------|-----------|---------|--------------|-----------------|------------------------|
| Mantenimiento   | de Correo  |           |         |              |                 |                        |
| Dirección elect | ronica     |           | MHG@    | MHALABI.COM  | IED             | Informes               |
|                 |            | Info      | rmación |              | h               | ×                      |
|                 |            |           |         |              |                 |                        |
| 0               | 0          | (         |         | Correo elect | rónico registra | ado satisfactoriamente |
| 24,748,265      | 38,415,614 | (         | -       |              |                 |                        |
| 0               | 0          | (         |         |              |                 |                        |
| 0               | 0          | (         |         |              |                 | Aceptar                |
| 30,772,780      | 64,290,058 | 25,716,49 |         |              |                 | - Analysis             |
|                 |            |           |         |              |                 |                        |

#### • Conceptos a condonar:

En este apartado tenemos varios campos que se completan automáticamente por el sistema de información SICERE y se alimenta de los estados de cuenta.

**Intereses CCSS:** En este campo se reflejará el monto del interés los períodos que son sujetos a condonación.

**Multas CCSS:** En este campo se reflejará el monto las multas de los períodos que son sujetos a condonación.

**Intereses ASFA:** En este campo se reflejará el monto del interés los períodos que son sujetos a condonación.

**Multas ASFA:** En este campo se reflejará el monto las multas de los períodos que son sujetos a condonación.

**Total Condonar:** En este campo se reflejará la sumatoria total de los campos anteriormente citados.

#### • Requisitos:

En este apartado tenemos los campos de:

**Formulario**: Este campo que se activa por el Usuario de Cobros y es con el fin de señalar que existe una solicitud de condonación de parte del deudor.

**Personería Jurídica:** Este campo activa por el Usuario de Cobros y es con el fin de señalar que en los casos de personas jurídicas existe la verificación del representante legal.

Versión

01

**Permiso Concursal:** Este campo se activa por el Usuario de Cobros, y se deberá activar cuando hay personas jurídicas en estado de Quiebra, por tanto, debe existir un permiso por la Junta de Acreedores para poder continuar.

# • Formas de Pago:

En este apartado se tiene los siguientes campos:

**Pago Efectivo:** Este campo se activa por el Usuario de Cobros y es con el fin de señalar que el proceso de condonación va por la vía de pago efectivo.

**CVP Esp Cond:** Este campo se activa por el Usuario de Cobros y es con el fin de señalar que el proceso de condonación va por la vía de convenio de pago.

**Read CVP Cond:** Este campo se activa por el Usuario de Cobros y es con el fin de señalar que el proceso de condonación va por la vía de readecuación convenio de pago.

Adenda ARP: Este campo se activa por el Usuario de Cobros y es con el fin de señalar que el proceso de condonación va por la vía de adenda arreglo de pago.

En el caso de que el usuario desee realizar la condonación utilizando efectivo como medio de pago, se deberá seleccionar en este campo la opción **"Pago efectivo**".

Descrita esta primera sección de la ventana de Solicitud de Condonación, con el fin de dejar claridad sobre los datos numéricos que se reflejan en la sección, se referencia el ejemplo que se ha venido utilizando del estado de cuenta de condonación CCSS/ASFA.

Al comparar los estados de cuenta (normales y condonación) con los datos que se despliegan en la ventana de la solicitud de condonación, se podrá ver que los datos concuerdan con lo que se debe pagar y lo que se debe condonar.

| solicitud de con<br>reses en el siste<br>(SICERE)                                              | ndonación de multas,<br>ema de información                                                                                                    | Página<br>21                                                                                                    | Versión<br>01                                                                                                    | <b>Código</b><br>GF-DC-GT-001                       |
|------------------------------------------------------------------------------------------------|----------------------------------------------------------------------------------------------------|----------------------------------------------------------------------------------------------------|----------------------------------------------------------------------------------------------------|-----------------------------------------------------|
| Concepto a<br>Cue<br>Interese<br>Costo<br>Interese<br>Fact, es<br>Muto<br>Muto<br>Tota         | a Pagar           ofa CCSS         01,216           ues CCSS         0           botok LPT         23,478           ses KLPT         13,150           as ASFA         0           spociales         0           as CCSS         0           costas         0           costas         0           i a pegar         146,203 | Conceptos a condonar<br>Intereses CCSS 46,8<br>Mutas CCSS<br>Intereses ASFA 30,7<br>Mutas ASFA<br>Total Condonar 777,6 | Concepto Mon<br>Int Obrero 17.<br>Int Patronal 29.<br>Int ASFA 30.<br>Total 77.                                                                                        | to<br>124<br>.708<br>.774<br>.606                   |
| ESTADO DE (<br>Patrono: 2-03)<br>Pat.antiguo:<br>Dirección: 1<br>Periodo Tipo (<br>06/2015 ADE | CUENTA ACTUAL POR CEDULA<br>1016/42256-001-001 QUEBRADORES EL BR<br>9-000003156513-001-000<br>FERNANDOCOMEZOS/BHOTMALLCOM<br>Cuotas Ob Cuotas Pat Cuotas Lpt<br>33,356 \$7,660 22,478                                                                                                    | Cuotas Esp Int 06 Int Pat Int Lg 0 (17,124 28,708) 1                                                                   | Teléfono         Luga           24100344         Trabajo         5 10M           :         Int Esp         Muitas         Total           ,183         0         124,3 | r de Pago<br>ACIO ACOST<br>Estado Situa.<br>199 CRJ |
| ESTADO DE C<br>Patrono/Trab Ind<br>Pat.antiguo: 9-4<br>Dirección: FE<br>Periodo                | Por Pagar         Por Paga           CUENTA ACTUAL POR CÉDULA         6400         QUE           6400 : 2-4330514256-001-001         QUE         QUE           00000315513-001-000         33XANDOOR2556(HOTHALLCOM         Tipo         Cuptas ASFA                                                                        | r Controlination Po<br>(ASFA)<br>Interes ASFA Multas                                                                   | Pagar<br>Teléfono Lugar<br>24100344 Trabajo S 1004.C<br>Total Estado                                                                                                   | de Pago<br>38 ACOST<br>Situa.                       |
| 06/2015                                                                                        | PLA ADICIONAL                                                                                                    | Condonación                                                                                                    | 51,190 COBRO JUDICIAL                                                                                                    |                                                     |

# 4. Pestaña Facturas sujetas a condonación:

Esta pestaña brindará un detalle de las facturas que serán sujetas de condonación, mostrará el número de factura, período, vencimiento, tipo, situación, total a pagar.

| Tipo Identifi      | 2 CEDULA JURIDICA            | Núm. Identificación                          | 3101642256                              | Pat/Ti Activo |  |
|--------------------|------------------------------|----------------------------------------------|-----------------------------------------|---------------|--|
| Nombre/Razón Socia | QUEBRADORES EL BRUNCA        | SOCIEDAD ANONIMA                             |                                         |               |  |
| Representante Legi | FREDDY ARTURO ALFAR          | IO RUIZ                                      |                                         |               |  |
| Num solicitur      | 1                            | Estado                                       | Fecha Solcitud 09/0                     | 2/2023        |  |
| Datos Condonación  | 2.2                          |                                              |                                         |               |  |
| Solicitud          | Facturas sujetas a condo     | nación Conceptos a condon                    | ar Facturas totales                     |               |  |
|                    | Factura<br>16022015007080056 | Periodo Vencimiento<br>8-4 (652015 2010/2016 | Tipo Situación Total a Pa<br>ADI CRJ 12 | p#<br>7877 ▲  |  |
|                    |                              |                                              | Total por Pagar 12                      | 7,877         |  |

| Aplicación de la solicitud de condonación de multas,<br>recargos e intereses en el sistema de información<br>(SICERE) | Página<br>22 | Versión<br>01 | <b>Código</b><br>GF-DC-GT-001 |  |
|----------------------------------------------------------------------------------------------------|--------------|---------------|-------------------------------|--|
|----------------------------------------------------------------------------------------------------|--------------|---------------|-------------------------------|--|

# 5. Pestaña conceptos a condonar:

En esta pestaña el usuario de cobros podrá visualizar las facturas que estarán siendo objeto de condonación.

| Tipo Identific     | ic. 2 CEDULA JURIDICA Núm. Identificación 3101642256 Pat/TI Activo   |  |
|--------------------|----------------------------------------------------------------------|--|
| Nombre/Razón Socia | al QUEBRADORES EL BRUNCA SOCIEDAD ANONIMA                            |  |
| Representante Lega | al FREDDY ARTURO ALFARO RUIZ                                         |  |
| Num solicitud      | d Estado Fecha Solckud 09/02/2023                                    |  |
| Datos Condonación  | 2.3                                                                  |  |
| Solicitud          | Facturas sujetas a condonación Conceptos a condonar Facturas totales |  |
|                    |                                                                      |  |
|                    |                                                                      |  |

# 6. Pestaña Facturas Totales:

En esta pestaña el usuario de cobros podrá visualizar un detalle de las facturas incluidas en la solicitud de condonación.

| Tipo Identific       | 2 CED    | ULA JU  | RIDICA      | Núm Ide     | ntificación    |             | 3101642         | 256         | Pat/TI Activo    |       |               |               |    |
|----------------------|----------|---------|-------------|-------------|----------------|-------------|-----------------|-------------|------------------|-------|---------------|---------------|----|
| Nombre/Razón Social  | QUEBRADO | ORES EL | BRUNCA SOC  | EDAD ANON   | IMA            |             |                 |             |                  |       |               |               |    |
| Representante Legal  | FREDDY   | ARTUR   | O ALFARO R  | UIZ         |                |             |                 |             |                  |       |               |               |    |
| Num solicitud        |          |         |             | Estado 🗌    |                |             | Fecha Solci     | tud 09/02/2 | 023              |       |               |               |    |
| Datos Condonación    |          |         |             |             |                |             | 2.4             |             |                  |       |               |               |    |
| Solicitud            | Facturas | sujetas | a condonaci | ión Conc    | eptos a condo  | onar F      | acturas totale: | 5           |                  |       |               |               |    |
|                      |          |         | De          | talle de Fa | cturas incluid | as en la so | licitud de con  | donación    |                  |       |               |               |    |
| Num. Factura         | Periodo  | Tipo    | Cuotas CSS  | Int. CCSS   | Cuotas LPT     | Int. LPT    | Cuotas ASFA     | Int. ASFA   | F. Especiales Mu | LCCSS | Mul. ASFA     | Total a Pagar |    |
| 100220100010005005-4 | 0012010  | ADI     | -01,210     |             | 20,970         | 15,105      | 20,410          |             | <b>V</b> .       |       |               | 190,293       | 1° |
|                      |          |         |             |             |                |             |                 |             |                  |       |               |               |    |
|                      |          |         |             |             |                |             |                 |             |                  |       |               |               |    |
|                      |          |         |             |             |                |             |                 |             |                  |       |               |               |    |
|                      |          |         |             |             |                |             |                 |             |                  |       |               |               |    |
|                      |          |         |             |             |                |             |                 |             |                  |       |               |               |    |
|                      |          |         |             |             |                |             |                 |             |                  |       |               |               |    |
|                      |          |         |             |             |                |             |                 |             |                  |       |               |               |    |
|                      |          |         |             |             |                |             |                 |             |                  |       |               |               |    |
|                      |          |         |             |             |                |             |                 |             |                  | Ţ     | otal Facturas | 148,293       |    |

| Aplicación de la solicitud de condonación de multas,<br>recargos e intereses en el sistema de información<br>(SICERE) | Página<br>23 | <b>Versión</b><br>01 | <b>Código</b><br>GF-DC-GT-001 |  |
|----------------------------------------------------------------------------------------------------|--------------|----------------------|-------------------------------|--|
|----------------------------------------------------------------------------------------------------|--------------|----------------------|-------------------------------|--|

# 7. Botón crear:

Realizado todos los pasos pertinentes por parte del Usuario de cobros, al presionar el botón "*Crear*", estará danto paso al registro de la solicitud de condonación:

|            | Tipo Identific. 2 CEDUL | A JURIDICA NO       | im. Identificación   | 3101642256           | Pat/TI Activo                      |  |
|------------|-------------------------|---------------------|----------------------|----------------------|------------------------------------|--|
| Nombre/F   | Razón Social QUEBRADORE | S EL BRUNCA SOCIEDA | D ANONMA             |                      |                                    |  |
| Represe    | ntante Legal FREDDY AR  | TURO ALFARO RUIZ    |                      |                      |                                    |  |
|            | lum solicitud           | Estad               | s []                 | Fecha Solcitud       | 9/02/2023                          |  |
| Datos Cond | onación                 |                     |                      |                      |                                    |  |
| Solicit    | ud Facturas su          | etas a condonación  | Conceptos a condonar | Facturas totales     |                                    |  |
|            | Concepto a Pagar        |                     | Datos de la          | Solicitud            |                                    |  |
|            | Cuota CCSS              | 91,21               | Estado deuda         | COBRO JUDICIAL       | Usuario PALCAZAR01                 |  |
| 1.0        | Intereses CCSS          |                     | Correo Elect         | FERNANDOGOMEZ05@HOTM | AL COM                             |  |
|            | Cuota LPT               | 23,47               | J. Quebra            |                      | Notificaciones                     |  |
|            | Intereses LPT           | 13,18               | 5                    |                      | (******)                           |  |
|            | Cuotas ASFA             | 20,41               | Conceptos a          | condonar             | Requisitos                         |  |
|            | Intereses ASFA          |                     | Intereses CCS        | 46,832               | Formulario     Personeria Jurífica |  |
|            | Fact. especiales        |                     | Multas CCS           | 0                    | Permiso Concursal                  |  |
|            | Mutas CCSS              |                     | Intereses ASF/       | 30,774               | Forma de Pago                      |  |
|            | Mutas ASFA              |                     | Mutas ASFA           | 0                    | Pago Efectivo                      |  |
|            | Costas                  |                     | Total Condona        | 77,606               | CVP Esp Cond                       |  |
|            | Total a pagar           | 148,29              |                      |                      | O Adenda ARP                       |  |

Luego de presionado el botón, se le presentará al usuario un mensaje de confirmación, al dar "*No*", abandonará el proceso, regresando a la ventana de la solicitud, al dar "*Si*", procederá al registro de la solicitud.

|                 |                                          | URIDICA Ni       | m Identificación     | 3101642256       | Pat/TI Activo                   |                                          |                |  |  |
|-----------------|------------------------------------------|------------------|----------------------|------------------|---------------------------------|------------------------------------------|----------------|--|--|
| Nombre/Razón    | Social QUEBRADORES E                     | BRUNCA SOCEDAD   | ANONIMA              |                  |                                 |                                          |                |  |  |
| Representante   | Legal FREDOY ARTUR                       | RO ALFARO RUIZ   |                      |                  | 10                              |                                          |                |  |  |
| Thomas          |                                          |                  |                      |                  |                                 |                                          |                |  |  |
| NUM SC          | ACESO .                                  | LStado           |                      | Fecha Solcaud    | 9/02/2023                       |                                          |                |  |  |
| Datos Condonaci | ión                                      |                  |                      |                  |                                 |                                          |                |  |  |
| Solicitud       | Facturas sujeta                          | is a condonación | Conceptos a condonar | Facturas totales |                                 |                                          |                |  |  |
| - (             | Concepto a Pagar                         |                  | Datos de la          | Solicitud        |                                 |                                          |                |  |  |
|                 | Cuota CCSS                               | 91,216           | Estado deuda         | COBRO JUDICIAL   | Usuario PALCAZA                 | R01                                      |                |  |  |
| 1.0             | 1.0 Intereses CCSS 9<br>Cuota LPT 23,478 |                  | Intereses CCSS 0     |                  | Correo Elect                    | Correo Elect FERNANDOGOMEZ05@HOTMAIL.COM |                |  |  |
|                 |                                          |                  | Cuota LPT 23,478     |                  | U.J. Quiebra                    | I. Quiebra                               |                |  |  |
|                 | Intereses LPT                            | 13,183           |                      |                  | Gos                             | canones                                  |                |  |  |
|                 | Cuotas ASFA                              | 20,416           | Conceptos            | a condonar       | Requisitos                      |                                          |                |  |  |
|                 | Intereses ASFA                           |                  | Intereses CCS        | 5 48.832         | Formulario                      | Contimacón                               |                |  |  |
|                 | Fact. especiales                         | 0                | Mutas CCS            | s n              | Permiso Concursal               |                                          |                |  |  |
|                 | Multas CCSS                              | 10               | Intereses ASE        | A 10.774         | Forma da Dana                   | 1                                        | ¿Desea continu |  |  |
|                 | Multas ASFA                              | 0                | Mutas ASF            | A 0              | Page Flective                   | 2                                        |                |  |  |
|                 | Costas                                   |                  | Total Condona        | 77.606           | O CVP Esp Cond                  |                                          |                |  |  |
|                 | Total a pagar                            | 148.293          |                      | 11,000           | O Read CVP Cond<br>O Adenda ARP |                                          | Si No          |  |  |
|                 |                                          |                  |                      |                  | O Adding Any                    |                                          |                |  |  |

| Aplicación de la solicitud de condonación de multas,<br>recargos e intereses en el sistema de información<br>(SICERE) | Página<br>24 | Versión<br>01 | <b>Código</b><br>GF-DC-GT-001 |
|----------------------------------------------------------------------------------------------------|--------------|---------------|-------------------------------|
|----------------------------------------------------------------------------------------------------|--------------|---------------|-------------------------------|

|            | Tipo Identific.             | 2 CEDULAJ       | URIDICA N        | im. Identificación   | 310164225                                                                                                    | 8 Pat/Ti Activo                 |                                                                                                    |
|------------|-----------------------------|-----------------|------------------|----------------------|----------------------------------------------------------------------------------------------------|---------------------------------|----------------------------------------------------------------------------------------------------|
| Nombrei    | Razón Social                | QUEBRADORES &   | L BRUNCA SOCEDA  | D ANONIMA            |                                                                                                    |                                 |                                                                                                    |
| Represe    | entante Legal               | FREDDY ARTU     | RO ALFARO RUIZ   |                      |                                                                                                    |                                 |                                                                                                    |
| 1          | Num solicitud               |                 | Estad            | 0                    | Fecha Solcitud                                                                                                    | 09/02/2023                      |                                                                                                    |
| Datos Cond | lonación                    |                 |                  |                      |                                                                                                    |                                 |                                                                                                    |
| Solici     | tud                         | Facturas sujeta | is a condonación | Conceptos a condonar | Facturas totales                                                                                                    |                                 |                                                                                                    |
|            | Concep                      | pto a Pagar     |                  | Datos de             | and a second second sec |                                 | ×                                                                                                    |
| 10         |                             | Cuota CCSS      | 91,21            | 6 Estado deuc        |                                                                                                    |                                 |                                                                                                    |
| 1.4        | 1.0 Intereses CCSS          |                 | 6                | Correo Ele           |                                                                                                    |                                 | and the second second second second second second second second second second second second second second second |
|            | Intereses CL00<br>Cuota LPT | Cuota LPT       | 23,47            | 8 🗍 J. Guiebr        | La solic                                                                                                    | atud de condonación se ci       | eo existosamente                                                                                                 |
|            | 0                           | intereses LPT   | 13,18            | 3                    |                                                                                                    |                                 |                                                                                                    |
|            | 8                           | Cuotas ASFA     | 20,41            | 6 Concepto           |                                                                                                    |                                 |                                                                                                    |
|            | Ind                         | ereses ASFA     | 8                | 0 Intereses Ci       |                                                                                                    |                                 | Aceptar                                                                                                    |
|            | Fa                          | ct. especiales  | 3                | Mutas CCS5           | 0                                                                                                    | Permiso Concurs                 | 1                                                                                                    |
|            |                             | Multas CCSS     |                  | 0 Intereses ASFA     | 30.774                                                                                                    | Forma de Danc                   |                                                                                                    |
|            |                             | Mutas ASFA      | -                | Multas ASFA          | 0                                                                                                    | Pago Efectivo                   |                                                                                                    |
|            |                             | Costas          | 1                | 0 Total Condonar     | 77,606                                                                                                    | O CVP Esp Cond                  |                                                                                                    |
|            |                             | Total a pagar   | 148.29           | 3                    |                                                                                                    | O Read CVP Cond<br>O Adenda ARP |                                                                                                    |
|            |                             |                 |                  |                      |                                                                                                    |                                 |                                                                                                    |

Pasado ese proceso el sistema de información SICERE, le asignará un número a la solicitud y un estado, el primer estado será "*Registrada*".

|           | Tipo Identific 2 CEDULA JU  | RIDICA Núm. Io             | dentificación     | 3101642256         | Pat/TI Activo                                               |  |
|-----------|-----------------------------|----------------------------|-------------------|--------------------|-------------------------------------------------------------|--|
| Nombre/   | Razón Social QUEBRADORES EL | BRUNCA SOCIEDAD AND        | DNMA.             |                    |                                                             |  |
| Repres    | entante Legal FREDDY ARTUR  | O ALFARO RUIZ<br>Estado RE | GISTRADA          | Fecha Solcitud     | 9/02/2023                                                   |  |
| Datos Con | donación                    |                            |                   |                    |                                                             |  |
| Solic     | tud Facturas sujetas        | a condonación Con          | ceptos a condonar | Facturas totales   |                                                             |  |
|           | Concepto a Pagar            |                            | Datos de la So    | licitud            |                                                             |  |
| 10        | Cuota CCSS                  | 91,216                     | Estado deuda [C   | OBRO JUDICIAL      | Usuario PALCAZAR01                                          |  |
| 1.4       | Intereses CCSS              | 0                          | Correo Elect      | RNANDOGOME205@HOTM | ALCOM                                                       |  |
|           | Cuota LPT                   | 23,478                     | 🖂 J. Quiebra      |                    | Notificaciones                                              |  |
|           | Intereses LPT               | 13,183                     |                   |                    |                                                             |  |
|           | Cuotas ASFA                 | 20,416                     | Conceptos a c     | ondonar            | Requisitos                                                  |  |
|           | Intereses ASFA              | 0                          | Intereses CCSS    | 46,832             | <ul> <li>Formulario</li> <li>Personeria Jurídica</li> </ul> |  |
|           | Fact. especiales            | 0                          | Mutas CCSS        | 0                  | Permiso Concursal                                           |  |
|           | Multas CCSS                 | 0                          | Intereses ASFA    | 30,774             | Forma de Pago                                               |  |
|           | Muitas ASFA                 | 0                          | Multas ASFA       | 0                  | Pago Efectivo                                               |  |
|           | Costas                      | 0                          | Total Condonar    | 77,606             | CVP Esp Cond                                                |  |
|           | Total a pagar               | 148,293                    |                   |                    | C Adenda ARP                                                |  |
|           |                             |                            |                   |                    |                                                             |  |

Si eventualmente otro funcionario de Cobros ingresa a ese mismo deudor e intenta realizar una nueva solicitud le enviara un mensaje de alerta, indicando que hay una solicitud en proceso.

| Aplicación de la solicitud de condonación de multas,<br>recargos e intereses en el sistema de información<br>(SICERE) | Página<br>25 | Versión<br>01 | <b>Código</b><br>GF-DC-GT-001 |
|----------------------------------------------------------------------------------------------------|--------------|---------------|-------------------------------|
|                                                                                                    |              |               |                               |

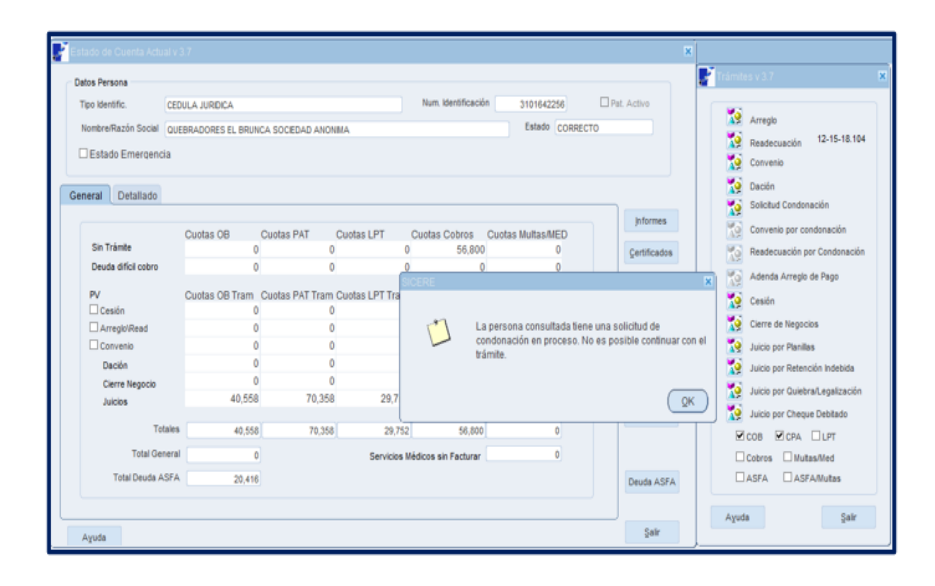

Una vez creada la solicitud de condonación con pago **"efectivo"** esta se visualizará en la bitacora de condonación con el estado "**Registrada**".

Una vez que se realice el pago de todas las facturas incluidas en la solicitud de condonación el sistema de forma automatica cambiará el estado de la solicitud a "**Notificado**", caso contrario el sistema asignará el estado "**Anulado**".

# 11. Creación de ajuste a la factura

Cuando la solicitud de condonación se crea, internamente el sistema de información realizará un ajuste a la factura que es sujeta de condonación.

Dicho ajuste se podrá visualizar desde el mantenimiento de facturas, directamente en cada factura sujeta condonación en los ajustes de la factura, de manera ilustrativa:

| Patrono / Asegurado<br>Tipo Número<br>2 )3101642250                                                                    | Voluntario<br>Segre Sector Nombro<br>5 001 001 QUEE | e/Razón Social<br>BRADORES EL I   | BRUNCA SOCIEDAD                                                             | E<br>ANONIMA                                                                           | ] Aseg. Migrante<br>] En Morosidad | Datos de la Factura / Recibio<br>Tipo Número Segre Sector<br>12 Dato 1642256 001 001                                                                                |
|----------------------------------------------------------------------------------------------------|-----------------------------------------------------|-----------------------------------|-----------------------------------------------------------------------------|----------------------------------------------------------------------------------------|------------------------------------|----------------------------------------------------------------------------------------------------|
| Tipo Facturación PR                                                                                                    | EELABORADA Suc                                      | cursel S IGNAC                    | CIO ACOST                                                                   | Act Econòmica EXTRACCIÓN                                                               | N DE PIEDRA                        | Nombre Razén Social<br>OUEBRADORES EL BRUNCA SOCIEDAD ANONIMA                                                                                                    |
| Datos de la Factura / R<br>Núm. Fact. / Recibo                                                                         | ecito<br>1602201506708095                           | 69 4 Te                           | PLA ADICIONAL                                                               | Situación AJUSTADA                                                                     | Planilla                           | Nº Fact. / Orden         50220150670809569         / 4           Tipo Facture         PLA ADICIONAL         Stasción Factura         AJUSTADA                       |
| Periodo<br>Fecha Presentación                                                                                          | 06/2015 Tipo Pr<br>30/06/2015 Suc. Pr               | resentación PL<br>resentación S I | ELEAGSRV<br>ISIDRO GRAL                                                     | N <sup>e</sup> , Trabajadores 1<br>N <sup>o</sup> , Trab Activos                       | Conceptos<br>Imprimir              | Datos del Ajuste<br>Sucursal Año Número Ver Caso                                                                                                    |
| Fecha de Facturación<br>Monto Total                                                                                    | 13/01/2016 Distribu<br>237,339.00 Fac               | uldor<br>ct./Resp. Solid (        | ) Fact/Planila/Otros                                                        | Grupo Planilla<br>1 Total Fact./Recib. Morosos 1                                       | Ver Ajuste                         | Número de Caso Sucursal Año Código Tipo Ampl Número de Informe                                                                                                    |
| Tot Salario Reportado<br>Fecha Linite Rago<br>Total Facturado Segre.<br>Total Sectores Segre.<br>Total Salarios Segre. | 408,314,40<br>20/01/2016                            |                                   | Tetal Fact<br>Cancelación<br>Sin Canc<br>Cancelau<br>Cancelau<br>Liquidació | Medida Cautelar Morosidad 0<br>elar<br>cón Parcial<br>cón Completa <u>Yer Detaille</u> |                                    | Perta del Auste 9942/022 To Teorde Ajaste CONDORACION<br>Descripción del Ajaste 1001 CONDORACION<br>Usuario del Ajaste 1414 PATRICIA AL CAZAR JIMENEZ<br>Del Ajaste |

| Aplicación de la solicitud de condonación de multas,<br>recargos e intereses en el sistema de información<br>(SICERE) | Página<br>26 | Versión<br>01 | <b>Código</b><br>GF-DC-GT-001 |  |
|----------------------------------------------------------------------------------------------------|--------------|---------------|-------------------------------|--|
|----------------------------------------------------------------------------------------------------|--------------|---------------|-------------------------------|--|

# 12. Condonación con convenio de pago formalizado durante el periodo del 14 de diciembre 2022 al 13 de marzo 2023.

Para aplicar la condonación a facturas incluidas en un convenio de pago formalizado durante el periodo del 14 de diciembre 2022 al 13 de marzo 2023 (primera fase), se procederá de la siguiente forma:

12.1 Buscar Patrono o Trabajador Independiente a quien se le aplicará el convenio de pago por condonación.

| O Por Núm                                    | ero Patronal<br>ona                    | Por Número Patronal<br>Tipo Segre. Sector | Buscar   |
|----------------------------------------------|----------------------------------------|-------------------------------------------|----------|
| Por Persona<br>Tipo Identificación           | CEDULA DE IDENTIDAJ                    | Num. Identificación 5-0169-0030           |          |
| Nombre/Razón Social<br>Primer Apellido       |                                        | Segundo Apelido                           |          |
| Resultado de la Búsqu<br>Tip. Identificación | eda<br>Núm. Identificación Nombre y Ap | velidos/Razón Social Estado               | Est. Cta |
| OFFICIAL A DE IDENTIDA                       | 501690030 TERESA ALV                   | VAREZ REYES C 📤                           | Modifica |
| CEUVEA DE DENTIDA                            |                                        |                                           |          |
| OCOULA DE DENTUA                             |                                        |                                           |          |
|                                              |                                        |                                           |          |

#### 12.2 Finalización del convenio de pago vigente

Para proceder con la finalización del acuerdo de pago vigente, el funcionario a cargo debe ingresar a la ventana "Gestión de Informes v 1.2" y buscar con el número de identificación o el número de informe el acuerdo de pago que se deberá finalizar por "Anulación". Es importante señalar que el estado del informe debe ser "Formalizado" con el fin de que el sistema permita realizar el trámite.

| Aplicación de la solicitud de condonación de multas,<br>recargos e intereses en el sistema de información<br>(SICERE) | Página<br>27 | <b>Versión</b><br>01 | <b>Código</b><br>GF-DC-GT-001 |
|----------------------------------------------------------------------------------------------------|--------------|----------------------|-------------------------------|
|----------------------------------------------------------------------------------------------------|--------------|----------------------|-------------------------------|

| Gestión de Informes v                       | 2                                                                                               | х                                                                                                    |
|---------------------------------------------|-------------------------------------------------------------------------------------------------|----------------------------------------------------------------------------------------------------|
| Búsqueda por                                |                                                                                                 | Buscar                                                                                                    |
| Tipo Identificación                         | Núm. Identificación 3102674549                                                                  |                                                                                                    |
| Nombre/Razón Social                         | Sucursal                                                                                        |                                                                                                    |
| Primer Apellido                             | Segundo Apellido                                                                                |                                                                                                    |
| Tipo Informe                                | Número Informe     Estado Informe                                                               |                                                                                                    |
| Num. Expediente                             |                                                                                                 |                                                                                                    |
| <ul> <li>Resultado de la Búsqueo</li> </ul> | a                                                                                               | ( and the second second |
| Identificación                              | Nombre / Razón Social Tip Informe Num. Informe Estado Informe                                   | Consultar                                                                                                    |
| 2-3102074349                                | UNISTRUCTURA ANUNO CUSTA RICA. SUCEDAD DE RESPONSABILIL CVP. 1124202 (10300194041   FURMALIZADO | Modificar                                                                                                    |
|                                             |                                                                                                 |                                                                                                    |
|                                             |                                                                                                 |                                                                                                    |
|                                             |                                                                                                 |                                                                                                    |
|                                             |                                                                                                 |                                                                                                    |
|                                             | v.                                                                                              |                                                                                                    |
|                                             |                                                                                                 |                                                                                                    |
| Ayuda                                       |                                                                                                 | Salir                                                                                                    |

Se debe dar clic en el botón "*Modificar*" para que se despliegue la ventana "*Convenio de pago v 2.4*", en la cual el funcionario a cargo debe indicar en el campo de "*Fec. Autoriz*" la fecha en la que se está gestionando la finalización por condonación, en el espacio de "*Finalizado por*" debe elegir la opción "*Anulación*" y por último dar clic en el botón "*Aceptar*".

| Tipo Identific.   | 7 EXTRANJE         | RO CON IDEN       | Núm.   | Identifica | ción 🗌       | 16921289           | Pat/TI Activo        | ind |
|-------------------|--------------------|-------------------|--------|------------|--------------|--------------------|----------------------|-----|
| Nombre/Razón Soc  | al ALEJANDRO MOJ   | ICA NARVAEZ       |        |            |              |                    |                      |     |
| Tipo Informe      | CONVENIO           | Número Informe    | 11232  | 02303002   | 28852 N      | lonto Informe      | 2,815,143.00         |     |
| Convenio de Pago  | Facturas Afect     | Análisis d        | Apod   | erados     | Nivel de     | A Responsa         | bi Facturas E        |     |
| 60.0              | n, Sucursal Cludad | Colon -           |        |            |              | Estado Emerge      | encia 🗌 Ente Público |     |
| Ion. Proyectado ¢ | 3,768,360.00       | Monto Amortizado  | ¢ 🗌    |            | .00          | Núm. Decreto       | a la tasa de interé  | s   |
| Monto Total 🛭 ¢ 🗌 | 2,815,143.00       | Saldo Pendiente   | ¢ [    | 2,815      | ,143.00      |                    |                      |     |
| Cuota Original ¢  | 62,806.00          | Cuota Actual      | ¢ 🗌    | 6          | 2,806.00     | Fec. Solicitud     | 08/03/2023           | 1   |
| Saldo SEM         |                    | Cta. Contable     |        |            | +            | Fec. Ini, Trám     | 08/03/2023           | ]   |
| Saldo IVM         |                    | Cta. Contable     |        |            | -            | Fec. Corte         | 08/03/2023           | 1   |
| Saldo ASFA        |                    | Cta. Contable     |        |            | -            | Fec.Formaliz       | ación 08/03/2023     | 1   |
| Fec. Vencimiento  | /03/2028           | Fec. Primera Cuot | a 08   | /04/2023   | 15           | Fec. Próx. Fa      | ict. 01/04/2023      |     |
| ed. Autorizador   | 4] [               | Fec. Lim. Pa      | go 08  | Núm.       | Cuotas 🦲     | 60 Interés Aplicad | 50 12.13 🗌 interés F | ijo |
| Iom. Autorizador  |                    |                   |        | Conve      | enio Dolariz | ado                | 🗌 Incluir Gastos Adm |     |
| Autoriz. Manual   | ec. Autoriz.       | 15 Final          | zado p | or ANUL    | ACIÓN        | ¥                  |                      |     |
|                   |                    |                   |        |            |              |                    |                      |     |
|                   |                    |                   |        |            |              |                    |                      |     |
|                   |                    |                   |        |            |              |                    |                      |     |

| Aplicación de la solicitud de condonación de multas,<br>recargos e intereses en el sistema de información<br>(SICERE) | Página<br>28 | Versión<br>01 | <b>Código</b><br>GF-DC-GT-001 |  |
|----------------------------------------------------------------------------------------------------|--------------|---------------|-------------------------------|--|
|----------------------------------------------------------------------------------------------------|--------------|---------------|-------------------------------|--|

Seguidamente se debe verificar que el estado del informe se modifique a "Finalizado", tal y como se muestra en la siguiente pantalla:

| 2 | Gestión de Informes v 1                                                                                          |                                                                        |                                 |                                           |                 | ×                      |
|---|----------------------------------------------------------------------------------------------------|------------------------------------------------------------------------|---------------------------------|-------------------------------------------|-----------------|------------------------|
|   | Búsqueda por<br>Tipo Identificación<br>Nombre/Razón Social<br>Primer Apellido<br>Tipo Informe<br>Num. Expediente | ■ ●                                                                    | Núm<br>Segundo Apellido         | n. Identificación Sucursal Estado Informe | 3102674549<br>v | Buscar                 |
|   | Resultado de la Búsquedi<br>Identificación N<br>2:3102674549 C                                                   | I<br>ombre / Razón Social<br>ONSTRUCTORA ANDINO COSTA RICA. SOCEDAD DI | Tip Informe<br>E RESPONSABLICVP | Num. Informe<br>11242027(0300194041       | Estado Informe  | Çonsultar<br>Modificar |

# 12.3 Crear la Solicitud de Condonación

El usuario deberá crear la solicitud de condonación conforme los pasos definidos en el punto 10 de la presente guía.

Una vez creada la solicitud de condonación con medio de pago "CVP COND" esta se visualizará en la bitacora de condonación con el estado "Registrada".

| inerios de pusque                                                                                                    | eda                                                                     |                                                                                                    |                                                                                    |                                                                                        |                                                                                        | Buscar  |
|----------------------------------------------------------------------------------------------------|-------------------------------------------------------------------------|----------------------------------------------------------------------------------------------------|------------------------------------------------------------------------------------|----------------------------------------------------------------------------------------|----------------------------------------------------------------------------------------|---------|
| Vúmero de identific                                                                                                    | ación 50169003                                                          | 30                                                                                                    | TERESA ALVAREZ REY                                                                 | ES                                                                                     |                                                                                        | Salir   |
| stado solicitud                                                                                                    | TODO                                                                    | s ***                                                                                                    | Fecha Desde                                                                        | Fecha Ha                                                                               | sta 📃                                                                                  | Ayuda   |
| istado de solicitud                                                                                                    | les de condonación                                                      |                                                                                                    |                                                                                    |                                                                                        |                                                                                        |         |
| No. Solicitud                                                                                                    | Tipo Pat. Nún                                                           | n. Patrono Feo                                                                                           | Solicitud Forma d                                                                  | e Pago Monto condonad                                                                  | Estado                                                                                 |         |
| 1562023030092                                                                                                    | F 5016900                                                               | 30 07                                                                                                    | V03/2023 PAGO EFECT                                                                | NO 27,411.                                                                             | 0 REGISTRADA                                                                           |         |
|                                                                                                    |                                                                         |                                                                                                    |                                                                                    |                                                                                        |                                                                                        | Reporte |
|                                                                                                    |                                                                         |                                                                                                    |                                                                                    |                                                                                        |                                                                                        |         |
|                                                                                                    |                                                                         |                                                                                                    |                                                                                    |                                                                                        |                                                                                        |         |
| Solicitud                                                                                                    | Facturas Sujetas a                                                      | Condenacion Cono                                                                                         | eptos a Condonar Facto                                                             | iras Totales                                                                           |                                                                                        |         |
| Concepto a                                                                                                    | Pagar                                                                   | -                                                                                                    | D                                                                                  | atos de la Solicitud                                                                   |                                                                                        |         |
| Cueta COSS                                                                                                    |                                                                         |                                                                                                    |                                                                                    |                                                                                        |                                                                                        |         |
| 00000 00000                                                                                                    | 730,341.00                                                              | Estado deuda                                                                                             | COBRO ADM/VO                                                                       | Usuario CGUILLEN                                                                       | Juinin Quiebra                                                                         |         |
| Interes CCSS                                                                                                    | 4,448.00                                                                | Estado deuda<br>Correo Electrónico                                                                       | COBRO ADMVO                                                                        | Usuario CGUILLEN                                                                       | Juicio Quiebra 🗌                                                                       |         |
| Interes CCSS<br>Cuota LPT                                                                                                    | 730,341.00<br>4,448.00<br>.00                                           | Estado deuda<br>Correo Electrónico                                                                       | coBRO ADMVO<br>cguilen@ccss.sa.cr                                                  | Usuario CGUILLEN                                                                       | Juicio Quiebra                                                                         |         |
| Interes CCSS<br>Cuota LPT<br>Interes LPT                                                                                        | 730,341.00<br>4,448.00<br>.00<br>.00                                    | Estado deuda<br>Correo Electrónico                                                                       | coBRO ADMVO                                                                        | Usuario CGUILLEN                                                                       | Juicio Quiebra                                                                         |         |
| Interes CCSS<br>Cuota LPT<br>Interes LPT<br>Cuota ASFA                                                                          | 730,341.00<br>4,448.00<br>.00<br>.00                                    | Estado deuda<br>Correo Electrónico<br>Com                                                                | coBRO ADMVO<br>cguillen@ccss.sa.cr<br>ceptos a Condonar                            | Usuario CGUILLEN<br>Requisitos                                                         | Juicio Quiebra                                                                         |         |
| Interes CCSS<br>Cuota LPT<br>Interes LPT<br>Cuota ASFA<br>Interes ASFA                                                          | 730,341.00<br>4,448.00<br>.00<br>.00<br>.00                             | Estado deuda<br>Correo Electrónico<br>Com                                                                | coullen@ccss.sa.cr                                                                 | Usuario CGULLEN<br>Requisitos                                                          | Juicio Quiebra                                                                         |         |
| Interes CCSS<br>Cuota LPT<br>Interes LPT<br>Cuota ASFA<br>Interes ASFA<br>Multas ASFA                                           | 730,341.00<br>4,448.00<br>.00<br>.00<br>.00<br>.00                      | Estado deuda<br>Correo Electrónico<br>Com<br>Interes CCSS                                                | COBRO ADM/VO<br>cguilen@ccss.sa.cr<br>ceptos a Condonar<br>27,411.00               | Usuario CGULLEN<br>Requisitos                                                          | Juicio Quiebra                                                                         |         |
| Interes CCSS<br>Cuota LPT<br>Interes LPT<br>Cuota ASFA<br>Interes ASFA<br>Mutas ASFA<br>Fact. Especials                         | 730,341.00<br>4,448.00<br>.00<br>.00<br>.00<br>.00<br>.00               | Estado deuda<br>Correo Electrónico<br>Com<br>Interes CCSS<br>Muitas CCSS                                 | COBRO ADMVO<br>cguilen@ccss sa.cr<br>ceptos a Condonar<br>27,411.00<br>.00         | Usuario CGULLEN Requisitos Formulario Personeria Jundica                               | Juico Quiebra D                                                                        |         |
| Interes CCSS<br>Cuota LPT<br>Interes LPT<br>Cuota ASFA<br>Interes ASFA<br>Mutas ASFA<br>Fact. Especials<br>Mutas CCSS           | 730,341,00<br>4,448,00<br>.00<br>.00<br>.00<br>.00<br>.00<br>.00        | Estado deuda<br>Correo Electrônico<br>Com<br>Interes CCSS<br>Multas CCSS<br>Interese ASFA                | COBRO ADM/VO<br>cguilen@ccss sa.cr<br>ceptos a Condonar<br>27,411.00<br>.00<br>.00 | Usuario CGULLEN Requisitos Formulario Personeria Jundica Permiso Concursal             | Juicio Quiebra D<br>Forma de Pago<br>Forma Pago [EFECTIVO<br>Tip Informe<br>N° Informe |         |
| Interes CCSS<br>Cuota LPT<br>Interes LPT<br>Cuota ASFA<br>Interes ASFA<br>Mutas ASFA<br>Fact. Especials<br>Mutas CCSS<br>Costas | 730,341,00<br>4,448,00<br>.00<br>.00<br>.00<br>.00<br>.00<br>.00<br>.00 | Estado deuda<br>Correo Electrônico<br>Com<br>Interes CCSS<br>Muitas CCSS<br>Interese ASFA<br>Muitas ASFA | COBRO ADMVO<br>cgullen@ccss.sa.cr<br>ceptos a Condonar<br>27,411.00<br>00<br>00    | Usuario COULLEN<br>Requisitos<br>Formulario<br>Personeria Junkica<br>Permiso Concursal | Juico Quebra Depago                                                                    |         |

| Aplicación de la solicitud de condonación de multas,<br>recargos e intereses en el sistema de información<br>(SICERE) | <b>Página</b><br>29 | Versión<br>01 | <b>Código</b><br>GF-DC-GT-001 |  |
|----------------------------------------------------------------------------------------------------|---------------------|---------------|-------------------------------|--|
|----------------------------------------------------------------------------------------------------|---------------------|---------------|-------------------------------|--|

# 12.4 Marcar facturas en ventana Detallado

El usuario deberá marcar en esta ventana las facturas que serán incluidas en el convenio de pago por condonación.

| Factura             | Periodo | Mon. Pen/Tra | Tip. Fac   | Situación    | Estado   | Informe       | F.O. M  |
|---------------------|---------|--------------|------------|--------------|----------|---------------|---------|
| . 09201431014102131 | 09/2014 | 24,702,445   | PLA ADICIO | COBRO JUDICI | CERTIFIC | CVP-112420230 |         |
|                     |         |              |            |              |          |               |         |
|                     |         |              |            |              |          |               | □, □    |
|                     |         |              |            |              |          |               | □, □    |
|                     |         |              |            |              |          |               | □. □    |
|                     |         |              |            |              |          |               |         |
|                     |         |              |            |              |          |               | □, □    |
|                     |         |              |            |              |          |               | □, □    |
|                     |         |              |            |              |          |               | Π.Ε     |
|                     |         |              |            |              |          |               | Ο. Ε    |
|                     |         |              |            |              |          |               | Ο. Ε    |
|                     |         |              |            |              |          | Seleccionar   | todos [ |
|                     |         |              |            |              |          |               |         |

# 12.5 Selección de trámite por realizar

Seleccionar el botón "trámites" y posteriormente presionar el botón de "convenio por condonación":

| Datos Persona                                                                                                    |                                                                                            |                                                                                                    |                                                                                             |
|----------------------------------------------------------------------------------------------------|--------------------------------------------------------------------------------------------|----------------------------------------------------------------------------------------------------|---------------------------------------------------------------------------------------------|
| Tipo Identific.                                                                                                    | CEDULA JURIDICA                                                                            | Trámites v 3.7                                                                                                    | at. Activo                                                                                  |
| Nombre/Razón Social                                                                                                    | LOVEAT COMIDAMOR S                                                                         | Estado CORRECTO                                                                                                    |                                                                                             |
| Nombreffazén Social Social Soc | LOVEAT COMIDAMOR S<br>ia<br>Periodo Mon. Pen/Tra<br>1 09/2014 24,702.<br>1 09/2014 24,702. | Arregio     Arregio     Arregio     Arregio     Arregio     Arregio     Beadecuación 12-15-18.104     Convenio     Dación     Solicitud Condonación     Convenio por condonación     Readecuación por Condonación     Adenda Arregio de Pago     Cesión     Cesión     Cesión     Cesión     Cerre de Negocios     Jucio por Ranillas     Jucio por Cheque Debtado     Color Che-Sin Trámite     Jucio Chir-Sin Trámite     Jucio Sin Trámite     Jucio Sin Trámite     Jucio ASFA VILITASINI | Jaformes<br>Certificados<br>Factura Esp.<br>Trámites<br>Hoja de Ruta<br>Deuda ASFA<br>Salir |
| Ayuda                                                                                                    |                                                                                            | Ayuda Salir                                                                                                    | Şalir                                                                                       |
|                                                                                                    | l                                                                                          |                                                                                                    |                                                                                             |

| Aplicación de la solicitud de condonación de multas,<br>recargos e intereses en el sistema de información<br>(SICERE) | Página<br>30 | Versión<br>01 | <b>Código</b><br>GF-DC-GT-001 |
|----------------------------------------------------------------------------------------------------|--------------|---------------|-------------------------------|
|----------------------------------------------------------------------------------------------------|--------------|---------------|-------------------------------|

### 12.6 Creación del informe de convenio

En esta ventana el usuario deberá completar los siguientes datos:

- Paga en:
- Fec. Primera cuota
- Fec. Lím. Pago
- Núm. Cuotas
- Fec. Solicitud
- Fec. Ini. Trám
- Fec. Corte
- Fec. Formalización

| Disco Persona       2       CEDULA JURIDICA       Núm. Identificación       3101410213       Pat/I Activo       Cond         Tipo Memile       2       COUVENTO CUIDAMOR SOCEDAD ANONINA       Tipo Informe       Col VENTO       Número Informe       24,702,445.00       To         Conventio de Pago       Facturas Afecta       Análisis d       Apoderados       Nivel de A       Responsabi       Facturas E       To         En Trámite       Paga enSucursal San Ra       Image and San Manto Amortizado e        Image and San Manto Amortizado e        Image and San Manto Amortizado a       Image and San Manto Amortizado a        Image and San Manto Amortizado a        Image and San Manto Amortizado a        <                                                                                                    | Convenio de Pago v 2.4                                                                                                    | ×            |
|----------------------------------------------------------------------------------------------------|----------------------------------------------------------------------------------------------------|--------------|
| Too Mentric:       2       CEDULA JURIDICA       Num. Identificación       3101410213       Part Activo       Potor         Nombre/Razón Social       LOVEAT COMDAMOR SOCEDAD ANONIMA       Too Informe       CONVENIO       Número Informe       11242023020228797       Monto Informe       24,702,445.00       To         Convenio de Pago       Facturas Afecta       Análisis d       Apoderados       Nivel de A       Responsabi       Facturas E       Pat. Activo         Monto Total       €       33.066,980.00       Monto Amortizado       €      00       Puntos menos       a la tasa de interés         Monto Total       €       24,702,445.00       Saldo SeM       Cota Actual       €      00         Cuota Original       €       551,116.00       Fec. Solicitud       16/02/2023       Teimtes         Saldo SEM       Cota Contable       Fec. Corte       16/02/2023       Teimtes       Hoja de Ruia         Saldo SSA       Ca. Contable       Fec. Prima Cuota       Fec. Prima Cuota       Fec. Prima Solica 116/02/2023       Fec. Primates Fip         Nom. Autorizador       Fec. Lim. Pago       18 Nim. Cuotas       Interés Apicado 1213       Interés Fip         Nom. Autorizador       Ec. Autoriz       Teorrega       Fact. Esp       Certificado                                                                                                    | Datos Persona                                                                                                    |              |
| Nombre/Blazón Social LOVEAT COMDAMOR SOCEDAD ANONINA         Tipo Informe       CONVENIO       Número Informe       112420230200228797       Monto Informe       24,702,445.00         Convenio de Pago       Facturas Afecta       Análisis d       Apoderados       Nivel de A       Responsabi       Facturas E       *         Convenio de Pago       Facturas Afecta       Análisis d       Apoderados       Nivel de A       Responsabi       Facturas E       *         Mon. Proyectado é       33,066,060.00       Monto Amortizado é        Nimos Cente Pago       a la tasa de interés         Monto Total       é       24,702,445.00       Mim Decreto       Purtos menos       a la tasa de interés         Coto Orginal       é       551,116.00       Cuota Actual       é       551,116.00       Fec. Nonto Tél/02/2023       Fec. National Tél/02/2023       Fec. National Tél/02/2023<                         | Tipo Identific. 2 CEDULA JURIDICA Núm. Identificación 3101410213 Pat/TI Activo Cond                                                     | Rat Activo   |
| Tgo Informe       CONVEND       Número Informe       11242023020228797       Monto Informe       24,702,445.00         Convenio de Pago       Facturas Afecta       Análisis d       Apoderados       Nivel de A       Responsabi       Facturas E       Image: Convenio de Pago         V En Trámite       Pago enSucursal San Ra       Image: Convenio de Pago       Sado Semergencia       Entré Público         Mon. Proyectado é       33,066,690.00       Monto Amortizado é        Image: Convenio de Pago       Facturas Afecta       Image: Convenio de Pago       Facturas Afecta       Image: Convenio de Pago       Facturas Afecta       Image: Convenio de Pago       Facturas Afecta       Image: Convenio de Convenio de Convenio de Convenio de Convenio de Convenio Dolarizado       Facturas E       Image: Convenio Dolarizado       Fact. Manda       Fact. Manda       Fact. Manda       Fact. Manda       Fact. Manda       Fact. Manda       Fact. Manda       Fact. Manda       Fact. Manda       Salido ASFA       Convenio Dolarizado       Incluir Gastos Adm       Fact. Manda       Fact. Manda       Salido ASFA       Convenio Dolarizado       Incluir Gastos Adm       Salir       Fact. Manda       Salir       Salir       Fact. Manda       Salir       Fact. Manda       Salir       Fact. Manda       Salir       Fact. Manda       Fact. Manda       Fact. Manda                         | Nombre/Razón Social LOVEAT COMIDAMOR SOCIEDAD ANONIMA                                                                                   |              |
| Convenio de Pago       Facturas Afecta       Análisis d       Apoderados       Nivel de A       Responsabi       Facturas E       Image: Status Entre Publico                                                                                                    | Tipo Informe CONVENIO Número Informe 112420230200228797 Monto Informe 24,702,445.00                                                     | TO           |
| Convenio de Pago Facturas Afecta Análisis d Apoderados Nivel de A Responsabi Facturas E                                                                                                    |                                                                                                    |              |
| Convenio de Pago       Facturas Afecta       Análásis d       Apoderados       Nivel de A       Responsabi       Facturas E       Image: Convenio de Pago            En Trámite         Paga en         Sucursal San Ra         Image: Convenio de Pago         Estado Emergencia         Ente Público         Mon. Proyectado #         33.066.060.00         Monto Amortizado #          Estado Emergencia         Ente Público           Mon. Proyectado #         24.702.445.00         Saldo Pendiente         #         24.702.445.00         Certificados         Certificados         Certificados         Factura Esp.         Certificados         Factura Esp.         Certificados         Factura Esp.         Tadmites         Factura Esp.         Tadmites         Factura Esp.         Factura Esp. <td< th=""><th></th><th></th></td<>                     |                                                                                                    |              |
|                                                                                                    | Convenio de Pago Facturas Afecta Análisis d Apoderados Nivel de A Responsabi Facturas E 🕩                                               |              |
| Mon. Provectado @       33,066,960.00       Monto Amortizado @       000         Monto Total @       24,702,445.00       Sakio Pendiente @       24,702,445.00         Cuota Organal @       551,118.00       Cuota Actual @       Fec. Solicitud 16/02/2023 1         Sakio SEM       Cia. Contable       Fec. Solicitud 16/02/2023 1       Trámites         Sakio SEM       Cia. Contable       Fec. Conte       16/02/2023 1       Trámites         Sakio ASFA       Cia. Contable       Fec. Conte       16/02/2023 1       Hoja de Rula         Fec. Vencimiento       16/02/2023 1       Fec. Prix. Fact. 01/03/2023 1       Fec. Prix. Fact. 01/03/2023 1       Fec. Prix. Fact. 01/03/2023 1         Fec. Vencimiento       16/02/2028 Fec. Prix. Fact. 01/03/2023 1       Fec. Prix. Fact. 01/03/2023 1       Fec. Vencimiento         Nom. Autorizador       @       Fec. Lim. Pago 16       Núm. Cuotas 20       Interés Aplicado 12:13       Interés Fip         Nom. Autorizador       @       Finalizado por                                                                                                    | Fn Trámie Paga en Sucursal San Ra                                                                                                    | Informes     |
| Mon. Proyectado ¢       33.066,80.00       Monto Amortizado ¢                                                                                                    | Núm. Decreto                                                                                                    | promote      |
| Monto Total       #       24,702,445.00       Factura Esp.         Cotota Original       #       551,116.00       Cuota Actual       #       551,116.00       Fec. Solicitud       16/02/2023       Teactura Esp.         Saldo SEM       Cita. Contable       #       Fec. Ini. Trám 16:00/2/0023       Teactura Esp.       Teáctura Esp.         Saldo ASFA       Cita. Contable       #       Fec. Conte       16:00/2/0023       Teáctura Esp.         Saldo ASFA       Cita. Contable       #       Fec. Conte       16:00/2/0023       Teáctura Esp.         Fec. Vencimento       16:00/2/0023       Teáctura Esp.       Fec. Formalización       16:00/2/0023       Teáctura Esp.         Fec. Vencimento       16:00/2/0023       Teáctura Esp.       Fec. Formalización       16:00/2/0023       Teáctura Esp.         Fec. Vencimento       16:00/2/0023       Teáctura Esp.       Fec. Formalización       16:00/2/0023       Teáctura Esp.         Fec. Vencimento       16:00/2/0023       Teáctura Esp.       Fec. Formalización       16:00/2/0023       Teáctura Esp.         Nom. Autorizzoor       Iso/a       Teáctura Esp.       Convenio Dolarizado       Incluir Gastos Adm       Feact Medica         Autoriz:       Manual       Fec. Autoriz:       Finalizado por       Salir <th>Mon. Proyectado ¢ 33,066,960.00 Monto Amortizado ¢ .00 Puntos menos a la tasa de interés</th> <th>Certificados</th> | Mon. Proyectado ¢ 33,066,960.00 Monto Amortizado ¢ .00 Puntos menos a la tasa de interés                                                | Certificados |
| Cuota Original       \$       \$\$1,116.00       Fec. Solicitud       16/02/2023       \$\$         Sakto SEM       Cta. Contable       \$\$       Fec. Ni. Trám       16/02/2023       \$\$         Sakto ASFA       Cta. Contable       \$\$       Fec. Corte       16/02/2023       \$\$         Sakto ASFA       Cta. Contable       \$\$       Fec. Corte       16/02/2023       \$\$         Fec. Vencimiento       16/02/2023       \$\$       Fec. Primera Cuota       16/02/2023       \$\$         Fec. Vencimiento       16/02/2028       Fec. Primera Cuota       16/02/2023       \$\$       Fec. Primera Cuota       16/02/2023       \$\$         Nom. Autorizador       \$\$       Fec. Lim. Pago       16       Núm. Cuotas       \$\$       Interés Aplicado       12.13       Interés Adm         Autoriz: Manual       Fec. Autoriz.       \$\$       Finalizado por       \$\$       \$\$       \$\$       \$\$       \$\$       \$\$       \$\$       \$\$       \$\$       \$\$       \$\$       \$\$       \$\$       \$\$       \$\$       \$\$       \$\$       \$\$       \$\$       \$\$       \$\$       \$\$       \$\$       \$\$       \$\$       \$\$       \$\$       \$\$       \$\$       \$\$       \$\$       \$\$       \$\$       \$\$                                                                                                    | Monto Total ¢ 24,702,445.00 Saldo Pendiente ¢ 24,702,445.00                                                                             |              |
| Sakto SEM       Cta. Contable       Fec. Nil. Trám       16/02/2023       Trámátes         Sakto MM       Cta. Contable       Fec. Corte       16/02/2023       Hoja de Ruta         Sakto ASFA       Cta. Contable       Fec. Formatización       16/02/2023       Hoja de Ruta         Fec. Vencimiento       16/02/2023       Fec. Primers Cuota       16/02/2023       Fec. Priox. Fact.       01/03/2023         Ced. Autorizador       Fec. Lim. Pago       16/16/02/2023       Fec. Priox. Fact.       01/03/2023       Fec. Priox. Fact.       01/03/2023         Nom. Autorizador       Fec. Lim. Pago       16/10 Núm. Cuotas       Em Interés Aplicado       12 13       Interés Aplicado       Deuda ASFA         Nom. Autorizador       Fec. Autoriz.       Tématizado por       Incluir Gastos Adm       Fec. Autoriz.       Salir         Ayuda       Qbservacio       Liquidación       Prórroga       Fact. Esp       Certificados       Aceptar       Cancelar                                                                                                    | Cuota Original ¢ 551,116.00 Cuota Actual ¢ 551,116.00 Fec. Solicitud 16/02/2023 1                                                       | Factura Esp. |
| Sakto NM       Cta. Contable       Fec. Corte       16/02/2023       Hojs de Rula         Sakto NM       Cta. Contable       Fec. Formalización       16/02/2023       Hojs de Rula         Fec. Vencimiento       16/02/2023       Fec. Prix. Fact.       01/03/2023       Fec. Prix. Fact.       01/03/2023         Ced. Autorizador       Fec. Lim. Pago       16/ Núm. Cuotas       El Interés Aplicado       12 13       Interés Fijo         Nom. Autorizador       Convenio Dolarizado       Incluir Gastos Adm       Fec. Autoriz.       Finalizado por       Deuda ASFA         Autoriz: Manual       Fec. Autoriz.       Finalizado por                                                                                                    | Saldo SEM Cta. Contable Fec. Ini. Trám 16/02/2023                                                                                       | Trámites     |
| Sado XM       Ga. Contable       Fec. Cutte       16/02/2023       Hoja de Rufa         Sado ASFA       Cta. Contable       Fec. Prox. Fact. Dif0/2023       Fec. Vencimiento       16/02/2023       Fec. Vencimiento         Fec. Vencimiento       16/02/2028       Fec. Prox. Fact. 01/03/2023       Fec. Vencimiento       Fec. Vencimiento       Fec. Vencimiento         Ced. Autorizador       Fec. Line Pago 16       Núm. Cudas       Minterés Aplicado       11:01       Interés Fijo         Nom. Autorizador       Convenio Dolarizado       Incluir Gastos Adm       Fec. Autoriz.       Feat. Medica         Autoriz. Manual       Fec. Autoriz.       Tenalizado por       Incluir Gastos Adm       Salir         Ayuda       Qbservacio       Liquidación       Prórroga       Fact. Esp       Certificados       Aceptar       Cancelar                                                                                                    |                                                                                                    |              |
| Salib ASFA       Cla. Contable       Fec. Formalización [16/02/2023 [3]         Fec. Vencimiento       16/02/2028       Fec. Primera Cuota       16/03/2023         Ced. Autorizador       Fec. Lim. Pago 16       Núm. Cuotas       Iterés Aplicado 12:13       Interés Fijo         Nom. Autorizador       Convenio Dolarizado       Incluir Gastos Adm       Deuda ASFA         Autoriz. Manual       Fec. Autoriz.       Tis       Finalizado por       Salir         Ayuda       Qbservacio       Líquidación       Prórroga       Fact. Esp       Certificados       Aceptar       Cancelar                                                                                                    |                                                                                                    | Hoja de Ruta |
| Fec. Vencimiento       16/02/2028       Fec. Primera Cuota       16/03/2023       S       Fec. Prix, Fact.       01/03/2023         Ced. Autorizador       Image: Sec. Lim. Pago       16       Núm. Cuotas       Imaterés Aplicado       12:13       Interés Fijo         Nom. Autorizador       Convenio Dolarizado       Incluir Gastos Adm       Deuda ASFA         Autoriz. Manual       Fec. Autoriz.       S       Finalizado por       Image: Sec. Autoriz.       Sair         Ayuda       Qbservacio       Liquidación       Prórroga       Fact. Esp       Certificados       Aceptar       Cancelar                                                                                                    | Saldo ASFA Cta. Contable Fec.Formalización 16/02/2023                                                                                   |              |
| Ced. Autorizador       Fec. Lim. Pago 16       Núm. Cuotas       Minterés Aplicado 12:13       Interés Fijo         Nom. Autorizador       Convenio Dolarizado       Incluir Gastos Adm         Autoriz: Manual       Fec. Autoriz.       Timalizado por       Deuda ASFA         Autoriz: Manual       Fec. Autoriz.       Finalizado por       Salir         Ayuda       Qbservacio       Líquidación       Prórroga       Fact. Esp       Certificados       Aceptar       Cancelar                                                                                                    | Fec. Vencimiento         16/02/2028         Fec. Primera Cuota         16/03/2023         5         Fec. Próx. Fact.         01/03/2023 |              |
| Nom. Autorizador       Convenio Dolarizado       Incluir Gastos Adm         Autoriz: Manual       Fec. Autoriz:       Timesizado por       Image: Convenio Dolarizado         Autoriz: Manual       Fec. Autoriz:       Timesizado por       Image: Convenio Dolarizado         Autoriz: Manual       Fec. Autoriz:       Timesizado por       Image: Convenio Dolarizado         Autoriz: Manual       Fec. Autoriz:       Timesizado por       Image: Convenio Dolarizado         Autoriz: Manual       Fec. Autoriz:       Timesizado por       Image: Convenio Dolarizado         Autoriz: Manual       Fec. Autoriz:       Timesizado por       Image: Convenio Dolarizado         Ayuda       Qbservacio       Liquidación       Prórroga       Fact. Esp       Certificados         Ayuda       Qbservacio       Liquidación       Prórroga       Fact. Esp       Certificados                                                                                                    | Ced. Autorizador 🛛 🐺 Fec. Lím. Pago 16 Núm. Cuotas 🔂 Interés Aplicado 12.13 🗌 Interés Fijo                                              |              |
| Autoriz: Manual       Fec. Autoriz:       Finalizado por       Pect. Medica         Deuda ASFA       Deuda ASFA         Salir       Salir                                                                                                    | Nom Autorizador Incluir Gastos Adm                                                                                                    |              |
| Autoriz: Manual Fec. Autoriz: Deuda ASFA<br>Deuda ASFA<br>Salir<br>Ayuda Qbservacio Liquidación Prórroga Fact. Esp Certificados Aceptar Cancelar                                                                                                    |                                                                                                    | Fact. Medica |
| Ayuda         Qbservacio         Liquidación         Prórroga         Fact. Esp         Certificados         Aceptar         Cancelar                                                                                                    | Autoriz, Manual Fec. Autoriz.                                                                                                    | Deuda ASFA   |
| Ayuda         Qbservacio         Liquidación         Prórroga         Fact. Esp         Certificados         Aceptar         Cancelar                                                                                                    |                                                                                                    |              |
| Ayuda         Qbservacio         Liquidación         Prórroga         Fact. Esp         Certificados         Aceptar         Cancelar                                                                                                    |                                                                                                    |              |
| Ayuda         Qbservacio         Liquidación         Prórroga         Fact. Esp         Certificados         Aceptar         Cancelar                                                                                                    |                                                                                                    | Salir        |
|                                                                                                    | Ayuda Qbservacio Liquidación Prórroga Fact. Esp Certificados Aceptar Cancelar                                                           |              |
|                                                                                                    |                                                                                                    |              |

# 12.7 Pestaña "Análisis de Situación"

En esta ventana el usuario deberá digitar en el espacio de pagos efectuados, los pagos realizados por el patrono, previo a presentar la solicitud. En el caso de los Trabajadores Independientes estos espacios serán llenados en forma automática por el sistema.

| Aplicación de la solicitud de condonación de multas,<br>recargos e intereses en el sistema de información<br>(SICERE) | Página<br>31 | Versión<br>01 | <b>Código</b><br>GF-DC-GT-001 |  |
|----------------------------------------------------------------------------------------------------|--------------|---------------|-------------------------------|--|
|----------------------------------------------------------------------------------------------------|--------------|---------------|-------------------------------|--|

| Datos Persona             |                                                                                                    |                |
|---------------------------|----------------------------------------------------------------------------------------------------|----------------|
| Tipo Identific.           | 2 CEDULA JURIDICA Núm. Identificación 3101410213 Pat/TI Activo Cond                                    |                |
| Nombre/Razón Social       | LOVEAT COMIDAMOR SOCIEDAD ANONIMA                                                                      | LI Pat. Activo |
| Tipo Informe              | CONVENIO         Número Informe         112420230200228797         Monto Informe         24,702,445.00 | то             |
| nvenio de Pago Fa         | acturas Afecta Análisis d Apoderados Nivel de A Responsabi Facturas E 🕨                                |                |
| Situación de la deuda:    | Cobro Judicial Retención Indeb: No tiene denuncias penales D.P. Canc. Si                               | Informes       |
| Existencia de bienes:     | Sin bienes                                                                                             | Certificados   |
|                           |                                                                                                    | Factura Esp.   |
| Estudio de recuperabilida | d: No Requerido v Observaciones                                                                        |                |
|                           |                                                                                                    | Trámites       |
| Gastos administrativos:   | Fecha de pago No. comprobante                                                                          | Hoja de Ruta   |
| Cheques debitados:        | No hay   Observaciones                                                                                 |                |
| Honorarios y gastos:      | Monto pendi di OD                                                                                      |                |
| interior and a guardes.   |                                                                                                    |                |
| Pagos efectuados:         | Si  Ley de Protección al Trabajador y sus respectivos intereses                                        | Fact. Medica   |
|                           |                                                                                                    | Deuda ASEA     |
| Recomendación del anál    | ista: Cumple 💌 🛄 Observaciones adicionales 🛄 Clausulas adicionales                                     |                |
|                           |                                                                                                    | Salir          |
| Ayuda Qbser               | vacio] Liquidación Prórroga Fact. Esp] Certificados Aceptar Cancelar                                   |                |

#### 12.8 Pestaña "Apoderados"

En el caso de que sea una persona jurídica, se deberá seleccionar el apoderado generalísimo o apoderado especial que firmará el convenio. Además, si el deudor es un patrono físico y este otorga un poder especial, en esta misma ventana podrá seleccionar el mismo.

| Datos Persona      |                          |                |                 |                 |                  |            |          |     |              |
|--------------------|--------------------------|----------------|-----------------|-----------------|------------------|------------|----------|-----|--------------|
| Tipo Identific.    | 2 CEDULA JU              | JRIDICA        | Núm. Identifica | ición 31        | 101410213 Pat/TI | Activo 🗵   | Cond     |     | Det A attur  |
| Nombre/Razón Soc   | ial LOVEAT COMDAM        | DR SOCIEDAD AN | DNIMA           |                 |                  |            |          |     | Pat. Activo  |
| Tipo Informe       | CONVENIO                 | Número Informe | 112420230200    | 228797 Monto    | Informe 24,      | 702,445.00 |          | то  |              |
| convenio de Pago   | Facturas Afecta          | Análisis d     | Apoderados      | Nivel de A      | Responsabi       | Facturas E |          |     |              |
| Apoderados / Perso | nas que suscriben el trá | mite           |                 |                 |                  |            |          | 5   | Informes     |
| Num. Identidad     | Nombre/Razón Soc         | al             |                 |                 | País             | Firma      |          | n l |              |
| 7-2570091854       | MICHAL NELSON NO         | INDICAOTRO     |                 |                 | Extranjer        |            | <b>A</b> |     | Çertificados |
|                    |                          |                |                 |                 |                  |            |          |     |              |
|                    |                          |                |                 |                 |                  |            |          |     | Factura Esp. |
|                    |                          |                |                 |                 |                  |            |          |     | Trámites     |
|                    |                          |                |                 |                 |                  |            |          |     |              |
|                    |                          |                |                 |                 |                  |            |          |     | Hoja de Ruta |
|                    |                          |                |                 |                 |                  |            | <b>T</b> |     |              |
|                    |                          |                |                 |                 |                  |            |          |     |              |
|                    |                          |                |                 |                 |                  |            |          |     |              |
| Poder Especial     |                          |                |                 |                 |                  |            |          |     |              |
| PODER ESPECIAL     |                          |                | APOD            | ERADO NO REGIST | RADO EN SICERE   |            |          |     | Fact. Medica |
| Num. Ident.        | 8                        |                | Num. Iden       | t 🗌 🜒           |                  |            |          |     |              |
| Nombre             |                          |                | Nombre          |                 |                  |            |          | P   | Deuda ASFA   |
| Pais               |                          |                | Pais            |                 |                  |            |          |     |              |
|                    |                          |                |                 |                 |                  |            |          |     | Salir        |
| Aunda              | connoio Liquido          | nión Brórro    | To East Es      | Cortifica       | dea Acontor      | Cancal     | ar.      |     |              |
| Ayuua Qu           | Servacio                 |                | ga   l'act. Es  | p Certificat    | Jus Aceptai      | Gances     | ai       |     |              |

#### 12.9 Pestaña "Nivel de Autorización"

Incluir la información de los funcionarios que autorizan la formalización de convenio de pago por condonación, según el nivel de autorización establecido en el respectivo Reglamento.

| Aplicación de la solicitud de condonación de multas,<br>recargos e intereses en el sistema de información<br>(SICERE) | Página<br>32 | Versión<br>01 | <b>Código</b><br>GF-DC-GT-001 |  |
|----------------------------------------------------------------------------------------------------|--------------|---------------|-------------------------------|--|
|----------------------------------------------------------------------------------------------------|--------------|---------------|-------------------------------|--|

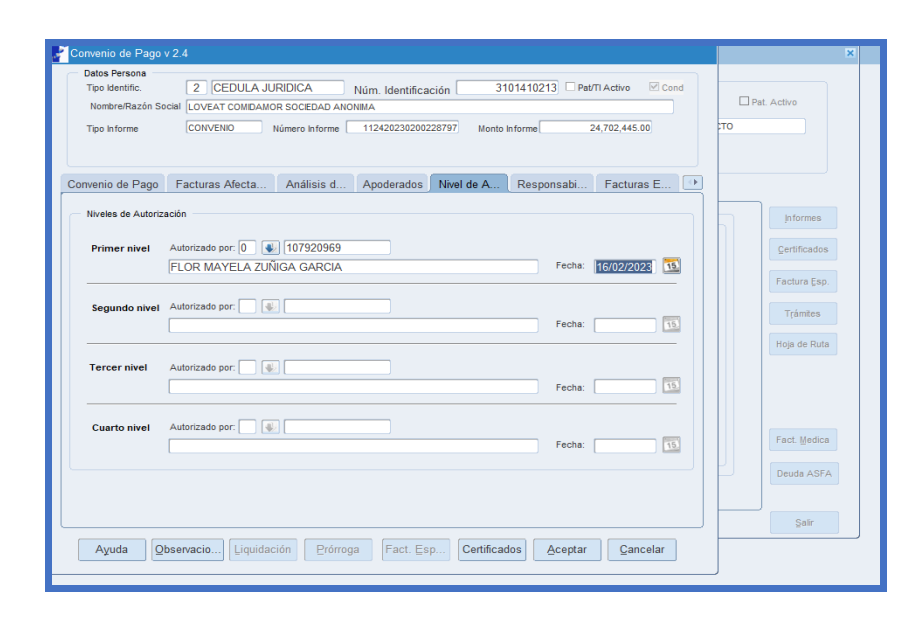

#### 12.10Documentos de aprobación y formalización

Una vez creado el informe de convenio por condonación, el usuario deberá emitir en la ventana "**certificados**", los reportes de aprobación y formalización del convenio de pago por condonación.

| Convenio de Pago v 2.4                                                                                                    | ×                                                                                           |
|----------------------------------------------------------------------------------------------------|---------------------------------------------------------------------------------------------|
| Datos Persona         2         CEDULA JURIDICA         Núm. Identificación         3101410213         Pat/TI Activo         Cond           Nomerada So cola         LOVEAT COMDAMOR SOCEDAD ANONINA                                                                                                    | Pat. Activo                                                                                 |
| Apoderados       Nivel d         Apoderados       Nivel d         Concepto       Monto Regin         SEFA       Cancelación por Convenio de Pago         IVM       8,392,64         Totales:       24,702,44         Carobación del Convenio la Pago         Apoderados       Carobación por Convenio de Pago         Astronauto       Carobación por Convenio de Pago         Convencio       Carobación por Convenio de Pago         Convencio       Carobación por Convenio de Pago         Carobación por Convenio la Convenio la Convenio de Pago       Convencio de Pago         Convencio       Carobación del Convenio la Convenio la Pago         Convencio       Carobación del Convenio la Pago         Convencio       Convencio de Pago         Convencio       Convencio de Pago         Convencio       Convencio de Pago         Convencio       Convencio de Pago         Convencio       Convencio de Pago         Convencio       Permatización del Convenio de Pago         Aprobación del Convenio de Pago       Aprobación del Convenio de Pago         Ayuda       Aceptar       Cancelar | Prformes<br>Certificados<br>Factura Esp.<br>Trámites<br>Hoja de Ruta<br>Deuda ASFA<br>Salir |
| Ayuda Observacio Liquidación Prórroga Fact. Esp Certificados Aceptar Cancelar                                                                                                    |                                                                                             |

Una vez que el convenio de pago por condonación se encuentre en estado formalizado, la solicitud de condonación se mostrará en la bitacora en estado "**Notificada**".

| Applicación de la solicitud de condonación de multas,<br>recargos e intereses en el sistema de información<br>(SICERE)Página<br>33VersiónCódigoGF-DC-GT- |
|----------------------------------------------------------------------------------------------------|
|----------------------------------------------------------------------------------------------------|

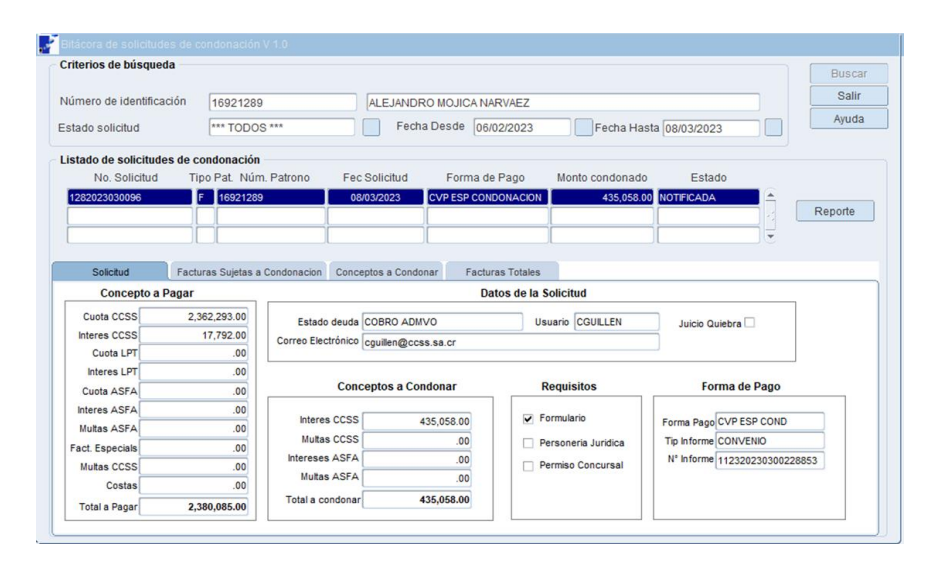

# 13. Condonación con convenio de pago formalizado antes del 14 de diciembre 2022.

Para la formalización de un convenio de pago por condonación en los que el patrono o trabajador independiente tienen un convenio de pago vigente, se procederá de la siguiente forma:

# 13.1 Finalización del convenio de pago vigente

Para proceder con la finalización de un acuerdo de pago por condonación, el funcionario a cargo debe ingresar a la ventana "*Gestión de Informes v 1.2*" y buscar con el número de identificación o el número de informe el acuerdo de pago que se deberá finalizar por condonación. Es importante señalar que estado del informe debe ser "*Formalizado*" con el fin de que el sistema permita realizar el trámite.

| Aplicación de la solicitud de condonación de multas,<br>recargos e intereses en el sistema de información<br>(SICERE) | Página<br><sup>34</sup> | Versión<br>01 | <b>Código</b><br>GF-DC-GT-001 |
|----------------------------------------------------------------------------------------------------|-------------------------|---------------|-------------------------------|
|----------------------------------------------------------------------------------------------------|-------------------------|---------------|-------------------------------|

| susqueda por                                             |                                                        |                     |                       |                           |                                |                               |    | Buscar    |
|----------------------------------------------------------|--------------------------------------------------------|---------------------|-----------------------|---------------------------|--------------------------------|-------------------------------|----|-----------|
| Tipo Identificación                                      |                                                        |                     |                       | Núm. Ide                  | entificación                   | 31026745                      | 49 |           |
| Nombre/Razón Socia                                       | ı [                                                    |                     |                       |                           | Sucursal                       |                               | •  |           |
| Primer Apellido                                          |                                                        |                     | Segundo Ape           | ellido                    |                                |                               |    |           |
| Tipo Informe                                             | <b></b>                                                | Número Informe      |                       | Esta                      | ado Informe                    |                               | ¥  |           |
| Num. Expediente                                          | •                                                      |                     |                       |                           |                                |                               |    |           |
| Resultado de la Búsque<br>Identificación                 | eda                                                    | ,                   | Т                     | ip Informe Nur            | m. Informe                     | Estado Informe                |    | Consultar |
| Resultado de la Búsque<br>Identificación<br>2-3102874549 | da<br>Nombre / Razón Social<br>CONSTRUCTORA ANDINO COS | ITA RICA SOCIEDAD ( | T<br>DE RESPONSABILIO | ip Informe Nur<br>VP 112: | m. informe<br>2420210300194041 | Estado Informe<br>FORMALIZADO |    | Consultar |

Se debe dar clic en el botón "*Modificar*" para que se despliegue la ventana "*Convenio de pago v 2.4*", en la cual el funcionario a cargo debe indicar en el campo de "*Fec. Autoriz*" la fecha en la que se está gestionando la finalización por condonación, en el espacio de "*Finalizado por*" debe elegir la opción "*Condonación*" y por último dar clic en el botón "*Aceptar*".

| Datos Persona         |                     | IRIDICA            |               |                | 102674549 Pa                |                      |
|-----------------------|---------------------|--------------------|---------------|----------------|-----------------------------|----------------------|
| Nombre/Razón Social   |                     |                    | SOCIEDAD DE R |                | 02014040 0014               | UTRACITO (E) CONG    |
| Homorer azon boolar   |                     | NDINO COSTA RICA   | SOCIEDAD DE R | LESFONSADILIDA |                             |                      |
| Tipo Informe          | CONVENIO            | Número Informe     | 1124202103001 | 94041 Monte    | o Informe                   | 50,885,907.00        |
| Convenio de Pago F    | acturas Afecta      | Análisis d         | Apoderados    | Nivel de A     | Responsabi                  | Facturas E           |
| En Trámite Paga en.   | Sucursal Oficinas   | Cent +             |               |                | Estado Emergencia           | Ente Público         |
| Mon. Proyectado ¢     | 55,898,610.00       | Monto Amortizado   | ¢ 17,8        | 16,316.00 P    | lúm. Decreto<br>untos menos | a la tasa de interés |
| Monto Total ¢         | 50,885,907.00       | Saldo Pendiente    | \$ 33,069     | 9,591.00       |                             |                      |
| Cuota Original ¢      | 1,159,231.00        | Cuota Actual       | \$ 1,2        | 83,413.00      | Fec. Solicitud              | 15                   |
| Saldo SEM             |                     | Cta. Contable      |               | *              | Fec. Ini. Trám              | 25/03/2021           |
| Saldo IVM             |                     | Cta. Contable      |               | -              | Fec. Corte                  | 25/03/2021           |
| Saldo ASFA            |                     | Cta. Contable      |               | *              | Fec.Formalización           | 15                   |
| Fec. Vencimiento 26/0 | 3/2025              | Fec. Primera Cuota | 01/04/2021    | 15             | Fec. Próx. Fact.            | 01/11/2022           |
| Ced. Autorizador 📃 🚇  |                     | Fec. Lim. Pa       | go 25 Núm.    | Cuotas 48      | Interés Aplicado 1          | 2.13 🗌 Interês Fijo  |
| Nom. Autorizador      |                     |                    | Conve         | nio Dolarizado |                             | icluir Gastos Adm    |
| Autoriz. Manual Fe    | c. Autoriz. 14/02/2 | 2023 15 Final      | zado por CONI | DONACION       | *                           |                      |
|                       |                     |                    |               |                |                             |                      |
|                       |                     |                    |               |                |                             |                      |
|                       |                     |                    |               |                |                             |                      |

Seguidamente se debe verificar que el estado de informe se modifique a "Finalizado", tal y como se muestra en la siguiente pantalla:

| Aplicación de la solicitud de condonación de multas,<br>recargos e intereses en el sistema de información<br>(SICERE) | Página<br>35 | Versión<br>01 | <b>Código</b><br>GF-DC-GT-001 |  |
|----------------------------------------------------------------------------------------------------|--------------|---------------|-------------------------------|--|
|----------------------------------------------------------------------------------------------------|--------------|---------------|-------------------------------|--|

| restion de mormes v                                                         | 1.2                                                |                                    |                                           |                                           |                                   |       |                                |
|-----------------------------------------------------------------------------|----------------------------------------------------|------------------------------------|-------------------------------------------|-------------------------------------------|-----------------------------------|-------|--------------------------------|
| Búsqueda por                                                                |                                                    |                                    |                                           |                                           |                                   |       | Buscar                         |
| Tipo Identificación                                                         |                                                    |                                    |                                           | Núm. Identificación                       | 31026                             | 74549 |                                |
| Nombre/Razón Socia                                                          | ı 🦳 👘                                              |                                    |                                           | Sucursal                                  |                                   | -     |                                |
| Primer Apellido                                                             |                                                    |                                    | Segundo Apell                             | ido                                       |                                   |       |                                |
| Tipo Informe                                                                |                                                    | <ul> <li>Número Informe</li> </ul> |                                           | Estado Informe                            |                                   | Ŧ     |                                |
| AL                                                                          |                                                    |                                    |                                           |                                           |                                   |       |                                |
| Num. Expediente                                                             |                                                    |                                    |                                           |                                           |                                   |       |                                |
| Num. Expediente<br>Resultado de la Búsque                                   | eda                                                |                                    |                                           |                                           |                                   |       |                                |
| Num. Expediente<br>Resultado de la Búsque<br>Identificación                 | eda                                                |                                    | Τρ                                        | Informe Num. Informe                      | Estado Informe                    |       | Consultar                      |
| Num. Expediente<br>Resultado de la Búsque<br>Identificación<br>2-3102674549 | eda                                                | IO COSTA RICA SOCIEDAD             | Tip<br>D de responsabilio CV              | Informe Num. Informe<br>P 112420210300194 | Estado Informe<br>4041 FINALIZADO |       | <u>C</u> onsultar<br>Modificar |
| Num. Expediente<br>Resultado de la Búsque<br>Identificación<br>2-3102674549 | eda<br>Nombre / Razón Social<br>CONSTRUCTORA ANDIN | IO COSTA RICA SOCEDAD              | Tip<br>D de responsabilid <mark>ov</mark> | Informe Num, informe<br>P 112420210300194 | Estado Informe<br>4041 FINALIZADO |       | Consultar<br>Modificar         |
| Num. Expediente<br>Resultado de la Búsque<br>Identificación<br>2-3102674549 | eda<br>Nombre / Razón Social<br>CONSTRUCTORA ANDIN | IO COSTA RICA SOCEDAD              | TIP<br>D de responsabilid <mark>ov</mark> | informe Num. Informe<br>P 112420210300194 | Estado Informe<br>4041 FINALIZADO |       | Çonsultar                      |
| Num. Expediente<br>Resultado de la Búsque<br>Identificación<br>2-3102674549 | da<br>Nombre / Razón Social<br>CONSTRUCTORA ANDIN  | IO COSTA RICA SOCEDAD              | TP<br>D de responsable CV                 | Informe Num. Informe<br>P 112420210300194 | Estado Informe<br>4041 FINALIZADO |       | Consultar<br>Modificar         |
| Num. Expedienté<br>Resultado de la Búsque<br>Identificación<br>2:3102074549 | da<br>Nombre / Razón Social<br>CONSTRUCTORA ANDI   | IO COSTA RICA SOCIEDAD             | TP<br>D de responsable CV                 | informe Num. Informe<br>P 112420210300194 | Estado Informe<br>FINALIZADO      |       | Çonsutar<br>Modificar          |

Una vez finalizado el informe, se puede generar un reporte de la liquidación efectuada, el cual se obtiene ingresando por medio del botón de "**Consulta**", clic al botón "**Certificados**", el sistema despliega una ventana en la que se deberá dar clic al "**Reporte de Finalización**".

| Datos Persona                                                        |                   |                                                                              |                                                                                                    | 210                                   | 2674649                                                        |                                                              | 4 |
|----------------------------------------------------------------------|-------------------|------------------------------------------------------------------------------|----------------------------------------------------------------------------------------------------|---------------------------------------|----------------------------------------------------------------|--------------------------------------------------------------|---|
| Nombro/Dazón Sacial                                                  |                   |                                                                              | Num. Identificac                                                                                                    |                                       | 2014343                                                        |                                                              | 4 |
| NULIDI E/Razon Social                                                | CONSTRUCTOR       | A ANDINO COSTA R                                                             | ICA SUCIEDAD DE RE                                                                                                    | SPUNSABILIDAD                         |                                                                |                                                              |   |
| Tipo Informe                                                         | CONVENIO          | Número Informe<br>Certificados v 2                                           | 11242021030019                                                                                                    | 4041 Monto Int                        | forme.                                                         | 50,885,907.00                                                |   |
| Convenio de Pago F<br>65.0<br>En Trámite Paga en<br>Mon Provectado 6 | acturas Afec      | Certificados —<br>Certificados —<br>Certificados —<br>Certificados —<br>Canc | licacion por Convenio<br>celación por Convenio                                                                             | de Pago<br>de Pago                    | esponsabi<br>Emergencia                                        | Facturas E                                                   |   |
| Monto Total ¢ Cuota Original ¢ Saldo SEM Saldo SEM Saldo ASFA        | 50,885,9          | Estar<br>Dene<br>Cáic<br>Repo<br>Apro                                        | do de Cuenta del Conv<br>Igación por Convenio d<br>ulo Monto Convenio In<br>orte de Finalización<br>obación del Convenio ( | enio<br>de Pago<br>sumplido<br>e Pago | nenos<br>. Solicitud<br>Ini. Trám<br>. Corte<br>.Formalización | a la tasa de interés<br>25/03/2021<br>25/03/2021<br>15<br>15 |   |
| Fec. Vencimiento 26/0                                                | 3/2025            | Consu                                                                        | ulta documento de Forr                                                                                                    | nalización                            | . Próx. Fact.                                                  | 01/11/2022                                                   |   |
| Ced. Autorizador 🛛 🕼<br>Nom. Autorizador 🗖<br>Autoriz. Manual Fe     | ec. Autoriz. 14/0 | Ayuda<br>2/2023 15 Fi                                                        | Aceptar                                                                                                    | <u>Cancelar</u>                       | s Aplicado 1                                                   | 2.13 🗌 Interés Fijo                                          |   |
|                                                                      |                   |                                                                              |                                                                                                    |                                       |                                                                |                                                              |   |

El sistema generará en formato PDF el reporte denominado "**Detalle de convenio de pago finalizado por condonación**", el cual contendrá la siguiente información:

Aplicación de la solicitud de condonación de multas, recargos e intereses en el sistema de información (SICERE) Versión 01

| Aplicación de la solicitud de condonación de multas,<br>recargos e intereses en el sistema de información<br>(SICERE) | <b>Página</b><br>36 | Versión<br>01 | <b>Código</b><br>GF-DC-GT-001 |  |
|----------------------------------------------------------------------------------------------------|---------------------|---------------|-------------------------------|--|
|----------------------------------------------------------------------------------------------------|---------------------|---------------|-------------------------------|--|

- Nombre del patrono o trabajador independiente.
- Número de identificación.
- Número de informe.
- Fecha de finalización.
- Tipo de finalización: por condonación.
- Sucursal de Pago.
- Monto amortizado por régimen.
- Monto liquidado por régimen.
- Sobrante no liquidado por régimen.
- Facturas anuladas.
- Desglose de las facturas liquidadas.
- Facturas no aplicadas.

#### A modo de ejemplo, se muestra la siguiente imagen:

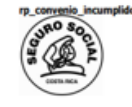

CAJA COSTARRICENSE DE SEGURO SOCIAL Sistema Centralizado de Recaudación (SICERE) Emitido en: SUCURSAL OFICINAS CENTRALES

Usuario: CGUILLEN Fecha Emisión: 07/03/2023 Pag. 1 De 6

DETALLE DE CONVENIO DE PAGO FINALIZADO POR CONDONACIÓN

| Detaile Informe    |                    | Mto. A | mortizado | Mto. Liquidado | Sobrante No Liquid |
|--------------------|--------------------|--------|-----------|----------------|--------------------|
| N° Informe         | 130220200900183597 | SEM    | 452,443   | 452,443        | •                  |
| Fecha Finalizacíon | 07/03/2023         | IVM    | \$38,213  | 538,213        | •                  |
| Tipo Finalización  | POR CONDONACION    | ASFA   | 0         | 0              | •                  |
| Sucursal de Pago   | SUCURSAL ALAJUELA  | Total: | 990,656   | 990,656        |                    |

|                    | Facturas | Anuladas    |               |
|--------------------|----------|-------------|---------------|
| Número de Factura  | Período  | Límite Pago | Monto Anulado |
| 112320220925293693 | 09/2022  | 08/09/2022  | 49,996        |
| 112320221026063529 | 10/2022  | 10/10/2022  | 49,710        |
| Cantidad           | d: 2     | Total:      | 99,706        |

|                  | Liquida               | ación Completa                 |        |
|------------------|-----------------------|--------------------------------|--------|
| Número de Factur | ra 130220171289086166 | SEM                            | 24,089 |
| Tipo             | TRAB. INDEP.          | IVM                            | 25,924 |
| Período          | 12/2017               | ASFA                           | 0      |
| Situación        | CANCELADA             | Total Liquidado al: 11/09/2020 | 50,013 |
|                  |                       |                                |        |

|   |                 |     | Liquidación C      | ompleta                        |        |
|---|-----------------|-----|--------------------|--------------------------------|--------|
|   | Número de Factu | ıra | 130220180189698809 | SEM                            | 24,560 |
| I | Tipo            |     | TRAB. INDEP.       | IVM                            | 26,430 |
| I | Período         | ]   | 01/2018            | ASFA                           | 0      |
| l | Situación       | ]   | CANCELADA          | Total Liquidado al: 11/09/2020 | 50,990 |

| Aplicación de la solicitud de condonación de multas,<br>recargos e intereses en el sistema de información<br>(SICERE) | Página<br>37 | <b>Versión</b><br>01 | <b>Código</b><br>GF-DC-GT-001 |  |
|----------------------------------------------------------------------------------------------------|--------------|----------------------|-------------------------------|--|
|----------------------------------------------------------------------------------------------------|--------------|----------------------|-------------------------------|--|

13.2 Buscar Patrono o Trabajador Independiente a quien se le aplicará el convenio de pago por condonación.

| 2 |                                                                                                    |                                                                                                    |                                                       |                             |        | ×         |
|---|----------------------------------------------------------------------------------------------------|----------------------------------------------------------------------------------------------------|-------------------------------------------------------|-----------------------------|--------|-----------|
|   | Búsqueda<br>O Por Núme<br>O Por Perso                                                                                                    | ero Patronal<br>ona                                                                                                    | Por Número Patronal<br>Tipo 6<br>Número               | Segre. Sector               |        | Buscar    |
|   | Por Persona<br>Tipo Identificación<br>Nombre/Razón Social<br>Primer Apelido<br>Resultado de la Búsqui<br>Tip. Identificación<br><u>CERULA DE DENTIDA</u> | CEDULA DE IDENTDAI      Cedu      Cedu      Cedu      Cedu      Cedu      Constructurative      Constructurative      Construct | Segundo Apelido<br>elidos/Razón Social<br>/AREZ REYES | Num Identificación (5-0169- | Estado | Est. Cta  |
|   | Ayuda                                                                                                    |                                                                                                    |                                                       |                             |        | Modificar |

# 13.3 Crear la Solicitud de Condonación

El usuario deberá crear la solicitud de condonación conforme los pasos definidos en el punto 10 de la presente guía.

Una vez creada la solicitud de condonación con medio de pago "**CVP COND**" esta se visualizará en la bitacora de condonación con el estado "**Registrada**".

| Criterios de búsqu  | eda                |                    |                   |                  |                     |                     | Buscar  |
|---------------------|--------------------|--------------------|-------------------|------------------|---------------------|---------------------|---------|
| Número de identifi  | cación 5016900     | 30                 | TERESA ALVAR      | EZ REYES         |                     |                     | Salir   |
| stado solicitud     | TODO               | s ***              | Fecha De          | sde              | Fecha Has           | sta 📃               | Ayuda   |
| Listado de solicitu | des de condonación | C                  |                   |                  |                     |                     |         |
| No. Solicitud       | 1 Tipo Pat. Núr    | n. Patrono Fed     | Solicitud         | Forma de Pago    | Monto condonado     | Estado              |         |
| 1562023030092       | F 5016900          | 30 07              | 103/2023 PAG      | O EFECTIVO       | 27,411.0            | 0 REGISTRADA        |         |
|                     |                    |                    |                   |                  | 1                   |                     | Reporte |
|                     |                    | 1                  |                   |                  | 1                   |                     |         |
|                     |                    |                    |                   |                  |                     |                     |         |
| Solicitud           | Facturas Sujetas a | Condenacion Cono   | eptos a Condonar  | Facturas Totales |                     |                     |         |
| Concepto            | a Pagar            |                    |                   | Datos de la      | Solicitud           |                     |         |
| Cuota CCSS          | 730,341.00         | Estado deuda       | COBRO ADMVO       | U                | suario CGUILLEN     | Inicio Quiebra      |         |
| Interes CCSS        | 4,448.00           | Correo Electrónico | coulles Booss as  | nt               |                     |                     |         |
| Cuota LPT           | .00                |                    | Colones Becass an | 61               |                     |                     |         |
| Interes LPT         | .00                |                    |                   |                  |                     |                     |         |
| Cuota ASFA          | .00                | Con                | ceptos a Condon   | ar I             | Requisitos          | Forma de Pago       |         |
| Interes ASFA        | .00                |                    |                   |                  | armularia           | -                   |         |
| Multas ASFA         | .00                | interes CCSS       | 27,4              | 11.00            | or many             | Forma Pago EFECTIVO |         |
| Fact. Especials     | .00                | Multas CCSS        |                   | .00              | Personeria Juridica | Tip Informe         |         |
| Multas CCSS         | .00                | Intereses ASFA     |                   | .00              | Permiso Concursal   | N" informe          |         |
| Costas              | .00                | Mutas ASFA         |                   | .00              |                     |                     |         |
|                     |                    | Total a condense   | 27.4              | 11 00            |                     |                     |         |

| Aplicación de la solicitud de condonación de multas,<br>recargos e intereses en el sistema de información<br>(SICERE) | <b>Página</b><br>38 | Versión<br>01 | <b>Código</b><br>GF-DC-GT-001 |  |
|----------------------------------------------------------------------------------------------------|---------------------|---------------|-------------------------------|--|
|----------------------------------------------------------------------------------------------------|---------------------|---------------|-------------------------------|--|

# 13.4 Marcar facturas en ventana Detallado

El usuario deberá marcar en esta ventana las facturas que serán incluidas en el convenio de pago por condonación.

| Π. Π   |
|--------|
|        |
| □, □   |
|        |
| □, □   |
| □, □   |
| □. □   |
| □. □   |
| □. □   |
| odos 🗌 |
|        |
|        |

# 13.5 Selección de trámite por realizar

Seleccionar el botón "trámites" y posteriormente presionar el botón de "convenio por condonación":

| Datos Persona                                                                           |                                                                |                                                                                                    |                                                                                                    |                                          |
|-----------------------------------------------------------------------------------------|----------------------------------------------------------------|----------------------------------------------------------------------------------------------------|----------------------------------------------------------------------------------------------------|------------------------------------------|
| Tipo Identific.                                                                         | CEDULA JURIDICA                                                | Trámites v 3.7                                                                                                    | Identificación 3101410213                                                                                                    | Pat. Activo                              |
| Nombre/Razón Social                                                                     | LOVEAT COMIDAMOR S                                             | -                                                                                                    | Estado CORRECT                                                                                                    | го                                       |
| Estado Emergenci eneral Detallado     Factura     0920143101410213     0920143101410213 | Periodo Mon. Pen/Tra<br>1 09/2014 24,702,<br>1 09/2014 24,702, | Xregib         Xeadecuación         12-15-18.104         Xeadecuación         Loción         Dación         Soletud Condonación         Xeadecuación         Convenio por condonación                                  | O. MAR<br>O Sin Tránite<br>O Cesión                                                                                                    | Informes<br>Certificados                 |
|                                                                                         |                                                                | Readecuación por Condonación<br>Adenda Arregio de Pago<br>Cestón<br>Cestón<br>Cierre de Negocios<br>Juico por Panillas<br>Juico por Retención Indebida<br>Juico por Outebraft.egatización<br>Juico por Cheruje Debtado | ArregioiRead     OArregioiRead     OarregioiRead     Oarregio | Factura Esp.<br>Trámites<br>Hoja de Ruta |
|                                                                                         |                                                                | COB CPA LPT<br>Cobros Multas/Med                                                                                                    |                                                                                                    | Deuda ASFA                               |
| Ayuda                                                                                   |                                                                | Ayuda Şəlir                                                                                                    |                                                                                                    | Şalir                                    |

| Aplicación de la solicitud de condonación de multas,<br>recargos e intereses en el sistema de información<br>(SICERE) | <b>Página</b><br>39 | <b>Versión</b><br>01 | <b>Código</b><br>GF-DC-GT-001 |  |
|----------------------------------------------------------------------------------------------------|---------------------|----------------------|-------------------------------|--|
|----------------------------------------------------------------------------------------------------|---------------------|----------------------|-------------------------------|--|

#### 13.6 Creación del informe de convenio

En esta ventana el usuario deberá completar los siguientes datos:

- Paga en
- Fec. Primera cuota
- Fec. Lím. Pago
- Núm. Cuotas
- Fec. Solicitud
- Fec. Ini. Trám
- Fec. Corte
- Fec. Formalización

| Convenio de Pago v 2.4                                                                                                    | ×                        |
|----------------------------------------------------------------------------------------------------|--------------------------|
| Datos Persona         2         CEDULA JURIDICA         Núm. Identificación         3101410213         Pat/TI Activo         Cond           Nømbre/Razón Social         LOVEAT COMDAMOR SOCEDAD ANONIMA         Tpo Informe         CONVENIO         Número Informe         112420230200228797         Monto Informe         24,702,445.00                                                                                                    | Pat. Activo              |
| Convenio de Pago Facturas Afecta Análisis d Apoderados Nivel de A Responsabi Facturas E 🂽                                                                                                    |                          |
| En Trâmite Paga enSucursal San Ra      Entedo Emergencia Ente Público     Núm. Decreto     Mon. Proyectado \$     33,066,960.00     Monto Amortizado \$     0.00     Puntos menos a la tasa de interés                                                                                                    | Informes<br>Certificados |
| Monto Total         ¢         24,702,445,00         Salo Pennemne         ¢         24,702,445,00           Cuota Original         €         551,116.00         Fec. Solicitud         [6/02/2023]         [5]                                                                                                    | Factura Esp.             |
| Saldo SEM         Cla. Contable         Fec. Ini Trám         16/02/2023         19           Saldo IVM         Cla. Contable         Fec. Corte         16/02/2023         19                                                                                                    | Tràmites<br>Hoja de Ruta |
| Saldo ASFA         Cta. Contable         Fec. Formalización         If6/02/2023         Table           Fec. Vencimiento         16/02/2028         Fec. Primera Cuota         16/03/2023         Fec. Primera Cuota         16/03/2023         Fec. Primera Cuota         16/03/2023         Fec. Primera Cuota         16/03/2023         Fec. Primera Cuota         Fec. Primera Cuota         Fec. Prima         Fec. Prima         Fec. Pr |                          |
| Ced. Autorizador Fec. Lim. Pago 16 Núm. Cuotas 12.13 hterés Aplicado 12.13 hterés Fijo<br>Nom. Autorizador Convenio Dolarizado Incluir Gastos Adm                                                                                                    | Eact Medica              |
| Autoriz: Manual Fec. Autoriz. Finalizado por v                                                                                                    | Deuda ASFA               |
| Ayuda Qbservacio, Liquidación Prórroga Fact. Esp Certificados Aceptar Cancelar                                                                                                    | Sair                     |
|                                                                                                    | J                        |

# 13.7 Pestaña "Análisis de Situación"

En esta ventana el usuario deberá digitar en el espacio de pagos efectuados, los pagos realizados por el patrono, previo a presentar la solicitud.

En el caso de los Trabajadores Independientes estos espacios serán llenados en forma automática por el sistema.

| Aplicación de la solicitud de condonación de multas,<br>recargos e intereses en el sistema de información<br>(SICERE) | Página<br>40 | Versión<br>01 | <b>Código</b><br>GF-DC-GT-001 |  |
|----------------------------------------------------------------------------------------------------|--------------|---------------|-------------------------------|--|
|----------------------------------------------------------------------------------------------------|--------------|---------------|-------------------------------|--|

| Convenio de Pago v 2.4                                                                                                    |              | × |
|----------------------------------------------------------------------------------------------------|--------------|---|
| Datos Parsona         2         CEDULA JURIDICA         Núm. Identificación         3101410213         Pat/TI Activo         IC cond           NomerRadon Social         LOVEAT COMDAMOR SOCEDAD ANONINA         Tipo Informe         CONVENIO         Número Informe         112420230200228797         Monto Informe         24,702,445.00 | Pat. Activo  |   |
| Convenio de Pago Facturas Afecta Análisis d Apoderados Nivel de A Responsabi Facturas E 🕨                                                                                                    |              |   |
| Situación de la deuda: Cobro Judicial Retención Indeb: No tiene denuncias penales D.P. Canc. 🗐 🔍                                                                                                    | Informes     |   |
| Existencia de bienes: Sin bienes V Observaciones                                                                                                    | Certificados |   |
| Estudio de recuperabilidad No Requerido Vobservaciones                                                                                                    | Trámites     |   |
| Gastos administrativos: Fecha de pago                                                                                                    | Hoja de Ruta |   |
| Cheques debtados: No hav V Observaciones                                                                                                    |              |   |
| Honorarios y gastos: Monto pend: ¢ 00 Observ.                                                                                                    |              |   |
| Pagos efectuados: Si v Ley de Protección al Trabajador y sus respectivos intereses                                                                                                    | Fact. Medica |   |
| Recomendación del análista: Cumple v                                                                                                    | Deuda ASFA   |   |
|                                                                                                    | Salir        |   |
| Ayuda         Qbservacio         Liquidación         Prórroga         Fact. Esp         Certificados         Aceptar         Cancelar                                                                                                    |              |   |
|                                                                                                    |              |   |

# 13.8 Pestaña "Apoderados"

En el caso de que sea una persona jurídica, se deberá seleccionar el apoderado generalísimo o apoderado especial que firmará el convenio.

Además, si el deudor es un patrono físico y este otorga un poder especial, en esta misma ventana podrá seleccionar el mismo.

| Datas Datasas      |                           |                |                |                 |                    |               |       |    |              |
|--------------------|---------------------------|----------------|----------------|-----------------|--------------------|---------------|-------|----|--------------|
| Tipo Identific.    | 2 CEDULA JU               | RIDICA         | Núm Identifica | ción 31         | 01410213 🗆 Pat     | TI Activo     | Cond  |    |              |
| Nombre/Razón So    | cial LOVEAT COMIDAMO      | R SOCIEDAD ANO | NIMA           |                 |                    |               |       |    | Pat. Activo  |
| Tipo Informe       | CONVENIO                  | Número Informe | 112420230200   | 228797 Monto I  | n forme            | 24,702,445.00 | ]     | то |              |
|                    |                           |                |                |                 |                    |               |       |    |              |
| Convenio de Pago   | Facturas Afecta           | Análisis d     | Apoderados     | Nivel de A      | Responsabi         | Facturas      | E 🕑   |    |              |
| Apoderados / Perso | nas que suscriben el trár | nite           |                |                 |                    |               |       |    | Informes     |
| Num. Identidad     | Nombre/Razón Soci         | al             |                |                 | P                  | aís Firm      | a     | h  |              |
| 7-2570091854       | MICHAL NELSON NOI         | NDICAOTRO      |                |                 | Extranj            | ero           | . 🔒 🗌 |    | Certificados |
|                    |                           |                |                |                 |                    |               |       |    | Factura Esp. |
|                    |                           |                |                |                 |                    |               |       |    | Tŗámites     |
|                    |                           |                |                |                 |                    |               |       |    | Hoja de Ruta |
|                    |                           |                |                |                 |                    |               | -     |    |              |
|                    |                           |                |                |                 |                    |               |       |    |              |
| Poder Especial     |                           |                |                |                 |                    |               |       |    |              |
| PODER ESPECIAL     |                           |                | APOD           | ERADO NO REGIST | RADO EN SICERE     |               |       |    | Fact. Medica |
| Num. Ident.        |                           |                | Num. Iden      | t. 🗌 🜒          |                    |               |       |    |              |
| Nombre             |                           |                | Nombre         |                 |                    |               |       |    | Deuda ASFA   |
| País               |                           |                | País           |                 |                    |               |       |    |              |
|                    |                           |                |                |                 |                    |               |       |    | Salir        |
| Ayuda Qb           | servacio                  | ión Prórrog    | a Fact. Es     | p Certificad    | os <u>A</u> ceptar | Cance         | elar  |    |              |
|                    |                           |                |                |                 |                    |               |       |    |              |

| Aplicación de la solicitud de condonación de multas,<br>recargos e intereses en el sistema de información<br>(SICERE) | Página<br>41 | Versión<br>01 | <b>Código</b><br>GF-DC-GT-001 |
|----------------------------------------------------------------------------------------------------|--------------|---------------|-------------------------------|
|----------------------------------------------------------------------------------------------------|--------------|---------------|-------------------------------|

# 13.9 Pestaña "Nivel de Autorización"

Incluir la información de los funcionarios que autorizan la formalización de convenio de pago por condonación, según el nivel de autorización establecido en el respectivo Reglamento.

| Convenio de Pago v 2.4                                                                                                    | ×                                                                     |
|----------------------------------------------------------------------------------------------------|-----------------------------------------------------------------------|
| Datos Persona         2         CEDULA JURIDICA         Núm. Identificación         3101410213         Pat/II Activo         Identificación           Nombre/Razón Social         LOVEAT COMDAMOR SOCIEDAD ANONIMA         Identificación         3101410213         Pat/II Activo         Identificación         Identificación | Pat. Activo                                                           |
| Convenio de Pago Facturas Afecta Análisis d Apoderados Nivel de A Responsabi Facturas E 🕩                                                                                                    |                                                                       |
| Niveles de Autorización  Primer nivel Autorizado por 0 0 107920969  FLOR MAYELA ZUNIGA GARCIA  Fecha: 10102/2022 13  Segundo nivel Autorizado por: 0  Tercer nivel Autorizado por: 0  Fecha: 13                                                                                                    | joformes<br>Certificados<br>Factura Esp.<br>Trámites<br>Hoja de Ruita |
| Cuarto nivel       Autorizado por:       Image: Cuarto nivel       Fecha:       Image: Cuarto nivel         Fecha:       Image: Cuarto nivel       Fecha:       Image: Cuarto nivel       Fecha:       Image: Cuarto nivel         Ayuda       Observacio       Liquidación       Prórroga       Fact. Esp       Certificados       Aceptar       Cancelar                                                                                                    | Fact Medica<br>Deuda ASFA<br>Şalı                                     |

### 13.10 Documentos de aprobación y formalización

Una vez creado el informe de convenio por condonación, el usuario deberá emitir en la ventana "**certificados**", los reportes de aprobación y formalización del convenio de pago por condonación.

| Convenio de Pago v 2.4                                                                                          |                                                                                                    |                                                                                                    | ×                                                                        |
|----------------------------------------------------------------------------------------------------|----------------------------------------------------------------------------------------------------|----------------------------------------------------------------------------------------------------|--------------------------------------------------------------------------|
| Datos Persona<br>Tipo Identific: 2 CEDULA<br>Nombre/Razón Social LOVEAT COMDAI<br>Tipo Informe CONVENIO         | JURIDICA Núm. Identificación<br>NOR SOCEDAD ANONIMA<br>Número Informe 112420230200228797 Mo                                                                                                    | 3101410213 Pat/TI Activo Cond                                                                                                    | Pat. Activo                                                              |
| Apoderados Nivel d<br>Concepto Monto Regin<br>SEM 16,3007<br>ASFA 10,3007<br>IVM 8,392,64<br>Totales: 24,702,44 | Artificados V 2/2  Artificados  Certificacion por Convenio de Pago Cancelación por Convenio de Pago Estado de Cuenta del Convenio Denegación por Convenio he Pago Cálculo Monto Convenio he Cumpido Reporte de Finalización Aprobación del Convenio de Pago Formatización del Convenio de Pago Formatización del Convenio de Pago Yuda Acceptar Cancelar | Convenios         Detalle Ré           mortizado         Saldo           00         16,300,79203           00         00           00         8,392,646.00           00         24,702,445.00 | Certificados<br>Certificados<br>Factura Esp.<br>Trámites<br>Hoja de Ruta |
| Ayuda Qbservacio Liquid                                                                                         | ación Prórroga Fact. Esp Certifi                                                                                                    | icados Aceptar Çancelar                                                                                                    |                                                                          |

| Aplicación de la solicitud de condonación de multas,<br>recargos e intereses en el sistema de información<br>(SICERE) | Página<br>42 | Versión<br>01 | <b>Código</b><br>GF-DC-GT-001 |
|----------------------------------------------------------------------------------------------------|--------------|---------------|-------------------------------|
|----------------------------------------------------------------------------------------------------|--------------|---------------|-------------------------------|

Una vez que el convenio de pago por condonación se encuentre en estado formalizado, la solicitud de condonación se mostrará en la bitacora en estado "**Notificada**".

| riterios de búsque    | eda                |                    |                    |                  |                    |                             | Busca   |
|-----------------------|--------------------|--------------------|--------------------|------------------|--------------------|-----------------------------|---------|
| úmero de identific    | ación 46004000     |                    |                    |                  |                    |                             | Salir   |
|                       | 10921203           | ,                  | PLESANDRO M        | JICANARVAEZ      |                    |                             | Avuda   |
| stado solicitud       | *** TODO           | S ***              | Fecha Des          | de 06/02/2023    | Fecha Ha           | sta 08/03/2023              | Ajude   |
| stado de solicitud    | les de condonación |                    |                    |                  |                    |                             |         |
| No. Solicitud         | Tipo Pat. Nún      | n. Patrono Fec S   | Solicitud I        | Forma de Pago    | Monto condonad     | o Estado                    |         |
| 1282023030096         | F 1692128          | 9 08/0             | 03/2023 CVP        | ESP CONDONACION  | 435,058.           | 00 NOTIFICADA               |         |
|                       |                    |                    |                    |                  |                    |                             | Reporte |
|                       |                    | 1                  |                    |                  | 1                  |                             |         |
|                       |                    |                    |                    |                  |                    |                             |         |
| Solicitud             | Facturas Sujetas a | Condonacion Concep | otos a Condonar    | Facturas Totales |                    |                             |         |
| Concepto a            | Pagar              |                    |                    | Datos de la S    | Solicitud          |                             |         |
| Cuota CCSS            | 2,362,293.00       | Estado deuda       | COBRO ADMVO        | Us               | GUILLEN            | luicio Quiebra              |         |
| Interes CCSS          | 17,792.00          | Correo Electrónico | nuillan@ccee eau   |                  |                    |                             |         |
| Cuota LPT             | .00                |                    | sysmetrig cost.ta. |                  |                    |                             |         |
| Interes LPT           | .00                |                    |                    |                  |                    |                             |         |
| Cuota ASFA            | .00                | Conce              | eptos a Condona    | ur R             | Requisitos         | Forma de Pago               |         |
| Interes ASFA          | .00                |                    |                    |                  | a service de sie   |                             | _       |
| Multas ASFA           | .00                | Interes CCSS       | 435,05             | 8.00             | ormulario          | Forma Pago CVP ESP COND     |         |
| Fact. Especials       | .00                | Multas CCSS        |                    | .00              | ersoneria Juridica | Tip Informe CONVENIO        |         |
|                       | .00                | Intereses ASFA     |                    | .00              | ermiso Concursal   | Nº Informe 1123202303002288 | 53      |
| Multas CCSS           |                    | Multas ASFA        |                    | .00              |                    |                             |         |
| Multas CCSS<br>Costas | .00                |                    |                    |                  |                    |                             |         |

# 14. Condonación con convenio de pago con solicitud recibida con posterioridad al 14 de marzo 2023.

Para crear un convenio de pago por condonación, cuya solicitud fue recibida posterior al 14 de marzo 2023 (Segunda fase) se procederá de la siguiente forma:

#### 14.1 Crear la Solicitud de Condonación

El usuario deberá crear la solicitud de condonación conforme los pasos definidos en el punto 10 de la presente guía.

Una vez creada la solicitud de condonación con medio de pago "**CVP COND**" esta se visualizará en la bitacora de condonación con el estado "**Registrada**".

| Aplicación de la solicitud de condonación de multas,<br>recargos e intereses en el sistema de información<br>(SICERE) | Página<br>43 | Versión<br>01 | <b>Código</b><br>GF-DC-GT-001 |  |
|----------------------------------------------------------------------------------------------------|--------------|---------------|-------------------------------|--|
|----------------------------------------------------------------------------------------------------|--------------|---------------|-------------------------------|--|

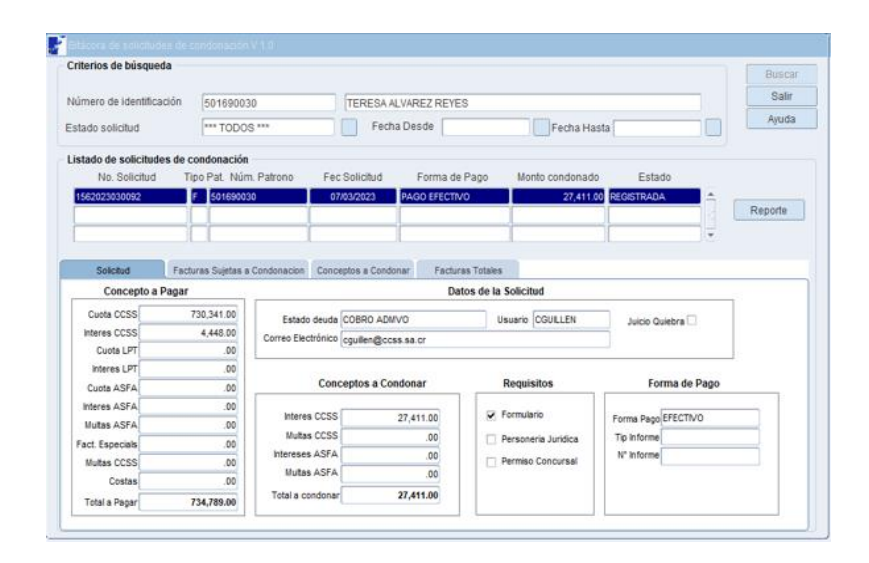

14.2 Buscar Patrono o Trabajador Independiente a quien se le aplicará el convenio de pago por condonación.

| Búsqueda<br>O Por Número P<br>O Por Persona                                   | atronal                                              | Por Número Patronal<br>Tipo        | Segre. Secto           | r           | Busca  |
|-------------------------------------------------------------------------------|------------------------------------------------------|------------------------------------|------------------------|-------------|--------|
| Por Persona<br>Tipo Identificación 0<br>Nombre/Razón Social<br>Primer Apelido | CEDULA DE IDENTIDAJ                                  | Segundo Apelido                    | Num. Identificación 5- | 0169-0030   |        |
| Resultado de la Búsqueda<br>Tip. Identificación Nún<br>CEDULA DE DENTIDAQ     | n Identificación Nombre y Ap<br>501890030 TERESA ALV | elidos/Razón Social<br>/AREZ REYES |                        | Estado<br>C | Est Ct |
|                                                                               |                                                      |                                    |                        |             | _      |

#### 14.3 Marcar facturas en ventana Detallado

El usuario deberá marcar en esta ventana las facturas que serán incluidas en el convenio de pago por condonación.

| Aplicación de la solicitud de condonación de multas,<br>recargos e intereses en el sistema de información<br>(SICERE) | Página<br>44 | Versión<br>01 | <b>Código</b><br>GF-DC-GT-001 |  |
|----------------------------------------------------------------------------------------------------|--------------|---------------|-------------------------------|--|
|----------------------------------------------------------------------------------------------------|--------------|---------------|-------------------------------|--|

| Pactura   | 102131 09/2014 | 24 702 449 | PLA ADICIC | COBRO IUDICI | CERTIER   | Informe<br>CVP-11242023 | F.O. MAR            |
|-----------|----------------|------------|------------|--------------|-----------|-------------------------|---------------------|
|           |                | 21,102,110 |            |              | OLIVIII I | 011-11212020            |                     |
| · · · · · |                |            |            |              |           |                         |                     |
|           |                |            |            |              |           |                         |                     |
|           |                |            |            |              |           |                         | □. □.               |
|           |                |            |            |              |           |                         |                     |
|           |                |            |            |              |           |                         |                     |
|           |                |            |            |              |           |                         | □. □.               |
|           |                |            |            |              |           |                         | □. □.               |
|           |                |            |            |              |           |                         | $\Box_{i} \Box_{i}$ |
|           |                |            |            |              |           |                         | $\Box$ , $\Box$ ,   |
|           |                |            |            |              |           | Seleccionar             | odos 🗌              |
|           |                |            |            |              |           |                         |                     |

# 14.4 Selección de trámite por realizar

Seleccionar el botón "trámites" y posteriormente presionar el botón de "convenio por condonación":

| 🗾 Estado de Cuenta Actual v                                                                                    | v 3.7                                                                                                    | ×                                                                    |
|----------------------------------------------------------------------------------------------------|----------------------------------------------------------------------------------------------------|----------------------------------------------------------------------|
| Datos Persona                                                                                                  |                                                                                                    |                                                                      |
| Tipo Identific. CE<br>Nombre/Razón Social LC                                                                   | EDULA JURDICA Trámites v 3.7 El Mentificación 3101410213 Pel A                                                                                                    | Activo                                                               |
| Estado Emergencia      General Detallado      Fectura     09201431014102131     0      09201431014102131     0 | Arregio         Readecuación         Decinio         Dacón         Solicitud Canonación         Oscovinio         Solicitud Canonación         Oscovinio         Solicitud Canonación         Oscovinio         Solicitud Canonación         Oscovinio por Condonación         Oscovinio por Condonación         Oscovinio por Candonación         Oscovinio por Condonación         Oscovinio por Condonación         Oscovinio por Condonación         Oscovinio por Condonación         Oscovinio por Condonación         Oscovinio por Condonación         Oscovinio por Condonación | Informes<br>Certificados<br>Factura Esp.<br>Trámites<br>Hoja de Ruta |
| Ayuda                                                                                                    | Cobros VilulasMed  Ayuda Sair                                                                                                    | Sair                                                                 |
|                                                                                                    |                                                                                                    |                                                                      |

| Aplicación de la solicitud de condonación de multas,<br>recargos e intereses en el sistema de información<br>(SICERE) | <b>Página</b><br>45 | <b>Versión</b><br>01 | Código<br>GF-DC-GT-001 |
|----------------------------------------------------------------------------------------------------|---------------------|----------------------|------------------------|
|----------------------------------------------------------------------------------------------------|---------------------|----------------------|------------------------|

#### 14.5 Creación del informe de convenio

En esta ventana el usuario deberá completar los siguientes datos:

- Paga en
- Fec. Primera cuota
- Fec. Lím. Pago
- Núm. Cuotas
- Fec. Solicitud
- Fec. Ini. Trám
- Fec. Corte
- Fec. Formalización

| Datos Persona       |                     |                       |                 |                |                     |                      |     |              |
|---------------------|---------------------|-----------------------|-----------------|----------------|---------------------|----------------------|-----|--------------|
| Tipo Identific.     | 2 CEDULA J          |                       | Vúm. Identifica | ción 3         | 101410213 🗆 P       | at/TI Activo 🗹 Cond  |     |              |
| Nombre/Razón So     | cial LOVEAT COMIDAM | OR SOCIEDAD ANON      | IMA             |                |                     |                      |     | .t. Activo   |
| Tipo Informe        | CONVENIO            | Número Informe        | 1124202302002   | 228797 Monto   | Informe             | 24,702,445.00        | то  |              |
|                     |                     |                       |                 |                |                     |                      |     |              |
|                     | Frankrige Africke   | Au Albaha at          | A d d           | NE-state A     | Deserveti           | Contract C           |     |              |
| onvenio de Pago     | Facturas Atecta     | Analisis d            | Apoderados      | NIVEI de A     | Responsabi          | . Facturas E         |     |              |
| En Trámite Paga     | a en Sucursal San F | a 🔻                   |                 |                | Estado Emergencia   | Ente Público         |     | Informes     |
|                     | 22.066.060.00       | Monto Amortizado      | 4               | N              | úm. Decreto         |                      |     |              |
| ion. Proyectado 🖌 🗌 | 33,000,800.00       | Coldo Doo diooto      | *[              | PI             | untos menos         | a la tasa de interés |     | Certificados |
| Ionto Total ¢       | 24,702,445.00       | Saido Pendiente       | \$ 24,70        | 2,445.00       |                     |                      |     | Factura Esp. |
| cuota Original 🕏    | 551,116.00          | Cuota Actual          | ¢ 5             | 51,116.00      | Fec. Solicitud      | 16/02/2023           |     |              |
| Saldo SEM           |                     | Cta. Contable         |                 | Y              | Fec. Ini. Trám      | 16/02/2023           |     | Trámites     |
| Saldo IVM           |                     | Cta. Contable         |                 | T              | Fec. Corte          | 16/02/2023 1         |     | Hoja de Ruta |
| Saldo ASFA          |                     | Cta. Contable         |                 | Y              | Fec.Formalizació    | n 16/02/2023 1       |     |              |
| ec. Vencimiento     | 6/02/2028           | Fec. Primera Cuota    | 16/03/2023      | 15.            | Fec. Próx. Fact.    | 01/03/2023           |     |              |
| ed. Autorizador     |                     | Fec. Lím. Pac         | 16 Núm.         | Cuotas 60      | Interés Aplicado    | 12.13 Interés Fijo   |     |              |
| Iom Autorizador     |                     |                       | Conve           | nio Dolarizado |                     | Incluir Gastos Adm   |     |              |
|                     |                     | Electro               |                 |                |                     |                      |     | Fact. Medica |
| Autoriz. Manual     | Fec. Autoriz.       | 15. Finaliz           | ado por         |                | *                   |                      | ĽĽ. | Deuda ASFA   |
|                     |                     |                       |                 |                |                     |                      |     |              |
|                     |                     |                       |                 |                |                     |                      |     | ]            |
|                     |                     |                       |                 |                |                     |                      |     | Sair         |
| Ayuda O             | bservacio Liquida   | ción <u>P</u> rórroga | Fact. Es        | p Certifica    | idos <u>A</u> cepta | r <u>C</u> ancelar   |     |              |

# 14.6 Pestaña "Análisis de Situación"

En esta ventana el usuario deberá digitar en el espacio de pagos efectuados, los pagos realizados por el patrono, previo a presentar la solicitud.

En el caso de los Trabajadores Independientes estos espacios serán llenados en forma automática por el sistema.

| Aplicación de la solicitud de condonación de multas,<br>recargos e intereses en el sistema de información<br>(SICERE) | Página<br>46 | Versión<br>01 | Código<br>GF-DC-GT-001 |  |
|----------------------------------------------------------------------------------------------------|--------------|---------------|------------------------|--|
|----------------------------------------------------------------------------------------------------|--------------|---------------|------------------------|--|

| Datos Persona             |                                                                                   |      |              |
|---------------------------|-----------------------------------------------------------------------------------|------|--------------|
| Tipo Identific.           | 2 CEDULA JURIDICA Núm. Identificación 3101410213 Pat/TI Activo Cond               |      |              |
| Nombre/Razón Social       | LOVEAT COMIDAMOR SOCIEDAD ANONIMA                                                 | 🗆 Pa | at. Activo   |
| Tipo Informe              | CONVENIO Número Informe 112420230200228797 Monto Informe 24,702,445.00            | то   |              |
| Convenio de Pago Fa       | acturas Afecta 🖌 Análisis d 👌 Apoderados 🗍 Nivel de A 🗍 Responsabi 🗍 Facturas E 🌔 |      |              |
| Situación de la deuda:    | Cobro Judicial Retención Indeb: No tiene denuncias penales D.P. Canc. S           |      | Informes     |
| Existencia de bienes:     | Sin bienes                                                                        |      | Certificados |
| Estudio de recuperabilida | d: No Requerido V Observaciones                                                   |      | ractura gop. |
|                           |                                                                                   |      | Trámites     |
| Gastos administrativos:   | Fecha de pago No. comprobante                                                     |      | Hoja de Ruta |
| Cheques debitados:        | No hay   Observaciones                                                            |      |              |
| Honorarios y gastos:      | Monto pend: ¢ .00 Observ.                                                         |      |              |
| Pagos efectuados:         | Si VLey de Protección al Trabajador y sus respectivos intereses                   |      | Fact. Medica |
| Recomendación del anál    | ista: Cumple 💌 🦾 Observaciones adicionales 🛄 Clausulas adicionales                |      | Deuda ASFA   |
|                           |                                                                                   |      | Salir        |
| Ayuda Obser               | vacio Liquidación Prórroga Fact. Esp Certificados Aceptar Cancelar                |      |              |

# 14.7 Pestaña "Apoderados"

En el caso de que sea una persona jurídica, se deberá seleccionar el apoderado generalísimo o apoderado especial que firmará el convenio. Además, si el deudor es un patrono físico y este otorga un poder especial, en esta misma ventana podrá seleccionar el mismo.

| Datos Persona        |                           |                  |                 |                 |                     |            |          |      |              |
|----------------------|---------------------------|------------------|-----------------|-----------------|---------------------|------------|----------|------|--------------|
| Tipo Identific.      | 2 CEDULA JU               | RIDICA           | Núm. Identifica | ción 31         | 01410213 D Pat/TL   | Activo 🖂   | Cond     |      |              |
| Nombre/Razón So      | cial LOVEAT COMIDAMO      | R SOCIEDAD AND   | ONIMA           |                 |                     |            |          |      | Pat. Activo  |
| Tipo Informe         | CONVENIO                  | Número Informe [ | 112420230200    | 228797 Monto    | Informe 24,         | 702,445.00 |          | то   |              |
| Convenio de Pago     | Facturas Afecta           | Análisis d       | Apoderados      | Nivel de A      | Responsabi          | Facturas E |          | .    |              |
| — Apoderados / Perso | onas que suscriben el trá | nite             |                 |                 |                     |            |          |      | Informes     |
| Num. Identidad       | Nombre/Razón Soc          | al               |                 |                 | País                | Firma      |          | l hi |              |
| 7-2570091854         | MICHAL NELSON NOT         | IDICAOTRO        |                 |                 | Extranjero          |            | <b>A</b> |      | ⊆ertificados |
|                      |                           |                  |                 |                 |                     |            |          |      | Factura Esp. |
|                      |                           |                  |                 |                 |                     |            |          |      | Trámites     |
|                      |                           |                  |                 |                 |                     |            |          |      | Hoja de Ruta |
|                      |                           |                  |                 |                 |                     |            | •        |      |              |
| Poder Especial       |                           |                  |                 |                 |                     |            |          |      |              |
| PODER ESPECIAL       | -                         |                  | APOD            | ERADO NO REGIST | RADO EN SICERE      |            |          |      | Fact. Medica |
| Num. Ident.          |                           |                  | Num. Iden       | t. 📄 🜒          |                     |            |          |      |              |
| Nombre               |                           |                  | Nombre          |                 |                     |            |          |      | Deuda ASFA   |
| País                 |                           |                  | País            |                 |                     |            |          |      | ]            |
| Ayuda Qt             | oservacio Liquidad        | ión Prórros      | ga 🛛 Fact. Es   | p Certificad    | dos <u>A</u> ceptar | Çancela    | ır       |      | Sair         |

| Aplicación de la solicitud de condonación de multas,<br>recargos e intereses en el sistema de información<br>(SICERE) | Página<br>47 | Versión<br>01 | <b>Código</b><br>GF-DC-GT-001 |
|----------------------------------------------------------------------------------------------------|--------------|---------------|-------------------------------|
|----------------------------------------------------------------------------------------------------|--------------|---------------|-------------------------------|

### 14.8 Pestaña "Nivel de Autorización"

Incluir la información de los funcionarios que autorizan la formalización de convenio de pago por condonación, según el nivel de autorización establecido en el respectivo Reglamento.

| Convenio de Pago v                                                   | 2.4                                                                                                    | ×            |
|----------------------------------------------------------------------|----------------------------------------------------------------------------------------------------|--------------|
| Datos Persona<br>Tipo Identific.<br>Nombre/Razón Soc<br>Tipo Informe | CEDULA JURIDICA Núm. Identificación 3101410213 Pat/Ti Activo Cond<br>air [LOVEAT COMDANOR SOCEDAD ANONIMA<br>CONVENIO Número Informe 112420230200228797 Monto Informe 24,702,445.00 | Pat. Activo  |
| Convenio de Pago                                                     | Facturas Afecta Análisis d Apoderados Nivel de A Responsabi Facturas E 🍑                                                                                                    |              |
| Niveles de Autorizad                                                 | olón                                                                                                    | Informes     |
| Primer nivel                                                         | Autorizado por () 🕢 (107920969)<br>FLOR MAYELA ZUÑIGA GARCIA Fecha: (16/02/2022) 🔃                                                                                                  | Certificados |
| Segundo nivel                                                        | Auforizado por:                                                                                                    | Trámites     |
| Tercer nivel                                                         | Autorizado por:                                                                                                    | noja de Ruía |
| Cuarto nivel                                                         | Auforizado por 🛛 🕷 👘 🚺                                                                                                    | Fact. Medica |
|                                                                      |                                                                                                    | Deuda ASFA   |
| Ayuda Qb                                                             | servacio] Liquidación Prórroga Fact. Esp Certificados Aceptar Cancelar                                                                                                    | Man          |

# 14.9 Documentos de aprobación y formalización

Una vez creado el informe de convenio por condonación, el usuario deberá emitir en la ventana "**certificados**", los reportes de aprobación y formalización del convenio de pago por condonación.

| Corvenio de Pago v 2.4                                                                                                    | ×                                                                                 |
|----------------------------------------------------------------------------------------------------|-----------------------------------------------------------------------------------|
| Datas Persona         2         CEDULA JURIDICA         Núm. Identificación         3101410213         Pat/TI Activo         I Cond           Nombre/Razón Social         LOVEAT COMDAMOR SOCEDAD ANONMA         Tipo Informe         CONVENO         Número Informe         112420230200228797         Monto Informe         24,702,445.00           Image: Continicados v 2.2         Image: Conditional Activity         Image: Conditional Activity< | Pat. Activo TO                                                                    |
| Apoderados       Nivel di         Concepto       Monto Regint         SEM       16:309.7         ASFA       Estado de Cuenta del Convenio de Pago         INM       8.392.64         Totales:       24,702.44         Image: Set and the Convenio de Pago         Image: Aprobación del Convenio de Pago         Image: Aprobación del Convenio de Pago <tr< td=""><td>prormes<br/>Certificados<br/>Factura Esp.<br/>Trámites<br/>Hoja de Ruta<br/>Deuda ASFA</td></tr<>                                                                                                    | prormes<br>Certificados<br>Factura Esp.<br>Trámites<br>Hoja de Ruta<br>Deuda ASFA |
| Ayuda Qbservacio Liquidación Prórroga Fact. Esp Certificados Aceptar Qancelar                                                                                                    | Şalir                                                                             |

| Aplicación de la solicitud de condonación de multas,<br>recargos e intereses en el sistema de información<br>(SICERE) | <b>gina Ver</b><br>48 ( | r <b>sión</b><br>01 GF | <b>Código</b><br>F-DC-GT-001 |
|----------------------------------------------------------------------------------------------------|-------------------------|------------------------|------------------------------|
|----------------------------------------------------------------------------------------------------|-------------------------|------------------------|------------------------------|

Una vez que el convenio de pago por condonación se encuentre en estado formalizado, la solicitud de condonación se mostrará en la bitacora en estado "**Notificada**".

| nterios de busque                                                                                                    | da                                                                                                    |                                                                                                    |                                                                |                          |                                                                               |                                                                                    | Busc    |
|----------------------------------------------------------------------------------------------------|----------------------------------------------------------------------------------------------------|----------------------------------------------------------------------------------------------------|----------------------------------------------------------------|--------------------------|-------------------------------------------------------------------------------|------------------------------------------------------------------------------------|---------|
| lúmero de identifica                                                                                                    | ición 16921289                                                                                                    | 9                                                                                                    | ALEJANDRO M                                                    | DJICA NARVAEZ            |                                                                               |                                                                                    | Sali    |
| stado solicitud                                                                                                    | *** TODO                                                                                                    | S ***                                                                                                    | Fecha Des                                                      | sde 06/02/2023           | Fecha Ha                                                                      | sta 08/03/2023                                                                     | Ayud    |
| istado de solicitude                                                                                                    | es de condonación                                                                                                    |                                                                                                    |                                                                |                          |                                                                               |                                                                                    |         |
| No. Solicitud                                                                                                    | Tipo Pat. Nún                                                                                                    | n. Patrono Fe                                                                                             | c Solicitud                                                    | Forma de Pago            | Monto condonade                                                               | o Estado                                                                           |         |
| 1282023030096                                                                                                    | F 1692128                                                                                                    | 9 01                                                                                                    | 8/03/2023 CVP                                                  | ESP CONDONACIO           | N 435,058.0                                                                   |                                                                                    |         |
|                                                                                                    |                                                                                                    |                                                                                                    |                                                                |                          |                                                                               |                                                                                    | Reporte |
| (                                                                                                    |                                                                                                    | Î                                                                                                    | - i                                                            |                          | 1                                                                             | , i i i i i i i i i i i i i i i i i i i                                            |         |
|                                                                                                    |                                                                                                    |                                                                                                    |                                                                |                          |                                                                               |                                                                                    |         |
| Solicitud                                                                                                    | Facturas Sujetas a                                                                                                    | Condonacion Cond                                                                                          | ceptos a Condonar                                              | Facturas Totale          | 5                                                                             |                                                                                    |         |
| Concepto a                                                                                                    | Pagar                                                                                                    |                                                                                                    |                                                                | Datos de la              | Solicitud                                                                     |                                                                                    |         |
|                                                                                                    | and the second second se |                                                                                                    |                                                                |                          | oonontala                                                                     |                                                                                    |         |
| Cuota CCSS                                                                                                    | 2,362,293.00                                                                                                    | Estado deuda                                                                                              | COBRO ADMVO                                                    |                          |                                                                               | luicio Quiebra                                                                     |         |
| Cuota CCSS                                                                                                    | 2,362,293.00<br>17,792.00                                                                                                    | Estado deuda                                                                                              | COBRO ADMVO                                                    |                          | Usuario CGUILLEN                                                              | Juicio Quiebra 🗌                                                                   |         |
| Cuota CCSS<br>Interes CCSS<br>Cuota LPT                                                                                                    | 2,362,293.00<br>17,792.00<br>.00                                                                                                    | Estado deuda<br>Correo Electrónico                                                                        | COBRO ADMVO                                                    | cr                       | Usuario CGUILLEN                                                              | Juicio Quiebra                                                                     |         |
| Cuota CCSS<br>Interes CCSS<br>Cuota LPT<br>Interes LPT                                                                                          | 2,362,293.00<br>17,792.00<br>.00<br>.00                                                                                                    | Estado deuda<br>Correo Electrónico                                                                        | COBRO ADMVO                                                    | cr                       | Jsuario CGUILLEN                                                              | Juicio Quiebra                                                                     |         |
| Cuota CCSS<br>Interes CCSS<br>Cuota LPT<br>Interes LPT<br>Cuota ASFA                                                                            | 2,362,293.00<br>17,792.00<br>.00<br>.00                                                                                                    | Estado deuda<br>Correo Electrónico<br>Con                                                                 | COBRO ADMVO<br>cguillen@ccss.sa.                               | or<br>ar                 | Jsuario CGUILLEN<br>Requisitos                                                | Juicio Quiebra                                                                     |         |
| Cuota CCSS<br>Interes CCSS<br>Cuota LPT<br>Interes LPT<br>Cuota ASFA<br>Interes ASFA                                                            | 2,362,293.00<br>17,792.00<br>.00<br>.00<br>.00                                                                                                    | Estado deuda<br>Correo Electrónico<br>Con                                                                 | COBRO ADMVO                                                    | cr<br>ar                 | Jsuario CGUILLEN<br>Requisitos                                                | Juicio Quiebra                                                                     | ]       |
| Cuota CCSS<br>Interes CCSS<br>Cuota LPT<br>Interes LPT<br>Cuota ASFA<br>Interes ASFA<br>Multas ASFA                                             | 2,362,293.00<br>17,792.00<br>.00<br>.00<br>.00<br>.00                                                                                                    | Estado deuda<br>Correo Electrónico<br>Con                                                                 | COBRO ADMVO                                                    | or<br>ar<br>88.00        | CGUILLEN  Requisitos  Formulario                                              | Juicio Quiebra                                                                     |         |
| Cuota CCSS<br>Interes CCSS<br>Cuota LPT<br>Interes LPT<br>Cuota ASFA<br>Interes ASFA<br>Multas ASFA<br>Fact. Especials                          | 2,362,293.00<br>17,792.00<br>.00<br>.00<br>.00<br>.00<br>.00                                                                                                    | Estado deuda<br>Correo Electrónico<br>Con<br>Interes CCSS<br>Multas CCSS                                  | COBRO ADMVO                                                    | or<br>ar<br>i8.00        | Jsuario CGUILLEN Requisitos Formulario Personeria Juridica                    | Juicio Quiebra<br>Forma de Pago<br>Forma Pago CVP ESP COND<br>Tip Informe CONVENIO |         |
| Cuota CCSS<br>Interes CCSS<br>Cuota LPT<br>Interes LPT<br>Cuota ASFA<br>Interes ASFA<br>Multas ASFA<br>Fact. Especials<br>Multas CCSS           | 2,362,293.00<br>17,792.00<br>.00<br>.00<br>.00<br>.00<br>.00<br>.00<br>.00                                                                                                    | Estado deuda<br>Correo Electrónico<br>Con<br>Interes CCSS<br>Multas CCSS<br>Interese ASFA                 | COBRO ADMVO cguillen@ccss.sa.                                  | ar<br>8.00<br>.00        | CGUILLEN  Requisitos  Formulario  Personeria Juridica  Permiso Concursal      | Juicio Quiebra                                                                     | 3853    |
| Cuota CCSS<br>Interes CCSS<br>Cuota LPT<br>Interes LPT<br>Cuota ASFA<br>Interes ASFA<br>Muitas ASFA<br>Fact. Especials<br>Muitas CCSS<br>Costas | 2,362,293.00<br>17,792.00<br>.00<br>.00<br>.00<br>.00<br>.00<br>.00<br>.00<br>.00                                                                                                    | Estado deuda<br>Correo Electrónico<br>Con<br>Interes CCSS<br>Multas CCSS<br>Intereses ASFA<br>Multas ASFA | COBRO ADMVO<br>cguillen@ccss.sa.<br>ceptos a Condona<br>435,05 | ar<br>8.00<br>.00<br>.00 | CGUILLEN CGUILLEN Requisitos Formulario Personeria Juridica Permiso Concursal | Juicio Quiebra                                                                     | 3853    |

15. Adenda Arreglo de pago por condonación.

Para el registro de una adenda por condonación a un arreglo de pago en SICERE, se deberán realizar los siguientes pasos:

15.1 Buscar Patrono o Trabajador Independiente a quien se le aplicará el arreglo de pago por condonación.

| Busqueda                                      |                                                           | Por Número Patronal                         | Buscar   |
|-----------------------------------------------|-----------------------------------------------------------|---------------------------------------------|----------|
| <ul> <li>Por Núm</li> <li>Por Pers</li> </ul> | ero Patronal<br>iona                                      | Número Segre. Sector                        |          |
| Por Persona                                   |                                                           |                                             |          |
| Tipo Identificación                           | 0 CEDULA DE IDENTIDA                                      | Num. Identificación 5-0169-0030             |          |
| Nombre/Razón Social                           |                                                           |                                             |          |
| Primer Apellido                               |                                                           | Segundo Apelido                             |          |
|                                               |                                                           |                                             | Eet Cha  |
| Tip. Identificación<br>CEDULA DE DENTDA       | Núm. Identificación Nombre y Ap<br>0 501690030 TERESA ALV | elidos/Razón Social Estado<br>/AREZ REVES C | Modifica |
| TIP. Identificación<br>CEDULA DE IDENTIDA     | Núm, Mentificación, Nombre y Ap<br>d 501890030 TERESA ALN | elidos/Razón Social Estado<br>/AREZ REYES C | Modifica |

| Aplicación de la solicitud de condonación de multas,<br>recargos e intereses en el sistema de información<br>(SICERE) | <b>Página</b><br>49 | <b>Versión</b><br>01 | <b>Código</b><br>GF-DC-GT-001 |  |
|----------------------------------------------------------------------------------------------------|---------------------|----------------------|-------------------------------|--|
|----------------------------------------------------------------------------------------------------|---------------------|----------------------|-------------------------------|--|

# 15.2 Búsqueda informe arreglo de pago vigente para aplicar condonación

El usuario debe ingresar a la opción informes del menú estado de cuenta y seleccionar el informe del arreglo de pago vigente.

| Sistema Centralizado de P | Recaudación / CGUILLEN - | SFCVC/ Sesión (1 | 953-32798)               |                             |                 | -  |
|---------------------------|--------------------------|------------------|--------------------------|-----------------------------|-----------------|----|
| acturación Cobros Rei     | caudación Pensiones      | Inspección Cgri  | tabilidad Magtenimie     | ntos Procesos Reportes Segi | dad Window ?    | Si |
| 1 (15)                    |                          |                  |                          |                             |                 |    |
|                           |                          |                  | ×                        |                             | ×               |    |
|                           |                          | _                | _                        |                             |                 |    |
| rme Es                    | tado                     | Çonsuta          | ar Num. Iden             | tificación 303300680        | Pat. Activo     |    |
| P-112320230300016381 FO   | RMALIZADO                | Modifica         |                          | Estado coppera              |                 |    |
|                           |                          |                  | -                        |                             |                 |    |
|                           |                          |                  |                          |                             |                 |    |
|                           |                          |                  |                          |                             |                 |    |
|                           |                          |                  |                          |                             |                 |    |
|                           | -                        |                  | Custas Col               | hrms Cuntas Multas MED      | Informes        |    |
|                           |                          |                  | 0                        | 0 0                         | Çertificados    |    |
|                           |                          |                  | 0                        | 0 0                         |                 |    |
| uda                       |                          | Şair             | m Cuotas Col             | bros Tram OCUMED Tram       | Factura Esp.    |    |
| LI CRISION                | v                        | U                | 0                        | 0 0                         | Trántea         |    |
| ArregioRead               | 3,667,542                | 0                | 0                        | 0 0                         |                 |    |
| Convenio                  | 0                        | 0                | 0                        | 0 0                         | Hoje de Ruta    |    |
| Cierre Nesscia            | 0                        | 0                | 0                        | 0 0                         | Finicar         |    |
| Juicios                   | 0                        | 0                | 0                        | 0 0                         |                 |    |
|                           |                          |                  |                          |                             | Qiticil Recup.  |    |
| lotaes                    | 3,667,542                | 0                | 0                        | 0 0                         |                 |    |
| Total General             | 3,667,542                |                  | Servicios Médicos sin Fi | ecturar 0                   |                 |    |
| Total Deuda ASFA          | 0                        |                  |                          |                             | Deuda ASFA      |    |
|                           |                          |                  |                          |                             |                 |    |
|                           |                          |                  |                          |                             | Sult            |    |
| ida                       |                          |                  |                          |                             | Z <sub>an</sub> |    |

#### 15.3 Finalización Arreglo de pago

Una vez ingresado al informe de arreglo de pago se deberá seleccionar en el campo "Finalizado por" la opción "Condonación" y posteriormente presionar el botón aceptar.

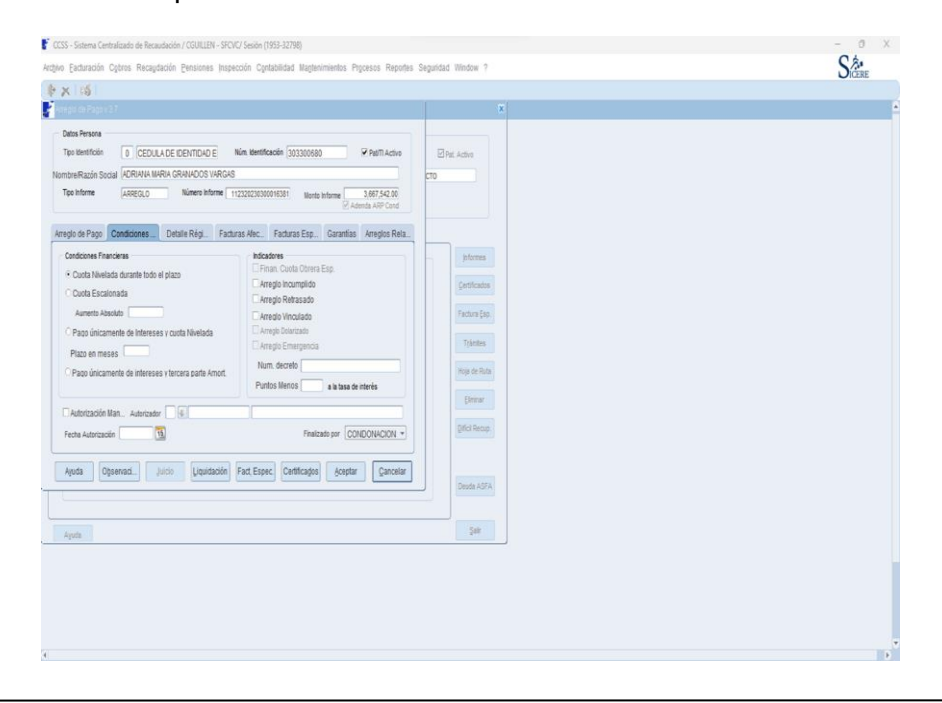

| Aplicación de la solicitud de condonación de multas,<br>recargos e intereses en el sistema de información<br>(SICERE) | Página<br>50 | <b>Versión</b><br>01 | <b>Código</b><br>GF-DC-GT-001 |  |
|----------------------------------------------------------------------------------------------------|--------------|----------------------|-------------------------------|--|
|----------------------------------------------------------------------------------------------------|--------------|----------------------|-------------------------------|--|

# 15.4 Marcar facturas en ventana Detallado

El usuario deberá marcar en esta ventana las facturas que serán incluidas en el arreglo de pago por condonación

| 09201431014102 | 2131 09/2014 | 24,702,445 | PLA ADICIO | COBRO JUDICI | CERTIFIC | CVP-11242023 | F.O. M/ |
|----------------|--------------|------------|------------|--------------|----------|--------------|---------|
|                |              |            |            |              |          |              | □. □    |
|                |              |            |            |              |          |              | □, □    |
|                |              |            |            |              |          |              | □. □    |
|                |              |            |            |              |          |              | □, □    |
| )              |              |            |            |              |          |              | □, □    |
|                |              |            |            |              |          |              | □, □    |
|                |              |            |            |              |          |              | □, □    |
|                |              |            |            |              |          |              | □, □    |
|                |              |            |            |              |          |              |         |
|                |              |            |            |              |          |              |         |
|                |              |            |            |              |          | Seleccionar  | iodos 🗌 |
|                |              |            |            |              |          |              |         |

# 15.5 Selección de trámite por realizar

Seleccionar el botón "trámites" y posteriormente presionar el botón de "adenda arreglo de pago por condonación":

| NontrelRazion Scolar De DENTEA<br>NontrelRazion Social<br>Estado Emergencia                                                                                                    | Trambes v 37                                                                                                    | K dentificación 303300680<br>Estado CORRECTO                                                                                                    | EPat. Activo                                                                         |  |
|----------------------------------------------------------------------------------------------------|----------------------------------------------------------------------------------------------------|----------------------------------------------------------------------------------------------------|--------------------------------------------------------------------------------------|--|
| Desition         Desition           Extra Previo Bar Perfit         Extra Previo Bar Perfit           Extra Previo Bar Perfit         Extra Perfit           Extra Previo Bar Perfit         Extra Perfit           Extra Perfit         Extra Perfit           Extra Perfit         Extra Perfit | Sixiad Costmacin       Image: Commit per conducation       Image: Commit per conducation       Image: Commi | Fib           B           B           Costs           Costs           Connet           Connet | jetones<br>Contrados<br>Pestara (de<br>Teintes<br>Major Rute<br>Denner<br>Dente ASTA |  |
| Ayuda                                                                                                    | AstA VASFANlabas                                                                                                    | ]                                                                                                    | Şair                                                                                 |  |

| Aplicación de la solicitud de condonación de multas,<br>recargos e intereses en el sistema de información<br>(SICERE) | Página<br>51 | <b>Versión</b><br>01 | <b>Código</b><br>GF-DC-GT-001 |  |
|----------------------------------------------------------------------------------------------------|--------------|----------------------|-------------------------------|--|
|----------------------------------------------------------------------------------------------------|--------------|----------------------|-------------------------------|--|

# 15.6 Creación del informe de adenda arreglo de pago

En esta ventana el usuario deberá completar los siguientes datos:

- Paga en:
- Fec. Primera cuota
- Fec. Lím. Pago
- Núm. Cuotas
- Fec. Ini. Trám
- Fec. Corte

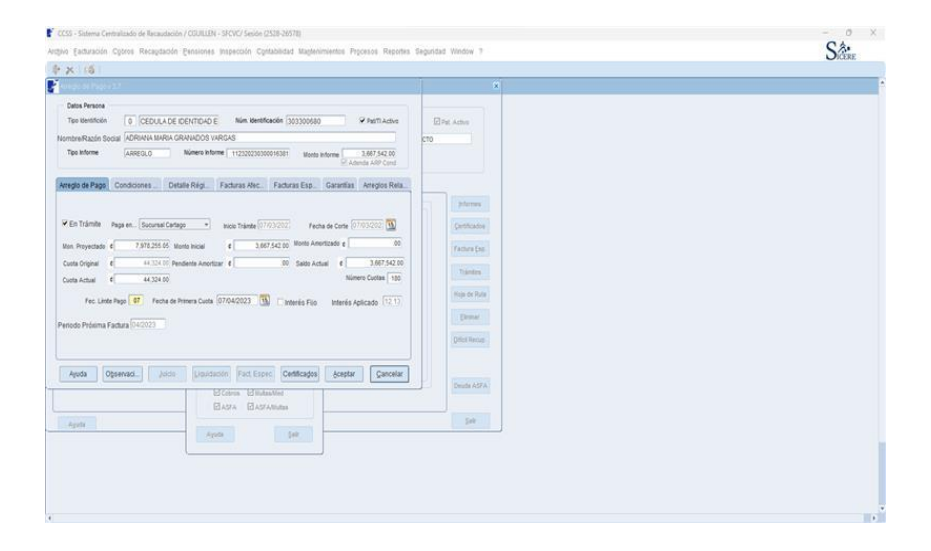

### 15.7 Pestaña "Garantías"

Incorporar los datos originales de la garantía inicialmente ofrecida para este arreglo de pago.

|      | Tipo Identifición | 2 CEDULA        | JURIDICA             | Núm. Identificación 31 | 01068756        | Pat/TI Activo                  |
|------|-------------------|-----------------|----------------------|------------------------|-----------------|--------------------------------|
| Non  | nbre/Razón So     | cial VALLE DORA | DO MONTESSORI SO     | CIEDAD ANONIMA         |                 |                                |
| ٦    | Tipo Informe      | ARREGLO         | Número Informe       | 121220210400016019     | Monto Informe   | 85,434,377.00<br>enda ARP Cond |
| Arre | eglo de Pago      | Condiciones     | Detalle Régim Fac    | turas Afec Factura     | s Esp Garantías | Arreglos Rela.                 |
|      | Тіро              | Número          |                      | Cobertura garantizada  | Lib Sust        | Consultar                      |
|      | HIPOTECARIO       | 11260           |                      | 05,047,                |                 | Modificar                      |
|      |                   |                 |                      |                        |                 | Añadir                         |
|      |                   |                 | Monto Total Garantia | 85,647,                | 159.00          | Eliminar                       |
|      |                   |                 |                      |                        |                 | Lib/Res                        |
|      |                   |                 |                      |                        | [               | Sustituir                      |

| Aplicación de la solicitud de condonación de multas,<br>recargos e intereses en el sistema de información<br>(SICERE) | Página<br>52 | Versión<br>01 | <b>Código</b><br>GF-DC-GT-001 |  |
|----------------------------------------------------------------------------------------------------|--------------|---------------|-------------------------------|--|
|----------------------------------------------------------------------------------------------------|--------------|---------------|-------------------------------|--|

| atos Persona                                                                                                    |                                                                                                    |
|----------------------------------------------------------------------------------------------------|----------------------------------------------------------------------------------------------------|
| Tipo Identific.                                                                                                    | 2 PERSONA JURIDICA Núm. Identificación 3101068756 Pat. Activ                                                                                                    |
| Nombre/Razón Soci                                                                                                    | ai VALLE DORADO MONTESSORI SOCIEDAD ANONIMA                                                                                                    |
| Tipo Informe                                                                                                    | ARREGLO Número Informe 121220210400016019 Monto Informe 63,484,040                                                                                                    |
| formación de Monto                                                                                                    | 3<br>                                                                                                    |
| Cobertura de la Gar                                                                                                    | antia 85,647,159.00 Monto de la Deuda 63,484,040.00 Anulada                                                                                                    |
| os Garantía Real                                                                                                    | Datos Garantía No Real                                                                                                    |
|                                                                                                    |                                                                                                    |
| Garantía Real                                                                                                    |                                                                                                    |
| Garantía Real<br>Tip Garantía                                                                                                 | HPOTECARIO VIUM. Garantía 11260 Grado Garantía PRIM. GRADO V                                                                                                    |
| Garantía Real<br>Tip Garantía [<br>Fec. Garantía [                                                                            | HPOTECARIO V Num. Garantia 11260 Grado Garantia PRIM. GRADO V                                                                                                    |
| Garantía Real<br>Tip Garantía<br>Fec. Garantía                                                                                | HPOTECARIO ▼ Num. Garantia 11260 Grado Garantia PRIM. GRADO ▼<br>14/09/2020 15 Ind. Aprobación ▼<br>12/10/2028 15 Cobertura Tata 85.647.159.00                                                                   |
| Garantía Real<br>Tip Garantía<br>Fec. Garantía<br>Fec. Vencimiento                                                            | HPOTECARIO V Num. Garantía 11260 Grado Garantía PRIM. GRADO V<br>14/09/2020 15 Ind. Aprobación V<br>22/10/2028 15 Cobertura Total 85,647,159.00                                                                  |
| Garantía Real<br>Tip Garantía<br>Fec. Garantía<br>Fec. Vencimiento                                                            | HPOTECARIO ▼ Num. Garantia 11260 Grado Garantia PRIM. GRADO ▼<br>14/09/2020 15 Ind. Aprobación ⊠<br>22/10/2028 16 Cobertura Total 85,647,159.00                                                                  |
| Garantia Real<br>Tip Garantia [<br>Fec. Garantia [<br>Fec. Vencimiento [<br>Datos del Bien                                    | HPOTECARIO V Num. Garantia 11260 Grado Garantia PRIM. GRADO V<br>14/09/2020 15 Ind. Aprobación 2<br>22/10/2028 16 Cobertura Total 85,647,159.00 Consultar                                                        |
| Garantia Real<br>Tip Garantia [<br>Fec. Garantia [<br>Fec. Vencimiento [<br>Datos del Bien<br>Tipo de Bien                    | HPOTECARIO VIUM. Garantia 11260 Grado Garantia PRIM. GRADO V<br>14/09/2020 15 Ind. Aprobación V<br>22/10/2028 Cobertura Total 85,647,159.00<br>Número de Bien 1617                                               |
| Garantia Real<br>Tip Garantia [<br>Fec. Garantia [<br>Fec. Vencimiento [<br>Datos del Bien<br>Tipo de Bien<br>Bien de la CCSS | HIPOTECARIO VIUM. Garantia 11260 Grado Garantia PRIM. GRADO V<br>14/09/2020 Ind. Aprobación 2<br>22/10/2028 Cobertura Total 05,647,159.00<br>INMUEBLE Número de Bien 1617<br>Número de Registro 219353000 Aĝadir |

#### 15.8 Elaboración de adenda

El usuario deberá realizar una adenda al arreglo de pago anterior para lo cual se deberá utilizar el formato que se incluye en el anexo 1.

Dicho documento deberá ser firmado por el analista a cargo, la Jefatura el Area o Sucursal y el patrono o trabajador independiente.

# 16. Aplicación por medio de la Ventana de Liquidación del SICERE

Para liquidar manualmente las facturas a las cuales se les aplicó la condonación de multas, recargos e intereses, el funcionario de Cobros deberá ingresar a la Ventana de Liquidación del SICERE y completar la información solicitada en la ventana denominada "*Liquidación Directa de Cuotas v1.1*".

| Aplicación de la solicitud de condonación de multas,<br>recargos e intereses en el sistema de información<br>(SICERE) | Página<br>53 | Versión<br>01 | <b>Código</b><br>GF-DC-GT-001 |  |
|----------------------------------------------------------------------------------------------------|--------------|---------------|-------------------------------|--|
|----------------------------------------------------------------------------------------------------|--------------|---------------|-------------------------------|--|

| Liquidación Directa o | le Cuotas v1.1        |             |               |                    |              |         |
|-----------------------|-----------------------|-------------|---------------|--------------------|--------------|---------|
| - Cancelaciones Dire  | ctas                  |             |               |                    |              |         |
| Monto Transferido     | 1,500.00              |             |               |                    |              | Detalle |
| • Por períod          | 0                     |             |               |                    |              |         |
|                       |                       |             |               |                    |              |         |
| Periodo a Cancelar    | 08/2021               | Tipo de F   | actura        | PLANILLA           |              | -       |
| – Datos del Patrono – |                       |             |               |                    |              |         |
| Tipo Patrono/TI       | 2 PERSONA             | JURIDICA    |               |                    |              |         |
| Número Patronal       | Número<br>03101043654 | Segre. 9    | Sector<br>001 |                    |              |         |
| Nombre Patrono/TI     | INDUSTRIAL DE ALI     | MENTOS EL P | PROGRE        | SO SOCIEDAD ANO    | NIMA         |         |
|                       |                       |             |               | • Liquidación Depó | sitos Manual | es      |
| Ayuda                 |                       |             |               |                    |              | Salir   |

Una vez que se complete toda la información requerida, se debe dar clic en el botón "*Detalle*" para que se despliegue la ventana "*Detalle de la factura v1.1*.", en la cual el funcionario a cargo debe verificar que no aparezcan las multas, recargos e intereses de los conceptos a los que se les aplicó la condonación.

Como se puede observar en la siguiente pantalla, las cuotas obreras y las patronales no reflejan los intereses; es decir, a dichas cuotas se les aplicó la condonación; no obstante, las otras Instituciones (BP Patronal y el IMAS) si muestran los respectivos intereses dado que son rubros no aplicables a condonación.

Cabe mencionar que la liquidación se debe efectuar tal y como se realiza actualmente, marcando los conceptos a cancelar, indicando el medio de pago y la fecha de pago.

| Aplicación de la solicitud de condonación de multas,<br>recargos e intereses en el sistema de información<br>(SICERE) | <b>Página</b><br>54 | Versión<br>01 | <b>Código</b><br>GF-DC-GT-001 |  |
|----------------------------------------------------------------------------------------------------|---------------------|---------------|-------------------------------|--|
|----------------------------------------------------------------------------------------------------|---------------------|---------------|-------------------------------|--|

| Datos de la Factura / Recibo       Tipo     Número       2     03101043654 | Sector Nombre/Razón   | Social<br>DE ALIMENTOS EL PROC | Facturas<br>Procesadas Trabajad<br>GRESO SOCIEDAD AJ 1 1 | ores     |
|----------------------------------------------------------------------------|-----------------------|--------------------------------|----------------------------------------------------------|----------|
| Tipo Facturación PREELABOR                                                 | RADA Sucursal OF      | I. CENTRALES                   | Periodo 08/2021 Fecha 20/09/2021<br>Limite Pago          |          |
| Conceptos de la Factura / Re<br>Concepto                                   | Monto Mo              | nto Original Cancelar          | Medio de Pago EFECTIVO ¢                                 | •        |
|                                                                            | 625.00                | 1 250.00                       | #Medio Pago                                              |          |
| IVM OBRERO                                                                 | 11 121 00             | 11 121 00                      | Saldo Cta Indiv, 322 0.                                  | 00       |
| IVM PATRONAL                                                               | 14 597 00             | 14 597 00                      | ( Facha Barra ) 22 EER 2022                              |          |
| SEM OBRERO                                                                 | 16,337.00             | 16,337.00                      | Fecha Pago                                               |          |
| SEM PATRONAL                                                               | 27,477.00             | 27,477.00                      | C Tipo Cambio ¢ -1.00                                    |          |
| INT BPOP                                                                   | 150.00                | 150.00                         | Sucursal de Pago OFI. CENTRAL                            | <b>T</b> |
| INT IMAS                                                                   | 300.00                | 300.00                         |                                                          |          |
| Nuevo Monto                                                                |                       | Todas                          |                                                          |          |
| Actualiz                                                                   | ar Calcular recar Eli | minar Recar Ning               | Total a Cancelar 0.                                      | 00       |
|                                                                            |                       |                                | Diferencia 1.500.                                        | 00       |
|                                                                            |                       |                                | Total a Anulado 0.                                       | 00       |
| A                                                                          |                       |                                |                                                          |          |

# 17. Bitácora de Condonación en SICERE

El Sistema Centralizado de Recaudación (SICERE), tendrá una bitácora disponible para que los funcionarios de Cobros, en el momento que así lo requieran tener disponible un seguimiento a los cambios de estado de la Solicitud de Condonación.

Para acceder a la bitácora el funcionario debe ingresar a Módulo de Cobros, Submenú "Bitácora de Cobros y seleccionará la opción /Bitácora de condonación de deudas".

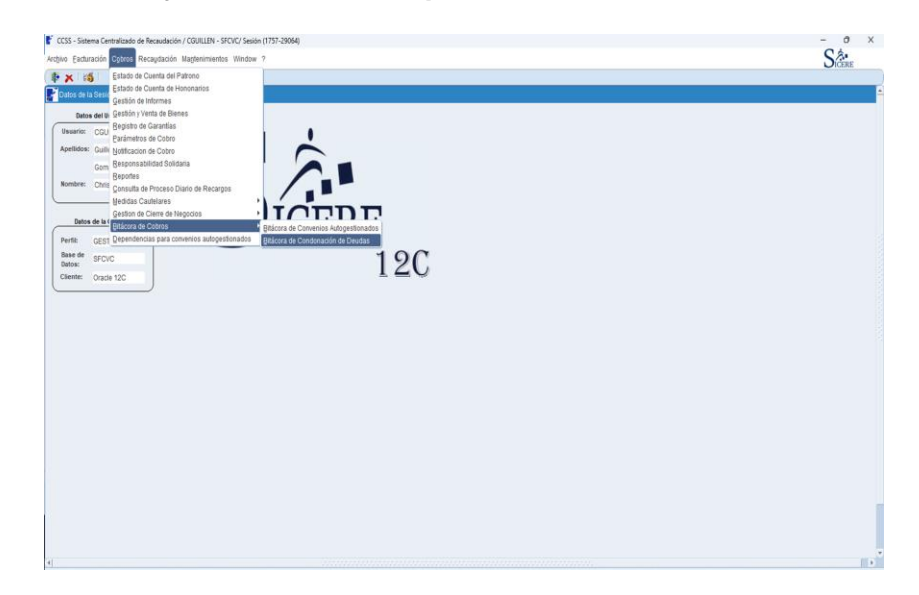

Al ingresar el funcionario podrá visualizar la ventana de nombre "*Bitácora solicitudes de condonación v1.0*"

| Aplicación de la solicitud de condonación de multas,<br>recargos e intereses en el sistema de información<br>(SICERE) | Página<br>55 | <b>Versión</b><br>01 | <b>Código</b><br>GF-DC-GT-001 |  |
|----------------------------------------------------------------------------------------------------|--------------|----------------------|-------------------------------|--|
|----------------------------------------------------------------------------------------------------|--------------|----------------------|-------------------------------|--|

| itácora de solicitudes de condor                                                                                                    | ación V 1.0                                                                                                    |                       |                                                                                                    |                                                                                |         |
|----------------------------------------------------------------------------------------------------|----------------------------------------------------------------------------------------------------|-----------------------|----------------------------------------------------------------------------------------------------|--------------------------------------------------------------------------------|---------|
| riterios de búsqueda                                                                                                    |                                                                                                    |                       |                                                                                                    |                                                                                | Buscar  |
|                                                                                                    |                                                                                                    |                       |                                                                                                    |                                                                                | Salir   |
| úmero de identificación                                                                                                    |                                                                                                    | ** TODOS ***          |                                                                                                    |                                                                                | Gain    |
| stado solicitud                                                                                                    |                                                                                                    | Fecha Desde 31        | 1/01/2023 Fecha Hi                                                                                                    | asta 02/03/2023                                                                | Ayuda   |
|                                                                                                    |                                                                                                    |                       |                                                                                                    |                                                                                |         |
| stado de solicitudes de condor                                                                                                    | ación                                                                                                    |                       |                                                                                                    |                                                                                |         |
| No. Solicitud Tipo Pal                                                                                                    | Núm. Patrono Fec                                                                                                    | Solicitud Forma d     | ie Pago Monto condonad                                                                                                    | lo Estado                                                                      |         |
|                                                                                                    |                                                                                                    |                       |                                                                                                    | <u> </u>                                                                       | Danata  |
|                                                                                                    |                                                                                                    |                       |                                                                                                    | 1                                                                              | Reporte |
|                                                                                                    | 1                                                                                                    |                       |                                                                                                    |                                                                                |         |
|                                                                                                    |                                                                                                    |                       |                                                                                                    |                                                                                |         |
|                                                                                                    |                                                                                                    |                       |                                                                                                    |                                                                                |         |
| Solctud Facturas Su                                                                                                    | etas a Condonacion Concep                                                                                                    | ptos a Condonar Fact  | uras Totales                                                                                                    |                                                                                |         |
| Solicitud Facturas Su<br>Concepto a Pagar                                                                                                    | etas a Condonacion Concep                                                                                                    | ptos a Condonar Fact  | uras Totales<br>Datos de la Solicitud                                                                                                    |                                                                                |         |
| Solicitud Facturas Su<br>Concepto a Pagar<br>Cueta CCSS                                                                                                    | etas a Condonacion Concep                                                                                                    | ptos a Condonar Fact  | uras Totales<br>Datos de la Solicitud                                                                                                    | 7.000000                                                                       |         |
| Solicitud Facturas Su<br>Concepto a Pagar<br>Cuota CCSS<br>Interes CCSS                                                                                                    | Estado deuda                                                                                                    | ptos a Condonar Fact  | uras Totales<br>Datos de la Solicitud<br>Usuario                                                                                                    | Juicio Quiebra 🗌                                                               |         |
| Solicitud Facturas SL<br>Concepto a Pagar<br>Cueta CCSS<br>Interes CCSS<br>Cuota LPT                                                                                                    | etas a Condonación Concep<br>Estado deuda<br>Correo Electrónico                                                                                 | ptos a Condonar Fact  | uras Totales<br>Datos de la Solicitud<br>Usuario                                                                                                    | Juicio Quiebra                                                                 |         |
| Solicitud Facturas St<br>Concepto a Pagar<br>Cuota CCSS<br>Interes CCSS<br>Cuota LPT<br>Interes LPT                                                                                                    | etas a Condonacion Concep<br>Estado deuda<br>Correo Electrónico                                                                                 | ptos a Condonar Fact  | uras Totales<br>Natos de la Solicitud                                                                                                    | Juicio Quiebra                                                                 |         |
| Solctud Facturas St<br>Concepto a Pagar<br>Cueta CCSS<br>Interes CCSS<br>Cueta LPT<br>Interes LPT<br>Cueta ASFA                                                                                            | etas a Condonacion Concep<br>Estado deuda<br>Correo Electrónico<br>Conce                                                                        | ptos a Condonar Fact  | uras Totales<br>Datos de la Solicitud<br>Usuario<br>Requisitos                                                                                                    | Juicio Quiebra D                                                               |         |
| Solotud Facturas St<br>Concepto a Pagar<br>Cueta CCSS<br>Interes CCSS<br>Cuota APT<br>Interes LPT<br>Cuota ASFA<br>Interes ASFA                                                                            | etas a Condonación Conce<br>Estado deuda<br>Correo Electrónico                                                                                  | ptos a Condonar Fact  | uras Totales<br>Datos de la Solicitud<br>Usuario<br>Requisitos                                                                                                    | Juicio Quietra -                                                               |         |
| Solotud Facturas St<br>Concepto a Pagar<br>Cuota CCSS<br>Interes CCSS<br>Cuota LPT<br>Interes CSS<br>Cuota LPT<br>Interes ASFA<br>Interes ASFA<br>Mutas ASFA                                               | etas a Condonación Conce<br>Estado deude<br>Correo Electrónico<br>Conco<br>Interes CCSS                                                         | ptos a Condonar Fact  | Varas Totales                                                                                                    | Juicio Quiebra .                                                               |         |
| Solotud Facturas St<br>Concepto a Pagar<br>Cueta CCSS<br>Cueta LPT<br>Interes CCSS<br>Cueta LPT<br>Cueta ASFA<br>Interes ASFA<br>Mutas ASFA<br>Fact. Especials                                             | etas a Condonación Conce<br>Estado deuda<br>Correo Electrónico<br>Conce<br>Mutas CCSS<br>Mutas CCSS                                             | ptos a Condonar Fact  | Veras Totales Veras Totales Veras Totales Veras Veras | Juicio Quiebra Di Juicio Quiebra Di Forma de Pago                              |         |
| Solctud Facturas Su<br>Concepto a Pagar<br>Cueta CCSS<br>Cueta LPT<br>Interes CCSS<br>Cueta LPT<br>Cueta ASFA<br>Interes ASFA<br>Interes ASFA<br>Fact Especials<br>Mutas CCSS                              | etas a Condonación Conce<br>Estado deuda<br>Correo Electrónico<br>Conce<br>Interes CCSS<br>Interes CCSS<br>Interes ASFA                         | ptos a Condonar Fact  | Requisitos                                                                                                    | Juicio Quiebra Dego<br>Forma de Pago<br>Forma Pago<br>To Informe<br>Nº Informe |         |
| Solotud Facturas St<br>Concepto a Pagar<br>Cueta CCSS<br>Interes CCSS<br>Cueta APT<br>Interes LPT<br>Cueta ASFA<br>Interes ASFA<br>Mutas ASFA<br>Fact. Especials<br>Mutas CCSS<br>Costas                   | etas a Condonación Concer<br>Estado deuda<br>Correo Electrónico<br>Concer<br>Interes CCSS<br>Intereses ASFA<br>Muitas ASFA                      | ptos a Condonar Fact  | Requisitos                                                                                                    | Juicio Quiebra<br>Forma de Pago<br>Forma Pago<br>Tip Informe<br>Nº Informe     |         |
| Solotud Facturas St<br>Concepto a Pagar<br>Cuota CCSS<br>Interes CCSS<br>Cuota LPT<br>Interes AFA<br>Interes ASFA<br>Interes ASFA<br>Mutas ASFA<br>Fact. Especials<br>Mutas CCSS<br>Costas<br>Total a Base | etas a Condonación Conce<br>Estado deuda<br>Correo Electrónico<br>Interes CCSS<br>Mutas CCSS<br>Interese ASFA<br>Mutas ASFA<br>Total a condonar | eptos a Condonar Eact | Altos de la Solicitud Usuario Requisitos Formulario Personeria Jurdica Permiso Concursal                                                                                                    | Juicio Quiebra                                                                 |         |

En estado "**Solicitud**" aparece un desplegable donde podrá visualizar los diferentes estados:

| Bitácora de solicitudes de | condonación V 1.0 |                      |                     |                 |         |
|----------------------------|-------------------|----------------------|---------------------|-----------------|---------|
| Criterios de búsqueda      |                   |                      |                     |                 | Buscar  |
| lúmoro de identificación   |                   |                      |                     |                 | Salir   |
| aumero de lucitation       |                   | 10005                |                     |                 | ebuvA   |
| stado solicitud            |                   | Fecha Desde          | 31/01/2023 Fecha Ha | asta 02/03/2023 | nyuuu   |
| istado de solicitudes      |                   |                      | ×                   |                 |         |
| No. Solicitud              |                   |                      | nad                 | o Estado        |         |
| Fi                         | nd %              |                      |                     |                 |         |
|                            | Código Estado     | do opligitud         |                     |                 | Reporte |
|                            | 5234 REGIS        | TRADA                |                     |                 |         |
|                            | 5235 EN TR        | MITE                 |                     |                 |         |
| Solicitud                  | 5236 PROCE        | ESADA                |                     |                 |         |
| Concepto a Pa              | 5237 NOTIFI       | CADA                 |                     |                 | 1       |
| Cuota CCSS                 | E                 | ind QK Can           | cel )               | Juicio Quiebra  |         |
| Interes CCSS               | Conco Licen       |                      |                     |                 |         |
| Cuota LPT                  |                   |                      |                     |                 |         |
| Interes LPT                |                   | Concentos a Condonar | Requisitos          | Forma de Pago   |         |
| Cuota ASFA                 |                   | conceptos a conaonar |                     | Tornia de Pago  |         |
| Interes ASPA               | Interes 0         | CSS                  | Formulario          | Forma Pago      |         |
| Fact Feneriale             | Multas 0          | CSS                  | Personeria Juridica | Tip Informe     |         |
| Multas CCSS                | Intereses A       | SFA                  | Permiso Concursal   | N° Informe      |         |
|                            | Multas A          | SFA                  |                     |                 |         |
| Costas                     |                   |                      |                     |                 |         |

| Aplicación de la solicitud de condonación de multas,<br>recargos e intereses en el sistema de información<br>(SICERE) | Página<br>56 | Versión<br>01 | <b>Código</b><br>GF-DC-GT-001 |  |
|----------------------------------------------------------------------------------------------------|--------------|---------------|-------------------------------|--|
|----------------------------------------------------------------------------------------------------|--------------|---------------|-------------------------------|--|

| riterios de búsqueda  |        |                                   |                    |                |                  | Busca   |
|-----------------------|--------|-----------------------------------|--------------------|----------------|------------------|---------|
| úmero de identificaci | ón     | ** TODOS                          | ***                |                |                  | Salir   |
| stado solicitud       |        | Fech                              | a Desde 31/01/2023 | Fecha Ha       | asta 02/03/2023  | Ayuda   |
| istado de solicitudes |        |                                   |                    | ×              |                  |         |
| No. Solicitud         |        |                                   |                    | nad            | o Estado         |         |
|                       | Find % |                                   |                    |                |                  | Reporte |
|                       |        | Código Estado de solicitud        |                    | -              |                  |         |
|                       |        | 5237 NOTIFICADA<br>5238 CON ERROR |                    |                |                  |         |
| Solicitud             |        | 5239 ANULADA                      |                    | 11             |                  |         |
| Concepto a Pa         | 1      | *** TODOS ***                     |                    |                |                  | -       |
| Cuota CCSS            |        | Eind                              | QK Cancel          | -              | Juicio Quiebra 🗌 |         |
| Interes CCSS          | -      |                                   |                    |                |                  |         |
| Interes LPT           |        |                                   |                    |                |                  |         |
| Cuota ASFA            |        | Conceptos a Con                   | ndonar Requ        | iisitos        | Forma de Pago    |         |
| Interes ASFA          |        | Interes CCSS                      | E Form             | ilario         |                  |         |
| Multas ASFA           |        | Multas CCSS                       |                    | aaria luridiaa | Forma Pago       | _       |
| Fact. Especials       |        | Intereses ASFA                    |                    | nena sundica   | Nº Informe       |         |
| Costas                |        | Multas ASFA                       |                    | so concursai   |                  |         |
| 555105                |        | Total a condonar                  |                    |                |                  |         |

Al filtrar por estado, se despliegan todas las solicitudes, por ejemplo, al seleccionar "Registrada" aparecerá:

| riterios de búsque  | da                |                  |                 |             |                               |                    |                  |        | Busc    |
|---------------------|-------------------|------------------|-----------------|-------------|-------------------------------|--------------------|------------------|--------|---------|
| úmero de identifica | ición             |                  | TODO            | S ***       |                               |                    |                  |        | Salir   |
| tado solicitud      | REGISTR           | RADA             | Fec             | ha Desde 31 | 1/01/2023                     | Fecha Hast         | a 02/03/2023     |        | Ayuda   |
| stado de solicitud  | es de condonación | n                |                 |             |                               |                    |                  |        |         |
| No. Solicitud       | Tipo Pat. Nú      | m. Patrono       | Fec Solicitud   | Forma       | le Pago                       | Monto condonado    | Estado           |        |         |
| 1862023020061       | J 3101277         | /036             | 17/02/2023      | PAGO EFECT  | 1V0                           | 441,249.00         | REGISTRADA       | A I    |         |
| 1832023020050       | F 304120          | 137              | 16/02/2023      | PAGO EFEC   | CTIVO                         | 148,756.00         | REGISTRADA       |        | Reporte |
| 1712023020060       | J 310116          | 5445             | 17/02/2023      | PAGO EFEC   | OVITS                         | 88,219.00          | REGISTRADA       | •      |         |
| Solicitud           | Facturas Sujetas  | a Condonacion Co | onceptos a Conc | lonar Fact  | uras Totales<br>latos de la S | olicitud           |                  |        |         |
| concepto a          | rayai             |                  | -               |             | atos ac la s                  | oncitud            | 2                |        |         |
| Cuota CCSS          | 1,102,011.00      | Estado des       | uda COBRO AD    | MVO         | Usi                           | uario MAUMANA      | Juicio Quiebra   |        |         |
| Interes CLSS        | 170 095 00        | Correo Electrón  | ico maumana@    | ccss.sa.cr  |                               |                    |                  |        |         |
| Interes L DT        | 40,882,00         | 2                |                 |             |                               |                    |                  |        |         |
| Cunta ASEA          | 153 000 00        | c                | onceptos a Co   | ondonar     | R                             | equisitos          | Forma d          | e Pago |         |
| Interes ASFA        | 100,000.00        |                  |                 |             | 1                             |                    |                  |        |         |
| Multas ASFA         | .00               | interes CC       | SS              | 246,144.00  | Fc                            | ermulario          | Forma Pago EFECT | 110    |         |
| Fact. Especials     | .00               | Multas CC        | SS              | 22,040.00   | ₽ Pe                          | ersoneria Juridica | Tip Informe      |        |         |
| Multas CCSS         | .00               | Intereses AS     | FA              | 124,465.00  | D Pe                          | ermiso Concursal   | Nº Informe       |        |         |
| Costas              | .00               | Multas AS        | FA              | 48,600.00   |                               |                    |                  |        |         |
| Total a Pagar       | 1,473,778.00      | Total a condo    | nar             | 441,249.00  |                               |                    |                  |        |         |

| Aplicación de la solicitud de condonación de multas,<br>recargos e intereses en el sistema de información<br>(SICERE) | Página<br>57 | Versión<br>01 | <b>Código</b><br>GF-DC-GT-001 |  |
|----------------------------------------------------------------------------------------------------|--------------|---------------|-------------------------------|--|
|----------------------------------------------------------------------------------------------------|--------------|---------------|-------------------------------|--|

Al seleccionar el estado "En Trámite" aparecerán todas las solicitudes de condonación con ese estado:

| riterios de búsque  | eda        |             |             |                         |           |           |                |                   |                  |            | Bulgar  |
|---------------------|------------|-------------|-------------|-------------------------|-----------|-----------|----------------|-------------------|------------------|------------|---------|
| lúmero de identific | ación      |             |             |                         | FODOS *   | *         |                |                   |                  |            | Salir   |
| stado solicitud     | I          | EN TRAMI    | TE          |                         | Fecha (   | Desde 3   | 1/01/2023      | Fecha Has         | sta 02/03/2023   |            | Ayuda   |
| istado de solicitud | les de con | donación    |             |                         |           |           |                |                   |                  |            |         |
| No. Solicitud       | Tipo       | Pat. Núm    | . Patrono   | Fec Solid               | itud      | Forma     | de Pago        | Monto condonado   | Estado           |            |         |
| 1412023020044       | F          | 20516018    | 1           | 15/02/20                | 23 (      | VP ESP CO | NDONACION      | 2,410,379.0       | 0 EN TRAMITE     |            |         |
| 1342023020067       |            |             |             | 22/02/20                | )23       |           |                |                   |                  | 24         | Reporte |
| 1132023020065       | F          | 1048806     | 89          | 21/02/20                | )23 (     | CVP ESP ( | CONDONACI      | 790,549.0         | 0 EN TRAMITE     |            |         |
| Solicitud           | Factura    | s Sujetas a | Condonacion | Conceptos               | a Condona | r Fac     | turas Totales  |                   |                  |            |         |
| Concepto a          | Pagar      |             |             |                         |           |           | Datos de la Se | plicitud          |                  |            |         |
| Cuota CCSS          | 4,776      | 979.00      | Fetado      | dauda COB               |           | M.        | lleu           |                   | histo Osisha     | Ê.         |         |
| Interes CCSS        |            | .00         | Correo Elec | tránico implin          | an@ccee   | 88.CT     | 030            |                   |                  | 5. C.      |         |
| Cuota LPT           |            | .00         |             | fundamente (fundamente) | ah@ccaa   | .00.01    |                |                   | _                |            |         |
| Interes LPT         |            | .00         |             |                         |           |           |                |                   |                  |            |         |
| Cuota ASFA          |            | .00         |             | Concepto                | s a Cond  | onar      | R              | equisitos         | Formad           | le Pago    |         |
| Interes ASFA        |            | .00         | Interes     | 0000                    | 2.44      | 270.00    | Fo             | rmulario          | 5                | 00000      |         |
| Multas ASFA         |            | .00         | Multas      | 0000                    | 2,41      | 0,578.00  |                |                   | Tin Informa CON  | ISP COND   | _       |
| Fact. Especials     |            | .00         | Intereses   | ASFA                    |           | .00       | L Pe           | rsoneria Juridica | Nº Informe 44245 | 1002000000 | 9704    |
| Multas CCSS         |            | .00         | Multas      | ASFA                    |           | .00       | Pe             | rmiso Concursal   | 11242            | 023020022  | 0/91    |
| Costas              |            | .00         | Tatala as   |                         | 2.44      | .00       |                |                   |                  |            |         |
| Total a Pagar       | 4,776      | 6,979.00    | rotara co   | noonaf                  | 2,410     | 1,319.00  |                |                   |                  |            |         |

Al seleccionar el estado "**Notificada**" aparecerán todas las solicitudes de condonación con ese estado:

| riterios de busqued  | a        |             |              |         |              |            |              |                                 |                  |             |              | Buscar   |
|----------------------|----------|-------------|--------------|---------|--------------|------------|--------------|---------------------------------|------------------|-------------|--------------|----------|
| úmero de identificac | ión [    |             |              |         | ···· TODO:   | S ***      |              |                                 |                  |             |              | Salir    |
| stado solicitud      | [        | NOTIFICA    | DA           |         | Fech         | na Desde   | 31/01/20     | 23                              | Fecha Hast       | a 02/03/202 | 3            | Ayuda    |
| istado de solicitude | s de con | donación    |              |         |              |            |              |                                 |                  |             |              |          |
| No. Solicitud        | Tipo     | Pat. Núm    | n. Patrono   | Fecs    | Solicitud    | Forn       | na de Pago   |                                 | Monto condonado  | Estad       | do ot        |          |
| 1802023020055        | F        | 60423058    | 5            | 16/0    | 2/2023       | CVP ESP    | CONDONAG     | ION                             | 242,863.00       | NOTIFICADA  | <b>A</b>     | Transien |
| 1532023020038        | F        | 5020901     | 40           | 14/0    | 2/2023       | CVP ES     | P CONDO      | VACI                            | 70,520.00        | NOTIFICAD   | A -          | Reporte  |
| 1452023020058        | J        | 3101337     | 246          | 17/0    | 2/2023       | CVP ES     | P CONDO      | VACK                            | 814,106.00       | NOTIFICAD   | A 👻          |          |
| Solicitud            | Factura  | s Sujetas a | Condonacion  | Concep  | tos a Cond   | onar F     | Facturas Tot | alés                            |                  |             |              |          |
| Concepto a P         | agar     |             |              |         |              |            | Datos de     | e la So                         | licitud          | _           |              |          |
| Cuota CCSS           | 1,771    | ,190.00     | Estado       | deuda 0 | OBRO ADI     | /V0        |              | Usuario CGUILLEN Juicio Quiebra |                  | liebra 🗍    |              |          |
| Interes CCSS         | 6        | 144.00      | Correo Elect | rónico  | iarouin@ci   | mova com   | _            | Juco Guidra                     |                  |             |              |          |
| Cuota LPT            | 57       | 454.00      |              | E       | Jan dan i Ga |            |              |                                 |                  | -           |              |          |
| Interes LPT          | 13       | 019.00      |              | -       |              |            |              |                                 |                  | 1210        |              |          |
| Cuota ASFA           | 49       | ,960.00     |              | Conce   | ptos a Co    | ondonar    |              | Re                              | quisitos         | For         | ma de Pago   |          |
| Interes ASFA         |          | .00         | Interae      | cres T  | _            | 107 001 00 |              | For                             | mulario          |             | 0.00 500 000 | 0        |
| Multas ASFA          |          | .00         | Multas       | crss    |              | 197,691.00 |              | _                               |                  | Forma Pago  | CONVENIO     |          |
| Fact. Especials      |          | .00         | Intereses    | ASEA    |              | 1,606.00   |              | Per                             | soneria Juridica | Ni Informe  | CONVENIO     |          |
| Multas CCSS          |          | .00         | Multae       | ASFA    |              | 4 000 00   |              | Per                             | miso Concursal   | A morme     | 112320230200 | 3220603  |
| Costas               |          | .00         | - Luc        |         |              | 4,000.00   |              |                                 |                  |             |              |          |
| Total a Pagar        | 1,897    | ,767.00     | Total a con  | donar   |              | 242,863.00 |              |                                 |                  |             |              |          |

| Aplicación de la solicitud de condonación de multas,<br>recargos e intereses en el sistema de información<br>(SICERE) | Página<br>58 | Versión<br>01 | <b>Código</b><br>GF-DC-GT-001 |  |
|----------------------------------------------------------------------------------------------------|--------------|---------------|-------------------------------|--|
|----------------------------------------------------------------------------------------------------|--------------|---------------|-------------------------------|--|

Al seleccionar el estado "Anulada" aparecerán todas las solicitudes de condonación con ese estado:

| Criterios de búsque  | da        |              |                |                 |                |                 |                 |                    | Busc        |
|----------------------|-----------|--------------|----------------|-----------------|----------------|-----------------|-----------------|--------------------|-------------|
| lúmero de identifica | ación     | 1            |                | *** TODO        | IS ***         |                 |                 |                    | Sali        |
| stado solicitud      |           | ANULADA      | 1              | Fec             | ha Desde 31/0  | )1/2023         | Fecha Hast      | a 02/03/2023       | Ayud        |
| istado de solicitud  | es de con | idonación    |                |                 |                |                 |                 |                    |             |
| No. Solicitud        | Tipo      | Pat. Nún     | n. Patrono     | Fec Solicitud   | Forma de       | Pago N          | lonto condonado | Estado             |             |
| 1862023020056        | J         | 31013274     | 411            | 17/02/2023      | CVP ESP CON    | DONACION        | 2,578,673.00    | ANULADA            | A           |
| 1342023020051        |           |              |                | 16/02/2023      |                |                 |                 |                    | Reporte     |
| 1132023020057        | F         | 3022401      | 194            | 17/02/2023      | CVP ESP CO     | NDONACI         | 1,654,283.00    | ANULADA            | 1¥          |
| Concepto a           | Pagar     |              | -              |                 | Da             | tos de la Solid | citud           |                    |             |
| Conconto a           | Dagar     | ia caleira a | Contraction C  | unceptos a conc | Da             | tor do la Colie | itud            |                    |             |
| Cuota CCSS           | 9,101     | 1,170.00     | Estado da      |                 | 10/0           | Hawar           | 100400          | 1                  |             |
| Interes CCSS         |           | .00          | Correo Electró |                 |                | Contra cont     | 0 produo        | Juicio Quieora [_] | 1           |
| Cuota LPT            |           | .00          | Conteo Liectro | CONTABILI       | UADIGHUTEL-CAL | IFORMA.COM      |                 | 1                  |             |
| Interes LPT          |           | .00          |                |                 |                |                 | Watchelle       |                    |             |
| Cuota ASFA           | 2,251     | 1,603.00     |                | Conceptos a Co  | ondonar        | Req             | uisitos         | Forma de l         | Pago        |
| Interes ASFA         |           | .00          |                |                 |                | 172 France      |                 |                    |             |
| Multas ASFA          |           | .00          | Interes C      | SS              | 967,953.00     | e Pormi         | Jiano           | Forma Pago CVP ESP | COND        |
| Fact. Especials      | 1,578     | 8,765.00     | Multas C       | CSS             | 29,851.00      | ✓ Perso         | neria Juridica  | Tip Informe CONVEN | 10          |
| Multas CCSS          | 1         | 1,438.00     | Intereses A    | SFA 1           | ,137,802.00    | 📋 Permi         | so Concursal    | Nº Informe 1124202 | 30200228804 |
| Costas               |           | .00          | Multas A       | SFA             | 443,067.00     |                 |                 |                    |             |
|                      | 10.001    | 0.070 00     | Total a cond   | onar 2          | ,578,673.00    |                 |                 |                    |             |

El sistema mostrará en esta ventana el ultimo estado que tenga cada una de las solicitudes de condonación.

| riterios de búsqu                        | eda                |                                       |                                            |                      |                    |                                                                                                    | Busc    |  |
|------------------------------------------|--------------------|---------------------------------------|--------------------------------------------|----------------------|--------------------|----------------------------------------------------------------------------------------------------|---------|--|
| lúmero de identific                      | ación 6042305      | 85                                    | KATERINE LORIA                             | NA HERRERA CA        | RRANZA             |                                                                                                    | Sali    |  |
| stado solicitud                          | *** TODO           | IS ***                                | Fecha Desd                                 | ha Desde Fecha Hasta |                    |                                                                                                    |         |  |
| istado de solicitu                       | des de condonaciór | 1                                     |                                            |                      |                    |                                                                                                    |         |  |
| No. Solicitud                            | Tipo Pat. Núi      | n. Patrono 🛛 Fec S                    | Solicitud Fo                               | rma de Pago          | Monto condonado    | e Estado                                                                                                    |         |  |
| 1802023020055                            | F 6042305          | 85 16/0                               | 2/2023 CVP E                               | SP CONDONACION       | 242,863.0          | NOTIFICADA                                                                                                    |         |  |
|                                          |                    |                                       |                                            |                      | 1                  |                                                                                                    | Reporte |  |
| -                                        |                    |                                       |                                            |                      |                    | The second second secon |         |  |
|                                          | 51 - 51.           |                                       |                                            |                      |                    |                                                                                                    |         |  |
| Solicitud                                | Facturas Sujetas   | a Condonacion Concep                  | tos a Condonar                             | Facturas Totales     |                    |                                                                                                    |         |  |
| Concepto a                               | a Pagar            |                                       |                                            | Datos de la S        | Solicitud          |                                                                                                    | -02     |  |
| Cuota CCSS                               | 1,771,190.00       | Estado deuda                          | OBRO ADMVO                                 | Us                   | uario CGUILLEN     | Inicio Oniebra                                                                                                    |         |  |
| Interes CCSS                             | 6,144.00           | Correo Electrónico                    | niarquin@croova.com                        | m                    |                    |                                                                                                    |         |  |
| Cuota LPT                                | 57,454.00          | E                                     | ing an an an an an an an an an an an an an |                      |                    |                                                                                                    |         |  |
| Interes LPT                              | 13,019.00          |                                       |                                            |                      |                    |                                                                                                    |         |  |
| Cuota ASFA                               | 49,960.00          | Conce                                 | eptos a Condonar                           |                      | Requisitos         | Forma de Pago                                                                                                    |         |  |
| Interes ASFA                             | .00                | Interne CCEE                          | 103.001                                    |                      | ormulario          |                                                                                                    |         |  |
| Multas ASFA                              | .00                | siteres CCSS                          | 197,691.                                   |                      | officially         | Forma Pago CVP ESP COND                                                                                                    |         |  |
|                                          | .00                | Multas CCSS                           | 1,608.                                     | 00 D P               | ersoneria Juridica | Tip Informe CONVENIO                                                                                                    |         |  |
| Fact. Especials                          | .00                | Multine ACEA                          | 39,564.                                    | 00   D P             | ermiso Concursal   | Nº informe 112320230200                                                                                                    | 228803  |  |
| Fact. Especials<br>Multas CCSS           |                    | multas ASFA                           | 4,000.                                     | 00                   |                    |                                                                                                    |         |  |
| Fact. Especials<br>Multas CCSS<br>Costas | .00                | 1 1 1 1 1 1 1 1 1 1 1 1 1 1 1 1 1 1 1 |                                            |                      |                    |                                                                                                    |         |  |

# 18. Finalización de solicitudes de condonación

#### 18.1 Solicitud de condonación con pago en efectivo

Diariamente y en horario nocturno, el sistema ejecutará un proceso diferido que identificará la solicitud de condonación en estado "**Registrada**", y cuyas facturas incluidas presenten un estado diferente a "**Cancelado".** Una vez realizado lo anterior, el sistema de forma automática modificará el estado de la solicitud de condonación a "**Anulada**" y aplicará un nuevo ajuste de reversión a cada una de las facturas incluidas en dicha solicitud de condonación para el cálculo de los correspondientes intereses.

#### 18.2 Solicitud de condonación con convenio de pago

Una vez al mes, el sistema ejecutará un proceso diferido que identificará los informes de convenios de pago por condonación que presenten cuotas pendientes de pago con una antigüedad superior a los 90 días naturales de atraso y de forma automática los finalizará por incumplimiento.

Realizado lo anterior, el sistema aplicará los montos amortizados a las facturas pendientes de pago y calculará los respectivos intereses a aquellas facturas que no fueron afectadas por el proceso de liquidación automática.

#### 18.3 Finalización de convenio de pago o arreglo de pago por no presentación

En caso de que el usuario no se presente a realizar el tramite de formalización, el funcionario tendrá la posibilidad de finalizar el informe de convenio de pago o arreglo de pago por condonación por "**No presentación**".

Para tales efectos deberá ingresar al informe de convenio de pago o arreglo de pago por condonación según corresponda y en el campo "**Finalizado por**" seleccionar la opción "**No presentación**" y seleccionar el botón "**aceptar**".

Aplicación de la solicitud de condonación de multas, recargos e intereses en el sistema de información (SICERE)

**Página** 60 Versión 01 Código GF-DC-GT-001

| Tipo Identific.         | 0 CEDULAD          | E IDENTIDAD N      | lúm. Identific | ación         | 111770092           | at/TI Active IC Cond |
|-------------------------|--------------------|--------------------|----------------|---------------|---------------------|----------------------|
| Nombre/Razón Soc        | Hal JOSE GABREL M  | ORA SEGURA         |                |               |                     |                      |
| Tipo Informe            | CONVENIO           | Número Informe 📑   | 12320230300    | 228854 M      | onto Informe        | 424,353.00           |
| Convenio de Pago        | Faduras Alect.     | Análisis d A       | Apoderados     | Nivel de /    | A Responsabi        | Facturas E           |
| 60.0<br>En Trámite Paga | en. Sucursal San I | Mar *              |                |               | Estado Emergenc     | ia 🗌 Ente Público    |
| Mon. Proyectado ¢       | 568,020.00         | Monto Amortizado   | ¢              | .00           | Núm. Decreto        | a la tana da interán |
| Monto Total e           | 424,353.00         | Saldo Pendiente    | ¢ 42           | 4,353.00      | Puntos menos [      | a la tasa de mieres  |
| Cuota Original ¢        | 9,467.00           | Cuota Actual       | ¢ [            | 9,467.00      | Fec. Solicitud      | 08/03/2023 1         |
| Saldo SEM               |                    | Cta. Contable      |                |               | Fec. Ini. Trâm      | 08/03/2023           |
| Saldo IVM               |                    | Cta. Contable      |                | -             | Fec. Corte          | 08/03/2023           |
| Saldo ASFA              | ]                  | Cta. Contable      |                | +             | Fec.Formalizació    | in 08/03/2023 1      |
| Fec. Vencimiento        | 8/03/2028          | Fec. Primera Cuota | 08/04/202      | 3 15          | Fec. Próx. Fact.    | 01/04/2023           |
| Ced. Autorizador        | (#) [              | Fec. Lim. Pag      | 0 08 Núm       | Cuotas 🦷 (    | 50 Interés Aplicado | 12.13 Interés Fijo   |
| Nom. Autorizador        | 000000             |                    | Com            | enio Dolarizz | ado 🗆               | Incluir Gastos Adm   |
| Autoriz Manual          | Fec. Autoriz       | TS Finaliz         | ado por NO I   | PRESENTA      | CION *              |                      |
|                         |                    |                    |                |               |                     |                      |
|                         |                    |                    |                |               |                     |                      |
|                         |                    |                    |                |               |                     |                      |
| Ayuda Ot                | servaci            | ción Prórroga      | Fact Es        | sp Cert       | tificados Acepta    | r Cancelar           |
| - dear                  | Endoron            | Ciencya            | , acc g        | Cen           | Geepen              |                      |

| Tipo Identifición                                                                                        | 0 CEDUL                                                                   | A DE IDENTIDAD E                                            | Nû       | m. identifi                             | cación 108                                                                                              | 510313                           |              | Pat/TI Activo                |
|----------------------------------------------------------------------------------------------------|---------------------------------------------------------------------------|-------------------------------------------------------------|----------|-----------------------------------------|----------------------------------------------------------------------------------------------------|----------------------------------|--------------|------------------------------|
| Nombre/Razón Social                                                                                      | LAURA EUG                                                                 | ENIA CAMPOS ARG                                             | UEDAS    |                                         |                                                                                                    |                                  |              |                              |
| Tipo Informe                                                                                             | ARREGLO                                                                   | Número Infor                                                | me 1123  | 32023030                                | 0016382                                                                                                 | Monto in                         | forme        | 262,058.00<br>India ARP Cond |
| Arregio de Pago                                                                                          | ondiciones                                                                | Detalle Régi                                                | Facturas | s Afec                                  | Facturas                                                                                                | Esp                              | Garantías    | Arreglos Rela                |
| Cuota Nivelada     Cuota Escalon:<br>Aumento Absolu     Pago únicamer<br>Plazo en meses<br>Pago únicamer | a durante todo e<br>ada<br>uto<br>nte de interese<br>s<br>nte de interese | el plazo<br>]<br>s y cuota Nivelada<br>s y tercera parte Am | ort.     | An<br>An<br>An<br>An<br>An<br>Nu<br>Pun | regio Incum<br>regio Retra:<br>regio Vincul<br>regio Dolariz:<br>regio Emer-<br>m. decreto<br>tos Menos | nplido<br>sado<br>lado<br>gencia | a la tasa de | interés                      |
| E Autorización Mar                                                                                       | n Autorizador                                                             | - []@]<br>1                                                 |          |                                         |                                                                                                    | Finalizad                        | lo por NO I  | PRESENT *                    |

| Aplicación de la solicitud de condonación de multas, | Página | Versión | Código       |
|------------------------------------------------------|--------|---------|--------------|
| recargos e intereses en el sistema de información    |        | 01      | GF-DC-GT-001 |
| (SICERE)                                             | 01     | 01      | 01-00-01-001 |

Realizado lo anterior, el sistema procederá a modificar en forma automática el estado del informe de convenio de pago a "**Finalizado**", asignará el estado "**Anulada**" a la solicitud de condonación y realizará un nuevo ajuste a las facturas incluidas en la solicitud de condonación para que se calcule nuevamente los intereses de estas.

| nterios de busque                                                                                                    | da                                                              |                                                                                            |                          |                                   |                                                                   |                                                                                                | Busc    |
|----------------------------------------------------------------------------------------------------|-----------------------------------------------------------------|--------------------------------------------------------------------------------------------|--------------------------|-----------------------------------|-------------------------------------------------------------------|------------------------------------------------------------------------------------------------|---------|
| lúmero de identifica                                                                                                    | ación 11177000                                                  | 12                                                                                         | IOSE GABRIEL             | MORA SEGURA                       |                                                                   |                                                                                                | Salin   |
| stado solicitud                                                                                                    | *** TODO                                                        | Q ***                                                                                      | Fecha Des                | de 06/02/2023                     | Eecha Ha                                                          | sta loginariana                                                                                | Ayud    |
| Stado Solicitud                                                                                                    | 1000                                                            | 5                                                                                          |                          | 00/02/2025                        | recitaria                                                         | 514 06/03/2023                                                                                 |         |
| istado de solicitud                                                                                                    | es de condonación                                               |                                                                                            |                          |                                   |                                                                   |                                                                                                |         |
| No. Solicitud                                                                                                    | Tipo Pat. Nún                                                   | n. Patrono Feo                                                                             | Solicitud                | Forma de Pago                     | Monto condonad                                                    | Estado                                                                                         |         |
| 1832023030097                                                                                                    | F 11177009                                                      | 02 08                                                                                      | V03/2023 CVP             | ESP CONDONACION                   | 4,591.                                                            | 0 ANULADA                                                                                      | Reporte |
|                                                                                                    |                                                                 |                                                                                            |                          |                                   |                                                                   |                                                                                                | reporte |
|                                                                                                    |                                                                 | 1                                                                                          |                          |                                   |                                                                   |                                                                                                |         |
| Solicitud                                                                                                    | Facturas Sujetas a                                              | Condonacion Conc                                                                           | eptos a Condonar         | Facturas Totales                  |                                                                   |                                                                                                |         |
| Concepto a                                                                                                    | Pagar                                                           | -                                                                                          |                          | Datos de la S                     | olicitud                                                          |                                                                                                |         |
| Cuota CCSS                                                                                                    | 408,403.00                                                      | Estado deuda                                                                               | COBRO ADMVO              | Us                                | uario CGUILLEN                                                    | luisis Quishra                                                                                 |         |
|                                                                                                    |                                                                 |                                                                                            | tado deuda COBRO ADMVO   |                                   |                                                                   |                                                                                                |         |
| Interes CCSS                                                                                                    | 6,078.00                                                        | Correo Electrónico                                                                         | couilen@ccss sa          | ч<br>,                            |                                                                   |                                                                                                |         |
| Interes CCSS<br>Cuota LPT                                                                                                    | 6,078.00<br>.00                                                 | Correo Electrónico                                                                         | cguillen@ccss.sa.        | or .                              |                                                                   |                                                                                                |         |
| Interes CCSS<br>Cuota LPT<br>Interes LPT                                                                                        | 6,078.00<br>.00<br>.00                                          | Correo Electrónico                                                                         | cguilen@ccss.sa.o        | or                                |                                                                   |                                                                                                |         |
| Interes CCSS<br>Cuota LPT<br>Interes LPT<br>Cuota ASFA                                                                          | 6,078.00<br>.00<br>.00                                          | Correo Electrónico                                                                         | cguillen@ccss.sa.c       | or R                              | requisitos                                                        | Forma de Pago                                                                                  |         |
| Interes CCSS<br>Cuota LPT<br>Interes LPT<br>Cuota ASFA<br>Interes ASFA                                                          | 6,078.00<br>.00<br>.00<br>.00                                   | Correo Electrónico                                                                         | cguillen@ccss.sa.o       | ar R                              | equisitos                                                         | Forma de Pago                                                                                  |         |
| Interes CCSS<br>Cuota LPT<br>Interes LPT<br>Cuota ASFA<br>Interes ASFA<br>Multas ASFA                                           | 6,078.00<br>.00<br>.00<br>.00<br>.00                            | Correo Electrónico Con Interes CCSS                                                        | cguillen@ccss.sa.o       | er R<br>11.00                     | tequisitos                                                        | Forma de Pago                                                                                  |         |
| Interes CCSS<br>Cuota LPT<br>Interes LPT<br>Cuota ASFA<br>Interes ASFA<br>Multas ASFA<br>Fact. Especials                        | 6,078.00<br>.00<br>.00<br>.00<br>.00<br>.00<br>49,171.00        | Correo Electrónico Cone Interes CCSS Multas CCSS                                           | ceptos a Condona<br>4,59 | ar R<br>1.00 P                    | lequisitos<br>ormulario<br>ersoneria Jurídica                     | Forma de Pago<br>Forma Pago CVP ESP COND<br>Tip Informe CONVENIO                               |         |
| Interes CCSS<br>Cuota LPT<br>Interes LPT<br>Cuota ASFA<br>Interes ASFA<br>Mutas ASFA<br>Fact. Especials<br>Mutas CCSS           | 6,078.00<br>.00<br>.00<br>.00<br>.00<br>.00<br>49,171.00<br>.00 | Correo Electrónico<br>Con<br>Interes CCSS<br>Multas CCSS<br>Intereses ASFA                 | ceptos a Condona<br>4,59 | ar R<br>1.00 P<br>00 P            | lequisitos<br>ormulario<br>ersoneria Juridica<br>ermiso Concursal | Forma de Pago Forma Ago CVP ESP COND Tip Informe CONVENIO Nº Informe [112320230300228          | 354     |
| Interes CCSS<br>Cuota LPT<br>Interes LPT<br>Cuota ASFA<br>Interes ASFA<br>Mutas ASFA<br>Fact. Especials<br>Mutas CCSS<br>Costas | 6,078.00<br>.00<br>.00<br>.00<br>.00<br>.00<br>49,171.00<br>.00 | Correo Electrónico<br>Como<br>Interes CCSS<br>Multas CCSS<br>Intereses ASFA<br>Multas ASFA | ceptos a Condona<br>4,59 | ar R<br>11.00 P<br>.00 P<br>.00 P | lequisitos<br>ormulario<br>ersoneria Juridica<br>ermiso Concursal | Forma de Pago<br>Forma Pago CVP ESP COND<br>Tip Informe CONVENIO<br>Nº Informe 112320230300228 | 354     |

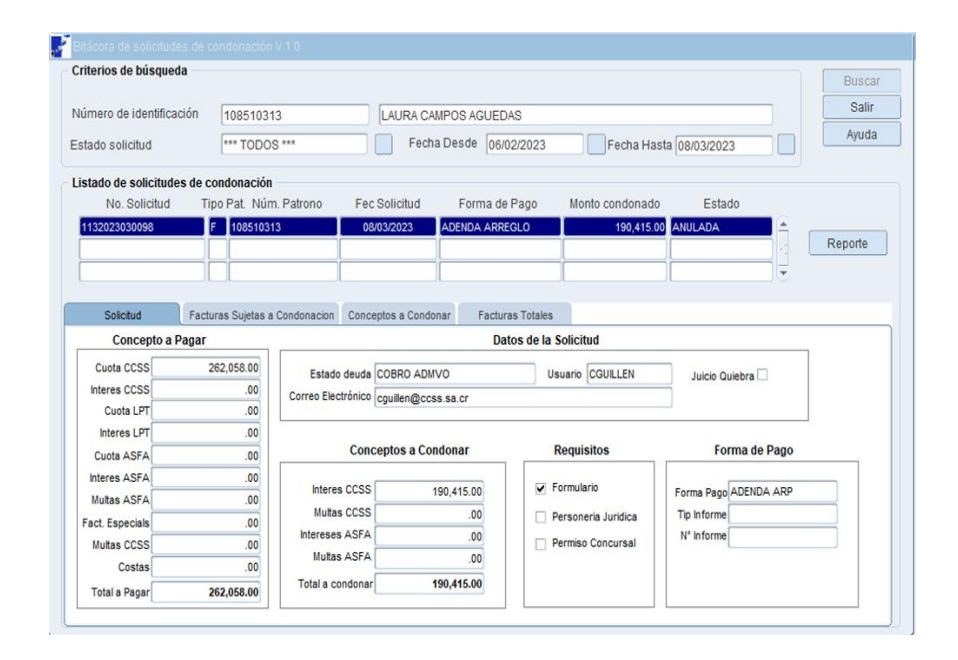

| Aplicación de la solicitud de condonación de multas,<br>recargos e intereses en el sistema de información<br>(SICERE) | Página<br>62 | <b>Versión</b><br>01 | <b>Código</b><br>GF-DC-GT-001 |  |
|----------------------------------------------------------------------------------------------------|--------------|----------------------|-------------------------------|--|
|----------------------------------------------------------------------------------------------------|--------------|----------------------|-------------------------------|--|

#### 19. Reportes

Para el control y seguimiento de los convenios de pago por condonación en el sistema se dispone de los siguientes reportes:

#### 19.1 Reporte detalle solicitud de condonación

Este reporte contiene un detalle de las facturas incluidas en una solicitud de condonación, así como de los intereses SEM IVM, ASFA a condonar.

Para emitir este reporte el usuario debe ingresar al menú "**Cobros**" opción "**Bitácora de condonación de deudas**", seleccionar el caso a consultar y presionar el botón "**Reporte**".

| interios de busqu                                                                                                    | eda                                                                     |                                                                                                    |                                                                                 |                                       |                                                                                                    | Busca   |
|----------------------------------------------------------------------------------------------------|-------------------------------------------------------------------------|----------------------------------------------------------------------------------------------------|---------------------------------------------------------------------------------|---------------------------------------|----------------------------------------------------------------------------------------------------|---------|
| lúmero de identific                                                                                                    | ación 50169003                                                          | 30                                                                                                    | TERESA ALVAREZ REY                                                              | ES                                    |                                                                                                    | Salir   |
| stado solicitud                                                                                                    | TODO                                                                    | s                                                                                                    | Fecha Desde                                                                     | Fecha H                               | asta                                                                                                    | Ayuda   |
| istado de solicitu                                                                                                    | des de condonación                                                      |                                                                                                    |                                                                                 |                                       |                                                                                                    |         |
| No. Solicitud                                                                                                    | Tipo Pat. Núr                                                           | n. Patrono Fec S                                                                                              | Solicitud Forma                                                                 | le Pago Monto condonad                | do Estado                                                                                                    |         |
| 1562023030092                                                                                                    | F 50169003                                                              | 30 07/0                                                                                                    | 3/2023 PAGO EFECT                                                               | NO 27,411                             | .00 REGISTRADA                                                                                                    |         |
|                                                                                                    |                                                                         | 00                                                                                                    |                                                                                 |                                       |                                                                                                    | Reporte |
|                                                                                                    |                                                                         | 1                                                                                                    | 1                                                                               | 1                                     |                                                                                                    |         |
|                                                                                                    |                                                                         |                                                                                                    |                                                                                 |                                       |                                                                                                    |         |
| Solicitud                                                                                                    | Facturas Sujetas a                                                      | Condonacion Concep                                                                                            | tos a Condonar Fact                                                             | aras Totales                          |                                                                                                    |         |
| Concentos                                                                                                    | Dagar                                                                   |                                                                                                    |                                                                                 |                                       |                                                                                                    |         |
| concepto a                                                                                                    | rayai                                                                   |                                                                                                    | l                                                                               | atos de la Solicitud                  |                                                                                                    |         |
| Cuota CCSS                                                                                                    | 730,341.00                                                              | Estado deuda                                                                                                  |                                                                                 | Usuario CGULLEN                       | burch Outlahra                                                                                                    |         |
| Cuota CCSS                                                                                                    | 730,341.00<br>4,448.00                                                  | Estado deuda C                                                                                                | OBRO ADMVO                                                                      | Usuario CGUILLEN                      | Juicio Quiebra 🗌                                                                                                    |         |
| Cuota CCSS<br>Interes CCSS<br>Cuota LPT                                                                                                    | 730,341.00<br>4,448.00<br>.00                                           | Estado deuda C<br>Correo Electrónico C                                                                        | COBRO ADMVO<br>guillen@ccss.sa.cr                                               | Usuario CGULLEN                       | Juicio Quiebra                                                                                                    |         |
| Cuota CCSS<br>Interes CCSS<br>Cuota LPT<br>Interes LPT                                                                                          | 730,341.00<br>4,448.00<br>.00<br>.00                                    | Estado deuda C<br>Correo Electrónico C                                                                        | coBRO ADMVO<br>guilen@ccss.sa.cr                                                | Usuario CGULLEN                       | Juicio Quiebra                                                                                                    |         |
| Cuota CCSS<br>Interes CCSS<br>Cuota LPT<br>Interes LPT<br>Cuota ASFA                                                                            | 730,341.00<br>4,448.00<br>.00<br>.00                                    | Estado deuda C<br>Correo Electrónico C<br>Conce                                                               | COBRO ADMVO<br>guilen@ccss sa.or<br>pptos a Condonar                            | Usuerio CGULLEN<br>Requisitos         | Juicio Quiebra                                                                                                    |         |
| Cuota CCSS<br>Interes CCSS<br>Cuota LPT<br>Interes LPT<br>Cuota ASFA<br>Interes ASFA                                                            | 730,341.00<br>4,448.00<br>.00<br>.00<br>.00                             | Estado deuda C<br>Correo Electrónico c<br>Conce                                                               | COBRO ADMVO<br>guillen@ccss sa.cr                                               | Usuario (CGULLEN<br>Requisitos        | Juicio Quiebra                                                                                                    |         |
| Cuota CCSS<br>Interes CCSS<br>Cuota LPT<br>Interes LPT<br>Cuota ASFA<br>Interes ASFA<br>Mutas ASFA                                              | 730,341.00<br>4,448.00<br>.00<br>.00<br>.00<br>.00                      | Estado deuda C<br>Correo Electrónico c<br>Conce<br>Interes CCSS                                               | coBRO ADMVO<br>guilen@ccss.sa.cr<br>ptos.a Condonar<br>27,411.00                | Usuario CGULLEN Requisitos Formulario | Juicio Quiebra Di Suicio Quiebra Di Suicio Quiebra Di Suicio Pago Forma de Pago Forma Pago FECTIVO                                                                                                    |         |
| Cuota CCSS<br>Interes CCSS<br>Cuota LPT<br>Interes LPT<br>Cuota ASFA<br>Interes ASFA<br>Mutas ASFA<br>Fact. Especials                           | 730,341.00<br>4,448.00<br>.00<br>.00<br>.00<br>.00<br>.00               | Estado deuda C<br>Correo Electrónico c<br>Conce<br>Interes CCSS<br>Muitas CCSS                                | OBRO ADMVO<br>guilen@ccss.sa.cr<br>pptos.a Condonar<br>27,411.00<br>.00         | Requisitos                            | Juicio Quiebra Di Contecto Di Contecto Di |         |
| Cuota CCSS<br>Interes CCSS<br>Cuota LPT<br>Interes LPT<br>Cuota ASFA<br>Interes ASFA<br>Mutas ASFA<br>Fact Especials<br>Mutas CCSS              | 730,341.00<br>4,448.00<br>.00<br>.00<br>.00<br>.00<br>.00<br>.00        | Estado deuda C<br>Correo Electrónico C<br>Conce<br>Interes CCSS<br>Muitas CCSS<br>Intereses ASFA              | DBRD ADIIVO<br>gullen@ccss.sa.cr<br>ptos a Condonar<br>27,411.00<br>.00<br>.00  | Requisitos                            | Juicio Quiebra D<br>Forma de Pago<br>Forma Pago (EFECTIVO<br>Tip informe<br>N° informe                                                                                                    |         |
| Cuota CCSS<br>Interes CCSS<br>Cuota LPT<br>Interes LPT<br>Cuota ASFA<br>Interes ASFA<br>Muitas ASFA<br>Fact. Especiais<br>Muitas CCSS<br>Costas | 730,341.00<br>4,448.00<br>.00<br>.00<br>.00<br>.00<br>.00<br>.00<br>.00 | Estado deuda C<br>Correo Electrónico e<br>Conce<br>Interes CCSS<br>Mutas CCSS<br>Intereses ASFA<br>Mutas ASFA | 008R0 ADMV0<br>gullen@ccss.sa.or<br>pptos a Condonar<br>27,411.00<br>.00<br>.00 | Requisitos                            | Juico Quietra D<br>Forma de Pago<br>Forma Pago[EFECTIVO<br>Tip informe                                                                                                    |         |

Realizado lo anterior, el sistema generará el siguiente reporte:

| 80 50                |          |         |                 |               |            |                |        |          |          |     |             | Usua     | rio:     |            |         |               |
|----------------------|----------|---------|-----------------|---------------|------------|----------------|--------|----------|----------|-----|-------------|----------|----------|------------|---------|---------------|
| (# CB =)             | CAJ      | A Cost  | TARRICENSE      | DE SEGURO     | SOCIAL     |                |        |          |          |     |             | CARL     | OS ALBER | TO ABAR    | CA BERF | OCAL          |
| There                | Siste    | ema Ce  | ntralizado de   | e Recaudac    | ión        |                |        |          |          |     |             |          |          |            | Eacha   | . 00/02/20    |
| 000.00               | Emit     | do en   | : SUCURSAL      | GUADALUPE     |            |                |        |          |          |     |             |          |          |            | recha   | . 03/03/20    |
|                      |          |         |                 |               |            |                |        |          |          |     |             |          |          |            | Pag.    | 1 de 2        |
| DETALLE SOLI         | CITUD    | DEO     | ONDONAC         | ION           |            |                |        |          |          |     |             |          |          |            |         |               |
|                      |          |         |                 |               |            | · · ·          |        | <u> </u> | <u></u>  | _   | 10 I.S.     | <u> </u> | <u> </u> |            |         |               |
| Trabajador Indepe    | ndiente: | 7-000   | 27481528- 999-  | 001           | CHIRINOS C | RTIZ ERIKA VER | RONICA |          |          |     |             |          | 14       | eletono: a | 9830346 |               |
| Solicitud Nº 11320   | 22120010 | . Pe    | cha de solicitu | d: 21/12/2022 |            |                |        |          |          |     |             |          | Lugar P  | ago: OFL 0 | ENTRALE | 5             |
| Estado de solicituo  | REGIS    | TRADA   |                 |               |            |                |        |          |          |     |             |          |          |            |         |               |
| Direction: ZAPOIE    | QUESA    | DA DURA | AN CONDOMINO    | ZAPOTAL AP    | 10 #/5     |                |        |          |          | _   |             |          |          |            |         |               |
| Conceptos y m        | ontos    | a pag   | ar:             |               |            |                |        |          |          |     |             |          |          |            |         |               |
| Factura              | Periodo  | Tipo    | Cuota CCSS      | Int. CCSS     | Cuota LPT  | Int. LPT       | Cuot   | AFA      | Int. ASF | A   | Fact Espec. | Multa    | SCCSS M  | ultas ASF  | A Tot   | factura Situa |
| 12320170685721052-10 | 06/2017  | ESP'    | .00             | .00           |            | .00            |        | .00      |          | .00 | .00         |          | .00      |            | 00      | .00 C         |
| 12320190499110457-15 | 04/2019  | TIN     | 42,096.00       | 4,215.00      | .00        | .00            |        | .00      |          | .00 | .00         |          | .00      |            | 00      | 46.311.00 C   |
| 12320190599690653-15 | 05/2019  | TIN     | 42.096.00       | 4,176.00      | .00        | .00            |        | .00      |          | .00 | .00         |          | .00      |            | 00      | 46.272.00 C   |
| 2320190600329450-15  | 05/2019  | TIN     | 42.096.00       | 5,693.00      | 00         | .00            |        | .00      |          | .00 | 00          |          | .00      |            | 00      | 47.789.00 C   |
| 12320190700886015-14 | 07/2019  | TIN     | 42.096.00       | 5,583.00      | .00        | .00            |        | .00      |          | .00 | .00         |          | .00      |            | 00      | 47.679.00 C   |
| 12320190801525237-15 | 08/2019  | TIN     | 42,096.00       | 4,091.00      | .00        | .00            |        | .00      |          | .00 | .00         |          | .00      |            | 00      | 46.187.00 C   |
| 12320190902149852-14 | 09/2019  | TIN     | 42,096.00       | 5,122.00      | 00         | 00             |        | .00      |          | .00 | 00          |          | .00      |            | 00      | 47.218.00 C   |
| 12320191002782331-14 | 10/2019  | TIN     | 42.096.00       | 4,890.00      | .00        | .00            |        | .00      |          | .00 | .00         |          | .00      |            | 00      | 46,986.00 C   |
| 12320191103411501-14 | 11/2019  | TIN     | 42,096.00       | 4,680.00      | .00        | .00            |        | .00      |          | .00 | .00         |          | .00      |            | 00      | 46.776.00 C   |
| 12320191203985897-14 | 12/2019  | TIN .   | 42,096.00       | 4,474.00      | 00         | 00             |        | .00      |          | .00 | 00          |          | .00      |            | 00 .    | 46.570.00 C   |
| 12320200104589933-14 | 01/2020  | TIN     | 43,889.00       | 4,444.00      | .00        | .00            |        | .00      |          | .00 | .00         |          | .00      |            | 00      | 48.333.00 C   |
| 12320200205221149-14 | 02/2020  | TIN     | 43,889.00       | 4,237.00      | .00        | .00            |        | .00      |          | .00 | .00         |          | .00      |            | 00      | 48.126.00 C   |
| 12320200305812467-14 | 03/2020  | TIN.    | 43,889.00       | 4,076.00      | .00        | .00            |        | .00      |          | .00 |             |          | .00      |            | 00      | 47.965.00 C   |
| 2320200408458117-15  | 04/2020  | TIN     | 6,049.00        | 370.00        | .00        | .00            |        | .00      |          | .00 | .00         |          | .00      |            | 00      | 6,419.00 C    |
| 12320200507094437-15 | 05/2020  | TIN     | 6,049.00        | 370.00        | .00        | .00            |        | .00      |          | .00 | .00         |          | .00      |            | 00      | 6,419.00 C    |
| 12320200607705483-15 | 06/2020  | TIN     | 6,049.00        | 370.00        | .00        | .00            |        | .00      |          | .00 | .00         |          | .00      |            | 00      | 6,419.00 C    |
| 12320200708295773-14 | 07/2020  | TIN     | 32,917.00       | 2,674.00      | .00        | .00            |        | .00      |          | .00 | .00         |          | .00      |            | 00      | 35,591.00 C.  |
| 12320200808963252-14 | 08/2020  | TIN     | 32,917.00       | 2,585.00      | .00        | .00            |        | .00      |          | .00 | .00         |          | .00      |            | 00      | 35,502.00 C.  |
| 2320200909592008-14  | 09/2020  | TIN     | 32,917.00       | 2,486.00      | .00        | .00            |        | .00      |          | .00 | .00         |          | .00      |            | 00      | 35,403.00 C.  |
| 12320201010889510-14 | 10/2020  | TIN     | 43,889.00       | 3,204.00      | .00        | .00            |        | .00      |          | .00 | .00         |          | .00      |            | 00      | 47,093.00 C   |
| 12320201111443945-14 | 11/2020  | TIN     | 43,889.00       | 3,082.00      | .00        | .00            |        | .00      |          | .00 | .00         |          | .00      |            | 00      | 46,971.00 C   |
| 12320220221295798-8  | 02/2022  | ESP     | .00             | .00           | .00        | .00            |        | .00      |          | .00 | .00         |          | .00      |            | 00      | .00 C.        |
| 12320220422168074-12 | 04/2022  | TIN     | 45,176.00       | .00           | .00        | .00            |        | .00      |          | .00 | .00         |          | .00      |            | 00      | 45,176.00 C.  |
| 12320220522797050-12 | 05/2022  | TIN     | 45,176.00       | .00           | .00        | .00            |        | .00      |          | .00 | .00         |          | .00      |            | 00      | 45,176.00 C.  |
| 2320220823655111-12  | 08/2022  | TIN     | 45,176.00       | .00           | .00        | .00            |        | .00      |          | .00 | .00         |          | .00      |            | 00      | 45,176.00 C.  |
| 2320220724006585-12  | 07/2022  | TIN."   | 45,176.00       | .00           | .00        | .00            |        | .00      |          | .00 | .00         |          | .00      |            | 00      | 45,176.00 C.  |
| 2320220824738590-12  | 08/2022  | TIN     | 45,736.00       | .00           | .00        | .00            |        | .00      |          | .00 | .00         |          | .00      |            | 00      | 45,738.00 C   |
| 2320220925513797-12  | 09/2022  | TIN     | 45,736.00       | .00           | .00        | .00            |        | .00      |          | .00 | .00         |          | .00      |            | 00      | 45,736.00 C.  |
| 12320221025940484-12 | 10/2022  | TIN     | 45,736.00       | .00           | .00        | 00             |        | .00      |          | .00 | .00         |          | .00      |            | 00 .    | 45,738.00 C.  |
|                      | -        |         | 1 000 110 00    | 20 000 00     |            |                |        |          |          |     |             |          |          |            |         |               |

| Aplicación de la solicitud de condonación de multas,<br>recargos e intereses en el sistema de información<br>(SICERE) | Página<br>63 | Versión<br>01 | <b>Código</b><br>GF-DC-GT-001 |  |
|----------------------------------------------------------------------------------------------------|--------------|---------------|-------------------------------|--|
|----------------------------------------------------------------------------------------------------|--------------|---------------|-------------------------------|--|

#### 19.2 Reporte control de convenios/readecuaciones de pago.

Este reporte contiene un detalle de los convenios y readecuaciones de pago por condonación, que se han formalizado durante un plazo determinado, según el tipo de patrono, tipo de acuerdo, lugar de pago y otras condiciones.

Para emitir este reporte el usuario debe ingresar al menú "Cobros", opción "Reportes" y seleccionar el reporte de nombre "0929-REPORTE DE CONTROL DE CONVENIOS Y READECUACIONES", tal y como se muestra en la siguiente imagen:

| 🛃 Ejecución de Report                                                                                                  | es v 1.0                                                                                                    | ×            |
|----------------------------------------------------------------------------------------------------|----------------------------------------------------------------------------------------------------|--------------|
| Reporte<br>Tipo de Reporte R<br>Nombre<br>Descripción                                                                  | EPORTE CBR                                                                                                    | Buscar       |
| Resultado de la Búso<br>Nombre<br>REP_PAT_ASAL<br>RPGENRESPSOL<br>RP_ARREGLO_GEN<br>RP_CONVENIO_GEN<br>RP_CTRL_CVP_REA | Ueda Descripción 0894-REPORTE DE PATRONOS QUE SON ASALARIADOS 0908-REPORTE GENERAL DE RESPONSABILIDAD SOLIDARIA 0880-REPORTE DE ARREGLOS EN TRAMITE 0898-REPORTE GENERAL DE ARREGLOS DE PAGO 0899-REPORTE GENERAL DE CONVENIOS DE PAGO 0929-REPORTE DE CONTROL DE CONVENIOS Y READECUACIONES | Vista Previa |
| Ayuda                                                                                                    |                                                                                                    | Şalir        |

Una vez ingresado a esta opción se deberá incluir la información por cada uno de los parámetros que se detallan a continuación:

| Tipo REPORTE          | CBR REPORTES DE COBRO             |                               |      |            |
|-----------------------|-----------------------------------|-------------------------------|------|------------|
| Nombre RP_CTRL_       | CVP_REAL 0929-REPORTE DE CONTR    | ROL DE CONVENIOS Y READECUACI | DNES |            |
| Formato PDF<br>Salida |                                   |                               |      |            |
| Parámetros            |                                   |                               |      |            |
| Código                | Descripción                       | Valor                         |      | Req.       |
| P_DIRECCION_REGI      | O DIRECCION REGIONAL              |                               |      |            |
| P_SUCURSAL_PAG        | CSUCURSAL                         |                               |      |            |
| P_TIP_PATRONO         | PATRONO (1) / TRABAJADOR (2)      |                               |      |            |
| P_IND_AUTOGESTIC      | DI AUTOGESTIONADO (S) / FUNCIONAR | IO (N)                        |      |            |
| P_FEC_INICIO          | FECHA INICIO                      |                               |      | •          |
| DIRECCION REGION      | AL                                |                               |      | Actualizar |
|                       |                                   |                               |      |            |

| Aplicación de la solicitud de condonación de multas,<br>recargos e intereses en el sistema de información<br>(SICERE) | Página<br>64 | <b>Versión</b><br>01 | <b>Código</b><br>GF-DC-GT-001 |  |
|----------------------------------------------------------------------------------------------------|--------------|----------------------|-------------------------------|--|
|----------------------------------------------------------------------------------------------------|--------------|----------------------|-------------------------------|--|

Realizado lo anterior, el sistema generará el siguiente reporte:

| CAJA C<br>Sistem<br>Emitide            | COSTARRICENSE I<br>la Centralizado de<br>o en SUCURSAL OF | DE SEGURO SO<br>Recaudación<br>TCINAS CENTRA | DCIAL           |             |             | Usuario<br>CHRISTI/<br>Fecha :<br>Página:           | :<br>AN EMILIANO GUILLE<br>08/MAR/2023<br>1 de 1      | IN GOMEZ                                         |           |
|----------------------------------------|-----------------------------------------------------------|----------------------------------------------|-----------------|-------------|-------------|-----------------------------------------------------|-------------------------------------------------------|--------------------------------------------------|-----------|
| REPORTE CONTROL I<br>DETALLE DE CASOS: | NO. IDENTIFIC.                                            | / READECUAG                                  | CIONES DE PAGO  | MONTO       | TIPO DEUDOR | FECHA D<br>FECHA H<br>FECHA E<br>FEC. FORMALIZACIÓN | ESDE: 01/FE<br>ASTA: 08/FE<br>MISIÓN: 08/MA<br>ESTADO | B/2023<br>B/2023<br>IR/2023 06:48 PI<br>SUCURSAL | M<br>COND |
| RAMIREZ MACHADO YEHORAN<br>EMMANUEL    | 0-00114130185-999-001                                     | CONVENIO                                     | POR FUNCIONARIO | 399,554     | TRAB INDEP  | 06/02/2023                                          | FORMALIZADO                                           | GUADALUPE                                        | \$        |
| TOTALES:                               |                                                           | FADECUACIÓN                                  | TOTAL           | MONTO I     | 0741        |                                                     | FADECUACIÓN                                           | TOTAL                                            |           |
| FORMALIZADO                            | 1                                                         | 0                                            | 1               | FORMALIZADO |             | 399,554                                             | •                                                     | 399                                              | .554      |
|                                        | 1                                                         | o                                            | 1               |             |             | <b>399,554</b>                                      | ·                                                     | 399                                              | 554       |

#### 19.3 Reporte evaluación de convenios/readecuaciones de pago.

Este reporte contiene un detalle de los convenios y readecuaciones de pago por condonación, que se han formalizado durante un plazo determinado, así como la calificación otorgada por el usuario al trámite realizado.

Para emitir este reporte el usuario debe ingresar al menú "**Cobros**", opción "**Reportes**" y seleccionar el reporte de nombre "**0928-REPORTE DE EVALUACION CONVENIOS / READECUACIONES**", tal y como se muestra en la siguiente imagen:

| Nombre               |                                                              |           |
|----------------------|--------------------------------------------------------------|-----------|
| Descripción          |                                                              |           |
| Resultado de la Búsq | ueda                                                         |           |
| Nombre               | Descripción                                                  | Vista Pre |
| RP_EVALUACION_C      | 0928-REPORTE DE EVALUACIÓN DE CONVENIOS / READECUACIONES (   | E         |
| RP_FINALIZA_SO       | 0910-REPORTE DE FINALIZACIÓN DE VINCULO DE RESPONSABILIDAD 5 | Imprim    |
| RP_GEN_COMPR         | 0881-REPORTE DE CARACTER GENERAL DE COMPROMISO DE PAGO       |           |
| RP_GEST_PEND_NO      | 0892-REPORTE DE GESTION DEL PENDIENTE DE LA DEUDA NO TRAMITA |           |
| RP_SALDOS_APL_C      | 0936 - REPORTE DE SALDOS APLICADOS POR INFORME DE CONVENIO   |           |
| RP_TIPO_JUICIO       | 0904-REPORTE POR TIPO DE JUICIO                              |           |
|                      |                                                              |           |
|                      |                                                              | [         |

| Aplicación de la solicitud de condonación de multas,<br>recargos e intereses en el sistema de información<br>(SICERE) | Página<br>65 | Versión<br>01 | <b>Código</b><br>GF-DC-GT-001 |  |
|----------------------------------------------------------------------------------------------------|--------------|---------------|-------------------------------|--|
|----------------------------------------------------------------------------------------------------|--------------|---------------|-------------------------------|--|

Una vez ingresado a esta opción se deberá incluir la información por cada uno de los parámetros que se detallan a continuación:

| Nombre RP_EVA<br>Formato PDF<br>Salida | LUACION_C 0928-REPORTE DE EVAL    | UACIÓN DE CONVENIOS / READE | CUACIONES DE PA |            |
|----------------------------------------|-----------------------------------|-----------------------------|-----------------|------------|
| Parámetros                             |                                   |                             |                 |            |
| Código                                 | Descripción                       | Valor                       |                 | Req.       |
| P_DIR_REG                              | DIRECCION REGIONAL                |                             |                 |            |
| P_SUCURSAL                             | SUCURSAL                          |                             |                 |            |
| P_TIP_PAT                              | TIPO PATRONO (1=PAT, 2=TI, NULO=  | AMBOS)                      |                 |            |
| P_TIP_FORMALIZ                         | ACI TIPO DE FORMALIZACION (A=AUTO | GESTIONADO, F               |                 |            |
| P_FEC_DESDE                            | FECHA DESDE (FORMATO DD/MM/Y      | nn)                         |                 | <b>•</b> • |
| DIRECCION REGIO                        | NAL                               |                             |                 | Actualizar |

Realizado lo anterior, el sistema generará el siguiente reporte:

| NP_UNLIACOC COMMINSS  APPLICATION  APPLICATION  APPLICATI | DE SEGURO SOCIAL<br>o de Recaudación<br>al oricinas cintrales<br>ENIOS / READECUACION | ES DE PAGO               |               |              |                           | Usuaric<br>ChRIST<br>Fecha:<br>Pag 1<br>FECHA I<br>FECHA F | c<br>AN EMILIANO GUILLE<br>de 1<br>iESDE: 01-MAR-J<br>IASTA: 08-MAR-J<br>MISIÓN: 08/03/20 | N GOMEZ<br>3<br>3<br>23 06:55 P.M. |
|----------------------------------------------------------------------------------------------------|---------------------------------------------------------------------------------------|--------------------------|---------------|--------------|---------------------------|------------------------------------------------------------|-------------------------------------------------------------------------------------------|------------------------------------|
| NOMBRE                                                                                                    | N° IDENTIFICACIÓN                                                                     | TIPO ACUERDO             | MONTO         | TIPO DEUDOR  | FECHA FORMALIZACI         | ÓN CALIFICACIÓN                                            | SUCURSAL                                                                                  | COND                               |
| REGUEYRA SOCIEDAD ANONIMA                                                                                                    | 2-03101115110-001-001                                                                 | CONVENIO                 | 5,309,301     | PATRONO      | 03/03/2023                | N/A                                                        | OFI. CENTRALES                                                                            | s                                  |
| GREEN LIGHT TELEMATICS COSTA RICA                                                                                                    | 2-03101708241-001-001                                                                 | CONVENIO                 | 1,726,200     | PATRONO      | 03/03/2023                | N/A                                                        | OFI. CENTRALES                                                                            | s                                  |
| SOCIEDAD ANONIMA<br>PICADO CORNEJO SANDY DAYAN                                                                                                    | 0-00206330129-999-001                                                                 | CONVENIO                 | 883.675       | TRAB. INDEP. | 07/03/2023                | DICELENTE                                                  | ALAJUELA                                                                                  | \$                                 |
| BADILLA ROLDAN ROBERTO                                                                                                    | 0-00900570081-999-001                                                                 | CONVENIO                 | 2,134,974     | TRAB. INDEP. | 07/03/2023                | EXCELENTE                                                  | OFI. CENTRALES                                                                            | 5                                  |
| MOJICA NARVAEZ ALEJANDRO                                                                                                    | 7-00016921289-999-001                                                                 | CONVENIO                 | 2,380,085     | TRAB. INDEP. | 08/03/2023                | MUY BUENO                                                  | CIUDAD COLÓN                                                                              | 5                                  |
| MORA SEGURA JOSE GABRIEL                                                                                                    | 0-00111770092-999-001                                                                 | CONVENIO                 | 424,353       | TRAB. INDEP. | 08/03/2023                | N/A                                                        | S MARCOS TARRAZ                                                                           | \$                                 |
| GREEN LIGHT TELEMATICS COSTA RICA<br>SOCIEDAD ANONIMA                                                                                                    | 2-03101708241-001-001                                                                 | CONVENIO                 | 2,249,700     | PATRONO      | 02/03/2023                | N/A                                                        | OFI. CENTRALES                                                                            | \$                                 |
| GREEN LIGHT TELEMATICS COSTA RICA<br>SOCIEDAD ANONIMA                                                                                                    | 2-03101708241-001-001                                                                 | CONVENIO                 | 2,164,200     | PATRONO      | 03/03/2023                | N/A                                                        | OFI. CENTRALES                                                                            | S                                  |
| MENDEZ VARGAS JOSE RICARDO                                                                                                    | 0-00603440651-999-001                                                                 | CONVENIO                 | 2,166,482     | TRAB. INDEP. | 08/03/2023                | N/A                                                        | OROTINA                                                                                   | s                                  |
| CORPORACION HOTELERA CALIFORNIA R F R<br>SOCIEDAD ANONIMA                                                                                                    | 2-03101327411-001-001                                                                 | CONVENIO                 | 12,935,215    | PATRONO      | 07/03/2023                | N/A                                                        | QUEPOS                                                                                    | s                                  |
| SALAZAR BURGER RICHARD MARIO                                                                                                    | 0-00108930262-999-001                                                                 | CONVENIO                 | 306,741       | TRAB. INDEP. | 06/03/2023                | N/A                                                        | SANTO DOMINGO                                                                             | N                                  |
| DATOS GENERALES:<br>CANTIDAD DE CALIFICACIONES SEGÚN TIP<br>PORCENTAJE SEGÚN TIP                                                                                                    | PO: 2<br>0: 66,67%                                                                    | MUY BUENO<br>1<br>33,33N | 8UE<br>0<br>9 | NO RI        | EGULAR MALU<br>0 0<br>% % | 0 TOTAL<br>3<br>100%                                       | -<br>-                                                                                    |                                    |

| Aplicación de la solicitud de condonación de multas,<br>recargos e intereses en el sistema de información<br>(SICERE) | Página<br>66 | Versión<br>01 | <b>Código</b><br>GF-DC-GT-001 |  |
|----------------------------------------------------------------------------------------------------|--------------|---------------|-------------------------------|--|
|----------------------------------------------------------------------------------------------------|--------------|---------------|-------------------------------|--|

# **ANEXO 1**

| Aplicación de la solicitud de condonación de multas,<br>recargos e intereses en el sistema de información<br>(SICERE) | Página<br>67 | Versión<br>01 | <b>Código</b><br>GF-DC-GT-001 |  |
|----------------------------------------------------------------------------------------------------|--------------|---------------|-------------------------------|--|
|----------------------------------------------------------------------------------------------------|--------------|---------------|-------------------------------|--|

# Trabajador independiente/Patrono: **Paquita González Haug** Número de identificación/Cédula Jurídica: **1-0731-0968** Adenda a arreglo de pago por condonación

# 1. Arreglo de pago:

Trabajador independiente/Patrono formalizó arreglo de pago el **04-09-2019**, informe **112320190900015788**, en las siguientes condiciones:

- Monto: **¢73.006.140.00**
- Plazo: 180 meses
- Tasa de interés: **7.70%**
- Cuota: ¢685.100.00
- Fecha pago cuota: 04-10-2019
- Garantía: Hipotecaria en primer grado, # finca 153543-000 del partido de Heredia
- Periodos incluidos en el arreglo de pago: Factura adicional de 01-2015.

# 2. Documento de identidad / Personería Jurídica:

El documento de identidad presentado por el solicitante se encuentra vigente.

# 3. Solicitud condonación de recargos, multas e intereses

La solicitud por condonación fue presentada por el interesado el 21/12/2022.

# 4. <u>Reglamento de Condonación para la aplicación de la Ley 10.232 denominada</u> <u>"Ley autorización de condonación para la formalización y recaudación de las</u> <u>cargas sociales"</u>

La Junta Directiva de la Caja Costarricense de Seguro Social, de conformidad con las facultades conferidas por los artículos 73 de la Constitución Política, 1, 3 y 14 de la Ley Constitutiva de la CCSS, acordó en el artículo 4° de la sesión ordinaria N°9298, celebrada el 01 de diciembre del año 2022, aprobar el Reglamento de Condonación para la aplicación de la Ley 10.232 denominada "Ley autorización de condonación para la formalización y recaudación de las cargas sociales", el cual fue publicado en el Diario Oficial La Gaceta N°238 Alcance N° 273, del 14 de diciembre de 2022.

Dicho reglamento, en el transitorio único en lo que interesa señala lo siguiente:

(...) En el caso de los patronos y trabajadores independientes que mantengan convenios o arreglos de pago vigentes, podrán solicitar al término de los tres meses establecidos para ajustar los sistemas de información, la condonación de multas, recargos e intereses no pagados.

Para estos casos, la CCSS, procederá de la siguiente forma:

*i. Primeramente, aplicará a la deuda los intereses y principales pagados a la fecha.* 

*ii.* Posteriormente, procederá a identificar y a condonar los intereses remanentes que correspondan condonar conforme a la ley y el presente reglamento.

iii. Finalmente, reconocerá como pago del principal los intereses del convenio pagados en esos tres meses, sobre los montos condonados en aplicación a lo indicado en el punto ii, anteriormente referido. Todo lo anterior, para que en adelante el monto de las cuotas se calcule sobre el monto principal y los intereses no sujetos a condonación, en caso de existir.

En el caso de los arreglos de pago, se mantendrán las garantías y lo pactado respecto a estas al momento de la formalización (...).

# 5. Periodos sujetos a condonación

# "Artículo 6°—De los conceptos sujetos a condonación.

Los conceptos que serán sujetos de condonación son:

- 1. Multas: Las establecidas en el artículo N° 44 de la Ley Constitutiva de la CCSS.
- 2. Recargos: Se refiere a los montos que se cobran por presentación tardía de las planillas, que corresponde al 2% del monto total de las cuotas obrero-patronales y por la omisión o falsedad de los datos identificativos de los trabajadores, que corresponde a un 2% del salario en cada caso que se omita esa información, según lo establecido en el Reglamento de Seguro de Salud y del Reglamento del Seguro de Invalidez, Vejez y Muerte ambos de la CCSS.
- 3. Intereses: Rendimiento que genera la existencia de un principal. Para los efectos del presente reglamento el interés será el que se establece en el artículo N° 49 de la Ley Constitutiva de la CCSS.

Se exceptúan de la condonación los siguientes conceptos:

- a) Facturas de servicios médicos registradas conforme lo establecido en el artículo 36 de la Ley Constitutiva de la CCSS y el Reglamento del Seguro de Salud.
- b) Facturas por prestaciones y beneficios otorgados a los trabajadores y sus beneficiarios que no fueron asegurados oportunamente, aquellos que laboran con patronos en estado de morosidad, o bien, que ostentan la condición de trabajador independiente, que fueron facturados según lo establecido en el inciso c) del artículo 44 de la Ley Constitutiva de la CCSS.

- c) Gastos administrativos, costas procesales y honorarios derivados de procesos judiciales.
- d) Aportes y sus intereses derivados de la Ley N° 7983, denominada Ley de Protección al Trabajador".

### Artículo 7°—De los períodos sujetos a condonación.

La condonación se aplicará a las multas, recargos e intereses, adeudados por patronos y trabajadores independientes que superen un año de antigüedad, contados a partir del momento de la entrada en vigencia del presente reglamento.

Para los trabajadores independientes, en los casos en que se realice la condonación de los intereses de periodos retroactivos incluidos en cuotas adicionales, la CCSS podrá realizar únicamente el cobro de las cuotas de períodos anteriores a los que ya fueron condonados, no así a sus intereses, conforme lo establecido en el último párrafo del artículo 5 de la Ley N° 10.232".

# 6. Finalización por condonación:

El 30 de marzo de 2023, el Área Gestión de Cobro a Trabajadores Independientes / Subárea, procedió a finalizar por condonación el arreglo de pago N°112320190900015788. Monto a condonar ¢xxxxxxxx.

#### 7. Diferencia intereses

La diferencia de intereses del arreglo de pago N°**112320190900015788**, pagados en esos tres meses, según lo establecido en el Reglamento de Condonación para la aplicación de la Ley 10.232 denominada "Ley autorización de condonación para la formalización y recaudación de las cargas sociales", transitorio único, es por un monto de ¢235.164.00.

#### 8. Conceptos de la deuda para la adenda del arregio de pago:

Una vez efectuada la condonación de recargos, multas e intereses, según lo dispuesto en la cita Ley y su reglamento, la situación de la deuda incluida en el arreglo de pago es la siguiente:

CAJA COSTARRICENSE DE SEGURO SOCIAL

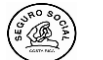

| ADENDA ARREGLO DE PAGO HIPOTECARIO CONDONACION |                                                  |  |  |  |
|------------------------------------------------|--------------------------------------------------|--|--|--|
| RAZON SOCIAL:                                  | PAQUITA GONZALEZ HAUG                            |  |  |  |
| CEDULA IDENTIDAD:                              | 1-0731-0968                                      |  |  |  |
| NUMERO PATRONAL:                               | 0-00107310968-999-001                            |  |  |  |
|                                                | HEREDIA, SANTO DOMINGO, PARÁ, DEL CRUCE SAN LUIS |  |  |  |
|                                                | SANTO DOMINGO, 200 MTS AL SUR, CONTIGUO A        |  |  |  |
| DIRECCIÓN :                                    | DISTRIBUIDORA RAMIREZ Y CASTILLO                 |  |  |  |
| TELÉFONO:                                      | 8718-25-88                                       |  |  |  |
| CORREO ELECTRONICO:                            | paquitagonzalez@me.com                           |  |  |  |
|                                                | Resumen de la deuda al 27 de abril del 2023      |  |  |  |

Adicional Trabajador Independiente 01-2015

| ₡66,435,286 |
|-------------|
| ₡235,164    |
| ₡5,211,582  |
| ₡60,988,540 |
|             |

#### 9. Condiciones para la adenda del arreglo de pago por condonación:

Monto del principal: ¢60.988.540.00 Cuota mensual: ¢667.124.00 Tasa de interés: 7.69% anual fluctuante Plazo: 138 meses Fecha pago cuota: 27 de mayo de 2023. Garantía: Hipotecaria en primer grado, # finca 153543-000 del partido de Heredia Nuevo número de informe: ARP-112320230300016356.

Firmamos en San José, el día 27/04/2023.

#### PAQUITA GONZALEZ HAUG 1-0731-0968

\*\*\*\*\*

\*\*\* \*\*\* \*\*\*

Jefe

Analista de Cobros